# 1996-1998 YILLARI ARASINDA GÜNEY CAROLINA'DA OKUL İÇİ ŞİDDET İSTATİSKLERİ ANALİZİ (Bir Önceki Projeden Devam Edilecektir)

## Hazırlayan : Süleyman Öğrekçi

1996 ve 1998 yılları arasında Güney Carolina'da resmi kayıtlara geçen okul içi şiddet olaylarını ele alan bir çalışma, *South Carolina Department of Public Safety Office of Justice Programs* kurumu tarafından hazırlamış ve kamuoyuyla paylaşılmıştır. Hazırladığım bu projede bu çalışmanın 381 deneği üzerinden veriler toplanmış olup, bazı incelemeler yapılmış sonuç istatistikler paylaşılmıştır. Bu çalışmada toplanan istatistiklerin bir kısmı yer almaktadır. Örneğin tüm denekler yerine 381 denek, tüm değişkenler yerine belli sayıda değişken (örneğin suçun hangi ayda işlendiğine dair değişken gibi bazı değişkenler yoktur) kullanılmıştır.

Proje hakkında kısa bir bilgi vermem gerekirse, projede 381 denek 8 değişken üzerinden değerlendirilmiştir. Aşağıda değişkenlerin detaylarını kabaca görebileceğimiz görüntü vardır.

| 🛃 1.sav [Da                 | ataSet1] - SPSS                      | Statistics Data         | Editor           |                     |                                |               |         |         |              |                |
|-----------------------------|--------------------------------------|-------------------------|------------------|---------------------|--------------------------------|---------------|---------|---------|--------------|----------------|
| <u>F</u> ile <u>E</u> dit ( | <u>∨</u> iew <u>D</u> ata <u>T</u> i | ransform <u>A</u> nalyz | e <u>G</u> raphs | <u>U</u> tilities A | dd- <u>o</u> ns <u>W</u> indow | <u>H</u> elp  |         |         |              |                |
| 😕 🗏 🔒                       | 📴 � 🖻                                | 🏪 📑 💽 🚧                 | 1                | 🔡 🤹 📷               | 😻 🍙 🌑 😻                        |               |         |         |              |                |
|                             | Name                                 | Туре                    | Width            | Decimals            | Label                          | Values        | Missing | Columns | Align        | Measure        |
| 1                           | suc                                  | String                  | 3                | 0                   | Suç                            | (09A, Cinay   | None    | 4       | 📰 Left       | \delta Nominal |
| 2                           | yas                                  | Numeric                 | 9                | 0                   | Yaş                            | None          | None    | 8       | ■ Right      | 🛷 Scale        |
| 3                           | etnik                                | String                  | 1                | 0                   | Etnik Kökeni                   | {H, İspanyol  | None    | 6       | ≣ Left       | 💰 Nominal      |
| 4                           | irk                                  | String                  | 1                | 0                   | lrki                           | {A, Asyalı}   | None    | 5       | ≣ Left       | 💰 Nominal      |
| 5                           | cins                                 | String                  | 1                | 0                   | Cinsiyeti                      | {F, Bayan}    | None    | 4       | 📰 Left       | 💑 Nominal      |
| 6                           | silah                                | Numeric                 | 9                | 0                   | Kullandığı Silah               | {1, Silahsız} | None    | 9       | ·<br>≣ Right | 🛷 Scale        |
| 7                           | yer                                  | Numeric                 | 9                | 0                   | Yakalandığı Yer                | {2, Bar/Gec   | None    | 8       | · ■ Right    | 🛷 Scale        |
| 8                           | yil                                  | Numeric                 | 8                | 0                   | Yakalanma Yılı                 | None          | None    | 8       | ■ Right      | 🛷 Scale        |
| 9                           |                                      |                         |                  |                     |                                |               |         |         |              |                |

Deneklere ilişkin bilgilerin de bir örnek görüntüsü aşağıda verilmiştir.

| 💶 1.sav [D                | ataSet1] - 9              | SPSS Statisti     | ics Data E      | ditor          |                     |                                 |      |      |
|---------------------------|---------------------------|-------------------|-----------------|----------------|---------------------|---------------------------------|------|------|
| <u>F</u> ile <u>E</u> dit | <u>∨</u> iew <u>D</u> ata | <u>T</u> ransform | <u>A</u> nalyze | <u>G</u> raphs | <u>U</u> tilities . | Add- <u>o</u> ns <u>W</u> indow | Help |      |
| 😕 🗏 🔒                     | 📴 🏟 t                     | 🔸 🕌 📭             | ? 🚧             | •              | <b>.</b>            | j 👒 🙆 🍋 i                       | abcy |      |
| 1 : suc                   |                           | 13B               |                 |                |                     |                                 |      |      |
|                           | suc                       | yas               | etnik           | irk            | cins                | silah                           | yer  | yil  |
| 1                         | 13B                       | 17                | N               | W              | М                   | 95                              | 22   | 1998 |
| 2                         | 13A                       | 16                | N               | в              | F                   | 95                              | 22   | 1998 |
| 3                         | 13C                       | 15                | N               | в              | F                   | 95                              | 22   | 1998 |
| 4                         | 13C                       | 13                | N               | В              | F                   | 95                              | 22   | 1998 |
| 5                         | 13C                       | 34                | N               | W              | M                   | 95                              | 22   | 1998 |
| 6                         | 120                       | 12                | N               | W              | M                   | 95                              | 22   | 1998 |
| 7                         | 13A                       | 14                | N               | W              | M                   | 95                              | 22   | 1998 |
| 8                         | 13B                       | 15                | N               | в              | M                   | 95                              | 22   | 1998 |
| 9                         | 13B                       | 13                | U               | В              | M                   | 95                              | 22   | 1998 |

Aşağıdaki verilen iki tablo ile de çalışma ile elde edilen istatistiklerin bir özeti bulunmaktadır. Tablolarda leğişkenlerin ve durumların sayısı, ortalama değerleri, standart sapmaları, maksimum ve minimum değerleri, :urtosis ve skewness değerleri gibi bası sayısal bilgiler verilmiştir.

|                    |           |           |           |           | Descri    | iptive Statisti | ics            |           |              |            |                                        |            |
|--------------------|-----------|-----------|-----------|-----------|-----------|-----------------|----------------|-----------|--------------|------------|----------------------------------------|------------|
|                    | N         | Range     | Minimum   | Maximum   | Me        | ean             | Std. Deviation | Variance  | Skew         | vness      | Kur                                    | tosis      |
|                    | Statistic | Statistic | Statistic | Statistic | Statistic | Std. Error      | Statistic      | Statistic | Statistic    | Std. Error | Statistic                              | Std. Error |
| Yaş                | 381       | 66        | 8         | 74        | 16,08     | ,351            | 6,849          | 46,907    | 5,026        | ,125       | 30,302                                 | ,249       |
| Kullandığı Silah   | 381       | 0         | 95        | 95        | 95,00     | ,000            | ,000           | ,000      | 20           | 3          |                                        | 68         |
| Yakalandığı Yer    | 381       | 9         | 13        | 22        | 21,97     | ,026            | ,504           | ,254      | -16,174      | ,125       | 274,797                                | ,249       |
| Yakalanma Yili     | 381       | 2         | 1996      | 1998      | 1997,11   | ,041            | ,802           | ,642      | -,207        | ,125       | -1,415                                 | ,249       |
| Valid N (listwise) | 381       |           |           |           |           |                 |                |           | 1790 OF 2017 |            | 10000000000000000000000000000000000000 |            |

|           |                | Suç | Yaş    | Etnik Kökeni | Irkı | Cinsiyeti | Kullandığı<br>Silah | Yakalandığı<br>Yer | Yakalanma<br>Yılı |
|-----------|----------------|-----|--------|--------------|------|-----------|---------------------|--------------------|-------------------|
| N         | Valid          | 381 | 381    | 381          | 381  | 381       | 381                 | 381                | 381               |
|           | Missing        | 0   | 0      | 0            | 0    | 0         | 0                   | 0                  | 0                 |
| Mean      |                |     | 16,08  |              |      |           | 95,00               | 21,97              | 1997,11           |
| Std. Erro | or of Mean     |     | ,351   |              |      |           | ,000                | ,026               | ,041              |
| Median    |                |     | 15,00  |              |      |           | 95,00               | 22,00              | 1997,00           |
| Mode      |                |     | 15     |              |      |           | 95                  | 22                 | 1998              |
| Std. Dev  | viation        |     | 6,849  |              |      |           | ,000                | ,504               | ,802              |
| Varianc   | e              |     | 46,907 |              |      |           | ,000                | ,254               | ,642              |
| Skewne    | ess            |     | 5,026  |              |      |           | 252                 | -16,174            | -,207             |
| Std. Erro | or of Skewness |     | ,125   |              |      |           | ,125                | ,125               | ,125              |
| Kurtosis  | B              |     | 30,302 |              |      |           |                     | 274,797            | -1,415            |
| Std. Err  | or of Kurtosis |     | ,249   |              |      |           | ,249                | ,249               | ,249              |
| Range     |                |     | 66     |              |      |           | 0                   | 9                  | 2                 |
| Minimu    | m              |     | 8      |              |      |           | 95                  | 13                 | 1996              |
| Maximu    | m              |     | 74     |              |      |           | 95                  | 22                 | 1998              |
| Sum       |                |     | 6125   |              |      |           | 36195               | 8369               | 760900            |

Yukarıdaki tablolara bakaram istatistik açıdan bazı yorumlar yapılabilir. Örneğin kurtosis değerleri dikkate lınarak yaş değişkeninin dağılım grafiğinin dik, yakalanma yılının dağılımının grafiğinin ise basık yapıda olduğu öylenebilir. Maksimum ve minimum değerleri dikkate alınarak da deneklerin yaşlarının 8 ile 74 arasında leğiştiği söylenebilir.

Şimdi analizimize bir önceki projeden kaldığımız yerden devam edelim. Bazı SPSS özelliklerini nasıl tullanacağımıza bakalım.

Örneğin bazı değerlendirmeleri tüm denekler üzerinde değil de belirli özellikleri sağlayan denekler üzerinde 'apmamız gerekiyor. Örneğin bir yaş grubu özerinde değerlendirme yapmak istiyoruz. Bu durumda **data/select** '**ases** komutu kullanılabilir. Aşağıda bu komutun nasıl kullanılacağı örneklenmiştir. 15 yaşından küçük deneklerin leğerlendirmesi yapılmıştır.

| W                                                                                                    | M                                                                                                    |                      |                                                | 4000                                     | 1.00                                                                               | 1.00                  |
|----------------------------------------------------------------------------------------------------|----------------------------------------------------------------------------------------------------|----------------------|------------------------------------------------|------------------------------------------|------------------------------------------------------------------------------------|-----------------------|
| в                                                                                                    | F                                                                                                    | Select Case          | s                                              |                                          |                                                                                    | 23                    |
| в                                                                                                    | F                                                                                                    |                      |                                                | Select                                   |                                                                                    |                       |
| в                                                                                                    | F                                                                                                    | 🔗 Yaş [yas]          |                                                | 0.00                                     |                                                                                    |                       |
| w                                                                                                    | M                                                                                                    | 🔗 Kullandığı         | Silah [silah]                                  | O <u>A</u> ll cases                      |                                                                                    |                       |
| 107                                                                                                    | M                                                                                                    | Yakalandı            | ğı Yer [yer]                                   | If <u>c</u> ondition is s:               | atisfied                                                                           |                       |
| VV<br>507                                                                                                    |                                                                                                    | 🖉 🔗 Yakalanma        | a Yılı (yil)                                   | <u>[f</u>                                |                                                                                    |                       |
| ora Sur<br>ora Sura<br>ora Sura<br>ora Su | ç [suc]<br>ş [yas]<br>ik Kökeni [etnik]                                                                                                    | •                    | as <= 15                                       |                                          | Eupetion o                                                                         | roup:                 |
| Irki         Irki         Irki <t< td=""><td>[irk]<br/>isiyeti [cins]<br/>llandığı Silah [sila<br/>kalandığı Yer [yı<br/>kalanma Yılı [yıl]<br/>an_cins [puan_d<br/>an_etnik [puan_d<br/>an_yil<br/>an_yas<br/>an_genel</td><td>ah]<br/>er]<br/>etnik]</td><td>+ &lt; &gt;<br/>- &lt;= &gt;=<br/>* = ~=<br/>1 &amp;  <br/>** ~ ()</td><td>7 8 9<br/>4 5 6<br/>1 2 3<br/>0 .<br/>Delete</td><td>All<br/>Arithmetic<br/>CDF &amp; No<br/>Conversio<br/>Current D<br/>Date Arith<br/>Functions</td><td>and Special Variables</td></t<>                                                                                                    | [irk]<br>isiyeti [cins]<br>llandığı Silah [sila<br>kalandığı Yer [yı<br>kalanma Yılı [yıl]<br>an_cins [puan_d<br>an_etnik [puan_d<br>an_yil<br>an_yas<br>an_genel | ah]<br>er]<br>etnik] | + < ><br>- <= >=<br>* = ~=<br>1 &  <br>** ~ () | 7 8 9<br>4 5 6<br>1 2 3<br>0 .<br>Delete | All<br>Arithmetic<br>CDF & No<br>Conversio<br>Current D<br>Date Arith<br>Functions | and Special Variables |
|                                                                                                    |                                                                                                    |                      | Continue                                       | Cancel Help                              |                                                                                    |                       |

Bu işlem yapıldıktan sonra SPSS veri ekranı aşağıdaki gibi bir hal alır. Üzeri çizilmiş denekler bu şarta ıymadıkları için dikkate alınmamaktadır.

| 🗁 📙 🗛 | 📴 🤝 | 🔿 🕌  | ? 🐴   | 1   | <b>*</b> | 🛯 🖗 🏈 🐚 | abc |
|-------|-----|------|-------|-----|----------|---------|-----|
| 1:yas |     | 17,0 |       |     |          |         |     |
|       | suc | yas  | etnik | irk | cins     | silah   | yer |
|       | 13B | 17   | N     | W   | М        | 95      | 22  |
| _2    | 13A | 16   | N     | в   | F        | 95      | 22  |
| 3     | 13C | 15   | N     | в   | F        | 95      | 22  |
| 4     | 13C | 13   | N     | в   | F        | 95      | 22  |
| -5-   | 13C | 34   | N     | W   | M        | 95      | 22  |
| 6     | 120 | 12   | N     | W   | M        | 95      | 22  |
| 7     | 13A | 14   | N     | W   | M        | 95      | 22  |
| 8     | 13B | 15   | N     | в   | M        | 95      | 22  |
| 9     | 13B | 13   | U     | в   | M        | 95      | 22  |
|       | 13B | 17   | N     | в   | M        | 95      | 22  |
|       | 13B | 18   | N     | W   | M        | 95      | 22  |
| 12    | 13B | 15   | N     | в   | F        | 95      | 22  |
|       |     |      |       |     |          |         |     |

Şimdi belirlediğimiz bu özellikler çerçevesinde bazı değişkenlerin frekans tablosuna bakalım.

|                        | Suç | Yaş    | Etnik Kökeni | Irki | Cinsiyeti |
|------------------------|-----|--------|--------------|------|-----------|
| N Valid                | 229 | 229    | 229          | 229  | 229       |
| Missing                | 0   | 0      | 0            | 0    | 0         |
| Mean                   |     | 13,56  |              |      |           |
| Std. Error of Mean     |     | ,102   |              |      |           |
| Median                 |     | 14,00  |              |      |           |
| Std. Deviation         |     | 1,540  |              |      |           |
| Variance               |     | 2,370  |              |      |           |
| Skewness               |     | -1,254 |              |      |           |
| Std. Error of Skewness |     | ,161   |              |      |           |
| Kurtosis               |     | 1,340  |              |      |           |
| Std. Error of Kurtosis |     | ,320   |              |      |           |
| Range                  |     | 7      |              |      |           |
| Minimum                |     | 8      |              |      |           |
| Maximum                |     | 15     |              |      |           |

Statistics

Şekilde gösterildiği gibi bu istatistikte yaşları 15 ve daha küçük olan denekler dikkate alınmıştır. Bu tabloya akılarak daha önce yaptığımız yorumların benzerini bu yaş grubu için de yapabiliriz.

Şimdi bazı komutların nasıl kullanıldığını göstermek amacıyla değişkenlerimiz üzerinde bazı işlemler 'apacağız. SPSS de mevcut olan değişkenler kullanılarak nasıl yeni değişkenler yaratabileceğimizi göstereceğiz. /e bu yeni değişkenlerle ileride bazı analizler yapacağız. Şimdi bir an için şöyle düşünelim. Her denek işlediği suç itibari ile değerlendirilip yargılanacaktır. Bu vargılama yapılırken deneğin yaşı, cinsiyeti, etnik kökeni, ırkı ve yakalanma yılı gibi bazı etkenler dikkate ılınacaktır. Bu maksatla her deneğin yaşı, cinsiyeti, ırkı, etnik kökeni ve yakalanma yılı gibi bazı değişkenleri ayısal veriye dönüştürülüp bunlar dikkate alınarak deneğe bir puan verilecek ve yargılamada bu puan da etkili ılacaktır. Bu maksatla bu değişkenleri SPSS de bu değişkenleri sayısal verilere dönüştürmeliyiz. Bunun için **ransform/recode** ve **transform/compute** komutlarını kullanabiliriz.

| Image:                                 | 🔛 Recode into Different Variab                                                                                                    | les<br>String Variable -> Output Variable: | <b></b>         |
|----------------------------------------|----------------------------------------------------------------------------------------------------|--------------------------------------------|-----------------|
| Old and New Values                     | Suç [suc]         Yaş [yas]         Etnik Kökeni [etnik]         Irkı [irk]         Yakalandığı Silah [silah]         Yakalandığı Yer [yer]         Yakalanma Yılı [yil]         puan_cins [puan_cins] | cins> puan_cins                            | Output Variable |
| [f (optional case selection condition) |                                                                                                    | Old and New Values                         | dition)         |

| ıç [suc]                   | cins> pu               | an_cins                                                |
|----------------------------|------------------------|--------------------------------------------------------|
| 🚰 Recode into Diffe        | rent Variables: Old an | nd New Values                                          |
| -Old Value                 |                        | New Value                                              |
|                            |                        | Value:                                                 |
|                            |                        | O S⊻stem-missing                                       |
| O System-missing           |                        | O Copy old value(s)                                    |
| O System- or <u>u</u> se   | r-missing              |                                                        |
| O Range:                   |                        | F'> 2                                                  |
|                            |                        | "M"> 1                                                 |
| through                    |                        | Change U> 1                                            |
| O Range, LOWES             | I<br>T through value:  | Remove                                                 |
|                            |                        | 1 Townskie                                             |
| O Range, value th          | rough HIGHEST:         |                                                        |
|                            |                        | Output varia <u>b</u> les are strings <u>Wi</u> dth: 8 |
| ◯ All <u>o</u> ther values |                        | Convert numeric strings to numbers ('5'->5)            |
|                            | Continue               | Cancel Help                                            |
|                            |                        |                                                        |
|                            | 22 13                  |                                                        |

| 011     | Dara | Transienti | <u></u>    | Diabuo |       | <u></u> | Tools |  |
|---------|------|------------|------------|--------|-------|---------|-------|--|
| <b></b> | -    |            | <b>?</b> 🚧 | * 🗈    | 🗄 🗗 📑 | 🐼 📀 🌑   | atxy  |  |
|         | 1    | ,0         |            |        |       |         |       |  |

| suc | yas | etnik | irk | cins | silah | yer | yil  | puan_cins |
|-----|-----|-------|-----|------|-------|-----|------|-----------|
| 13B | 17  | N     | W   | M    | 95    | 22  | 1998 | 1,00      |
| 13A | 16  | N     | в   | F    | 95    | 22  | 1998 | 2,00      |
| 13C | 15  | N     | в   | F    | 95    | 22  | 1998 | 2,00      |
| 13C | 13  | N     | в   | F    | 95    | 22  | 1998 | 2,00      |
| 13C | 34  | N     | W   | M    | 95    | 22  | 1998 | 1,00      |
| 120 | 12  | N     | W   | M    | 95    | 22  | 1998 | 1,00      |
| 13A | 14  | N     | W   | M    | 95    | 22  | 1998 | 1,00      |
| 13B | 15  | N     | В   | M    | 95    | 22  | 1998 | 1,00      |
| 13B | 13  | U     | в   | M    | 95    | 22  | 1998 | 1,00      |
| 13B | 17  | N     | В   | M    | 95    | 22  | 1998 | 1,00      |
| 13B | 18  | N     | W   | M    | 95    | 22  | 1998 | 1,00      |
| 13B | 15  | N     | В   | F    | 95    | 22  | 1998 | 2,00      |
| 13B | 17  | N     | В   | F    | 95    | 22  | 1998 | 2,00      |
| 13C | 10  | N     | W   | M    | 95    | 22  | 1998 | 1,00      |
| 13A | 14  | N     | в   | M    | 95    | 22  | 1998 | 1,00      |
| 13A | 14  | N     | В   | M    | 95    | 22  | 1998 | 1,00      |
| 13B | 14  | N     | В   | M    | 95    | 22  | 1998 | 1,00      |

Yukarıdaki üç şekilde, cinsiyet değişkenleri sayısal veriye çevrilmiştir. Bunun için yeni bir değişken anımlanmış ve bu değişkene, cinsiyet bayan ise 2 diğer durumlarda ise 1 değeri atanmıştır.

|                                                                                                    | String ⊻aria                                                                                                    | able -> Output Variable:                                                                                                    | -Output Variabl                                                                                                    |
|----------------------------------------------------------------------------------------------------|----------------------------------------------------------------------------------------------------|----------------------------------------------------------------------------------------------------|----------------------------------------------------------------------------------------------------|
| a Suç (suc)                                                                                                    | cins> pu                                                                                                    | an_cins                                                                                                    | Nome:                                                                                                    |
| Yaş [yas]                                                                                                    | etnik> pu                                                                                                    | uan_etnik                                                                                                    | indame.                                                                                                    |
| a Irkı (irk)                                                                                                    |                                                                                                    |                                                                                                    | L ahel:                                                                                                    |
| Y Kulla⊓dığı Silah [silah]                                                                                                    |                                                                                                    |                                                                                                    |                                                                                                    |
| Yakalandığı Yer [yer]                                                                                                    | <b>W</b>                                                                                                    |                                                                                                    |                                                                                                    |
| Yakalanma Yili [yil]                                                                                                    |                                                                                                    |                                                                                                    | Change                                                                                                    |
| puan_cins (puan_cins) puan_etnik (puan_etnik)                                                                                                    |                                                                                                    |                                                                                                    |                                                                                                    |
| baan_on w [baan_on w]                                                                                                    |                                                                                                    |                                                                                                    |                                                                                                    |
|                                                                                                    |                                                                                                    |                                                                                                    |                                                                                                    |
|                                                                                                    | Old and                                                                                                    | New Values                                                                                                    |                                                                                                    |
|                                                                                                    |                                                                                                    |                                                                                                    |                                                                                                    |
|                                                                                                    | [ <b>!</b> f]                                                                                                    | (optional case selection co                                                                                                    | ndition)                                                                                                    |
|                                                                                                    |                                                                                                    |                                                                                                    |                                                                                                    |
|                                                                                                    | OK Paste                                                                                                    | Reset Cancel                                                                                                    | Help                                                                                                    |
|                                                                                                    |                                                                                                    |                                                                                                    |                                                                                                    |
| and the second second se                                                                                                    |                                                                                                    |                                                                                                    |                                                                                                    |
| into Different Veriable                                                                                                    |                                                                                                    |                                                                                                    |                                                                                                    |
| e into Different Variables                                                                                                    |                                                                                                    |                                                                                                    | 23                                                                                                    |
| e into Different Variables                                                                                                    | String <u>V</u> ariable -> Out                                                                                    | tput Variable:                                                                                                    | Output Variable                                                                                                    |
| e into Different Variables                                                                                                    | String <u>V</u> ariable -> Out<br>cins> puan_cins<br>etnik> puan_etnik                                            | tput Variable:                                                                                                    | Output Variable                                                                                                    |
| suc]<br>yas]                                                                                                    | String <u>V</u> ariable -> Out<br>cins> puan_cins<br>etnik> puan_etnik                                            | tput ∀ariable:                                                                                                    | Output Variable                                                                                                    |
| e into Different Variables<br>suc]<br>(yas]<br>k)<br>Marcode into Diffe                                                                                                    | Strin <u>g V</u> ariable -> Ou<br>cins> puan_cins<br>etnik> puan_etnik<br>erent Variables: Old and f              | tput ∀ariable:<br>New Values                                                                                                    | Output Variable Name:                                                                                                    |
| suc]<br>(yas]<br>k)<br>COId Value                                                                                                    | String ⊻ariable -> Out<br>cins> puan_cins<br>etnik> puan_etnik<br>erent Variables: Old and f                      | tput ∀ariable:<br>New Values<br>New Value                                                                                                    | Output Variable                                                                                                    |
| suc]<br>yas]<br>KI<br>Recode into Diffe<br>Ia<br>Old Value<br>() Value                                                                                                    | String <u>V</u> ariable -> Out<br>cins> puan_cins<br>etnik> puan_etnik<br>erent Variables: Old and f              | tput ∀ariable:<br>New Values<br>New Value                                                                                                    | Output Variable                                                                                                    |
| suc]<br>yas]<br>k]<br>CId Value<br>a<br>la<br>-<br>Q<br>Value:                                                                                                    | String ⊻ariable -> Out<br>cins> puan_cins<br>etnik> puan_etnik<br>rrent Variables: Old and f                      | tput Variable:<br>New Values<br>New Value<br>O Value:                                                                                                    | Output Variable                                                                                                    |
| suc]<br>(yas]<br>ki<br>Cold Value<br>Old Value<br>Old Value<br>Old Value                                                                                                    | String <u>V</u> ariable -> Out<br>cins> puan_cins<br>etnik> puan_etnik<br>erent Variables: Old and f              | tput Variable:<br>New Values<br>New Value<br>O Value:                                                                                                    | Output Variable                                                                                                    |
| suc]<br>yas]<br>ki<br>Cold Value<br>Old Value<br>Old Value<br>O System-missing<br>O System- or use                                                                                                    | String ⊻ariable -> Out<br>cins> puan_cins<br>etnik> puan_etnik<br>erent Variables: Old and f                      | tput Variable:<br>New Values<br>Value:<br>O Value:<br>O System-missing<br>O Copy old value(s)                                                                                                 | Output Variable                                                                                                    |
| suc]<br>yas]<br>k]<br>C<br>C<br>C<br>C<br>C<br>C<br>C<br>C<br>C<br>C<br>C<br>C<br>C                                                                                                    | String <u>V</u> ariable -> Out<br>cins> puan_cins<br>etnik> puan_etnik<br>erent Variables: Old and f<br>r-missing | tput Variable:<br>New Values<br>Value:<br>O Value:<br>System-missing<br>Copy old value(s)<br>Ol <u>d</u> > New                                                                                | Output Variable       Name:                                                                                                    |
| suc]<br>yas]<br>ki<br>Cold Value<br>Old Value<br>Old Value<br>O System-missing<br>O System- or used<br>O Range:                                                                                                    | String ⊻ariable -> Out<br>cins> puan_cins<br>etnik> puan_etnik<br>erent Variables: Old and f                      | tput Variable:<br>New Values<br>Value:<br>O Value:<br>System-missing<br>O Copy old value(s)<br>Old> New<br>[F'> 2]                                                                            | Output Variable           Name:                                                                                                    |
| suc]<br>yas]<br>k] Recode into Diffe<br>old Value<br>Old Value<br>Old Value<br>O System-missing<br>O System-or used<br>O Range:<br>D Range:                                                                                                    | String ⊻ariable -> Out<br>cins> puan_cins<br>etnik> puan_etnik<br>erent Variables: Old and f<br>r-missing         | tput Variable:<br>New Values<br>Value:<br>Value:<br>System-missing<br>Copy old value(s)<br>Old> New<br>F'> 2<br>M'> 1<br>Value -> 1                                                           | Output Variable       Name:                                                                                                    |
| suc]<br>yas]<br>k]<br>C<br>Old Value<br>Old Value<br>Old Value<br>O System-missing<br>O System- or user<br>O Range:<br>through                                                                                                    | String ⊻ariable -> Out<br>cins> puan_cins<br>etnik> puan_etnik<br>rent Variables: Old and f                       | tput Variable:<br>New Values<br>Value:<br>Value:<br>System-missing<br>Copy old value(s)<br>Old> Nev<br>F'> 2<br>M'> 1<br>U'> 1<br>U'> 1<br>H'> 2                                              | Output Variable                                                                                                    |
| suc)<br>yas]<br>k] Recode into Diffe<br>old Value<br>Old Value<br>Old Value<br>O System-missing<br>O System- or user<br>O Range:<br>through                                                                                                    | String ⊻ariable -> Out<br>cins> puan_cins<br>etnik> puan_etnik<br>erent Variables: Old and f<br>r-missing         | tput Variable:<br>New Values<br>Value:<br>Value:<br>System-missing<br>Copy old value(s)<br>Old> New<br>(F'> 2<br>'M'> 1<br>U'> 1<br>U'> 1<br>'N'> 1                                           | Output Variable       Name:                                                                                                    |
| suc]<br>yas]<br>k]<br>C<br>C<br>C<br>C<br>C<br>C<br>C<br>C<br>C<br>C<br>C<br>C<br>C                                                                                                    | String Variable -> Out<br>cins> puan_cins<br>etnik> puan_etnik<br>crent Variables: Old and f<br>r-missing         | tput Variable:<br>New Values<br>Value:<br>Value:<br>System-missing<br>Copy old value(s)<br>Old> New<br>Add<br>U'> 1<br>U'> 1<br>U'> 1<br>H'> 2<br>M'> 1<br>V'> 1                              | Output Variable                                                                                                    |
| suc]<br>yas]<br>k] Recode into Diffe<br>Old Value<br>Old Value<br>Old Value<br>O System-missing<br>O System- or user<br>O Range:<br>through<br>O Range, LOWES                                                                                                    | String ⊻ariable -> Out<br>cins> puan_cins<br>etnik> puan_etnik<br>erent Variables: Old and f<br>r-missing         | tput Variable:<br>New Value<br>Value:<br>Value:<br>System-missing<br>Copy old value(s)<br>Old> New<br>I'F'> 2<br>'M'> 1<br>Change<br>'N'> 1                                                   | Output Variable         Name:                                                                                                    |
| suc]<br>yas]<br>k] Recode into Diffe<br>old Value<br>Old Value<br>Old Value<br>O System-missing<br>O System- or user<br>O Range:<br>through<br>O Range, LOWES<br>O Range, value th                                                                                                    | String ⊻ariable -> Out<br>cins> puan_cins<br>etnik> puan_etnik<br>erent Variables: Old and f<br>r-missing         | tput Variable:<br>New Values<br>Value:<br>Value:<br>System-missing<br>Copy old value(s)<br>Old> Nev<br>F'> 2<br>M'> 1<br>Change<br>N'> 1<br>Y'> 1                                             | Output Variable Name:                                                                                                    |
| suc]<br>yas]<br>k] Recode into Diffe<br>old Value<br>Old Value<br>Old Value<br>Old Value<br>O System-missing<br>O System- or user<br>O Range:<br>Chrough<br>Chrough<br>Chro | String ⊻ariable -> Out<br>cins> puan_cins<br>etnik> puan_etnik<br>crent Variables: Old and f<br>r-missing         | tput Variable:<br>New Value<br>Value:<br>Value:<br>System-missing<br>Copy old value(s)<br>Old> New<br>I'F'> 2<br>M'> 1<br>Change<br>I'H'> 2<br>I'H'> 1<br>'H'> 1<br>Change<br>Output variable | Output Variable         Name:         Name:         Name |

Ā

4

4

| lah | yer | yil  | puan_cins | puan_etnik |
|-----|-----|------|-----------|------------|
| 95  | 22  | 1997 | 2,00      | 1,00       |
| 95  | 22  | 1997 | 1,00      | 1,00       |
| 95  | 22  | 1997 | 2,00      | 2,00       |
| 95  | 22  | 1997 | 1,00      | 1,00       |
| 95  | 22  | 1997 | 2,00      | 1,00       |
| 95  | 22  | 1997 | 2,00      | 1,00       |
| 95  | 22  | 1997 | 1,00      | 1,00       |
| 95  | 22  | 1997 | 1,00      | 1,00       |
| 95  | 22  | 1997 | 1,00      | 1,00       |
| 05  | 22  | 1007 | 1.00      | 1.00       |

Yukarıdaki resimlerde ise, önceki örnekle benzer yolla, etnik köken bilgisi sayısal bilgiye dönüştürülmüştür. spanyollar için 2, diğerleri için 1 değeri yeni değişkene atanmıştır.

| arget Variable:<br>buan_yil<br>Type & Label                                                                                                    | -        | Num <u>e</u> ric Expressio<br>2010 - yil       | n:                                       |      |                                                                                                    |           |
|----------------------------------------------------------------------------------------------------|----------|------------------------------------------------|------------------------------------------|------|----------------------------------------------------------------------------------------------------|-----------|
| A Suç [suc]<br>✓ Yaş [yas]<br>A Etnik Kökeni [etnik]<br>A Irki [irk]<br>✓ Cinsiyeti [cins]<br>✓ Kullandığı Silah [silah]<br>✓ Yakalandığı Yer [yer]<br>✓ Yakalandığı Yer [yer]<br>✓ Yakalanma Yılı [yil]<br>✓ puan_cins [puan_cins]<br>✓ puan_etnik [puan_etnik] | *        | + < ><br>- <= >=<br>* = ~=<br>/ &  <br>** ~ () | 7 8 9<br>4 5 6<br>1 2 3<br>0 .<br>Delete | •    | Function group:<br>All<br>Arithmetic<br>CDF & Noncentral CDF<br>Conversion<br>Current Date/Time<br>Date Arithmetic<br>Eunctions and Special \ | /ariables |
| [f] (optional case selec                                                                                                    | tion con | dition)                                        | eset Cancel                              | Help |                                                                                                    |           |

| yer | yil  | puan_cins | puan_etnik | puan_yil |
|-----|------|-----------|------------|----------|
| 22  | 1998 | 2,00      | 1,00       | 12,00    |
| 22  | 1998 | 1,00      | 1,00       | 12,00    |
| 22  | 1998 | 1,00      | 1,00       | 12,00    |
| 22  | 1998 | 1,00      | 1,00       | 12,00    |
| 22  | 1998 | 1,00      | 1,00       | 12,00    |
| 22  | 1997 | 2,00      | 1,00       | 13,00    |
| 22  | 1997 | 1,00      | 1,00       | 13,00    |
| 22  | 1997 | 1,00      | 1,00       | 13,00    |
| 22  | 1997 | 1,00      | 1,00       | 13,00    |
| 22  | 1997 | 1,00      | 1,00       | 13,00    |
| 22  | 1997 | 2,00      | 1,00       | 13,00    |

Yukarıdaki iki şekilde gösterilen ise yıl değişkeninin yeni bir değişkene dönüştürülmesi işlemidir. Bu işlem çin compute komutu kullanılmıştır. Her deneğin yakalanma yılının 2010 yılı ile farkı alınıp bu değer yıl puanı ılarak atanmıştır.

| 14 N               | Compute Variable                              |                                  | 23                |
|--------------------|-----------------------------------------------|----------------------------------|-------------------|
| 15 N               | Toract Variable:                              | himmeric Expression              |                   |
| 13 U               | Larget Variable.                              | - D                              |                   |
| 17 N               |                                               | - ['                             |                   |
| 18 N               | Type & Label                                  |                                  |                   |
| Compute Va         | riable: If Cases                              |                                  | <b></b>           |
| 🝰 Suç [suc]        | 🔘 include <u>a</u> ll cases                   |                                  |                   |
| naş [yas]          | <ul> <li>Include if case satisfies</li> </ul> | s condition:                     |                   |
| 💏 Etnik Kö         | irk = "B"                                     |                                  | al CDF            |
| Cinsiveti          |                                               |                                  |                   |
| Kullandı           | <b>•</b>                                      |                                  |                   |
| 🔗 Yakalan          |                                               |                                  | necial Variables: |
| Yakalan            |                                               | Function group:                  |                   |
| <pre>puan_ci</pre> |                                               | All                              |                   |
| ✓ puan_et          | + < > 789                                     | CDE & Noncentral CDE             | 4.69              |
| 🧳 puan_irk         | - <= >= 4 5 6                                 | Conversion                       |                   |
|                    | * = ~= 123                                    | Current Date/Time                |                   |
|                    |                                               | Date Arithmetic                  |                   |
|                    |                                               | Date Creation                    |                   |
|                    |                                               | Date Extraction                  |                   |
|                    |                                               | Miscellaneous                    |                   |
|                    |                                               | Eunctions and Special Variables: |                   |
|                    |                                               | \$Casenum                        |                   |
|                    |                                               | \$Date                           |                   |
|                    |                                               | \$JDate                          | 1.00              |
| -                  |                                               |                                  | T,00              |
|                    | Continue                                      | Cancel Help                      |                   |

7

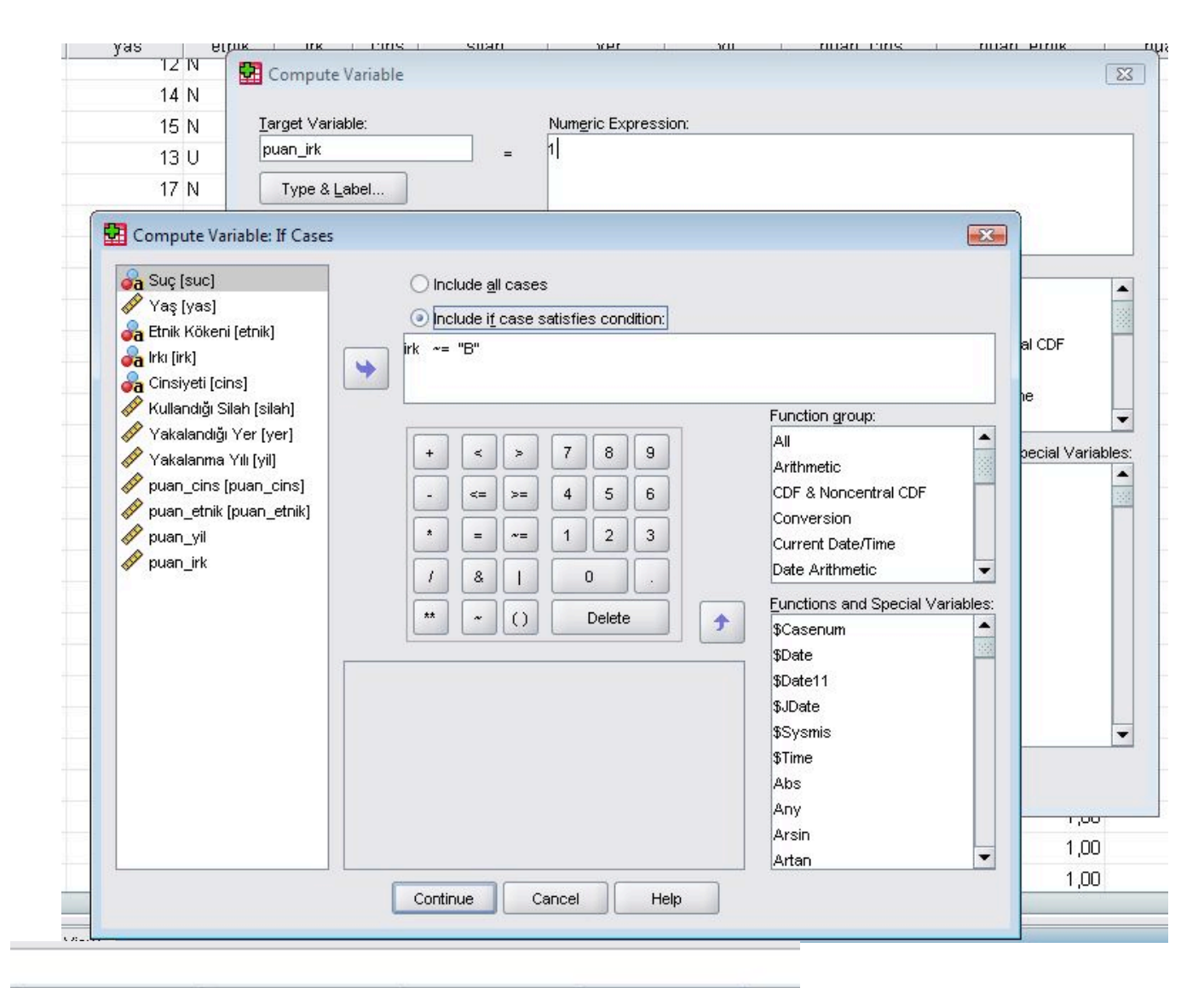

|    | puan_cins | puan_etnik | puan_yil | puan_irk | 3 |
|----|-----------|------------|----------|----------|---|
| I  | 2,00      | 1,00       | 12,00    | 2,00     |   |
| I  | 1,00      | 1,00       | 12,00    | 1,00     |   |
| I  | 1,00      | 1,00       | 12,00    | 2,00     |   |
| I. | 1,00      | 1,00       | 12,00    | 2,00     |   |
| I  | 1,00      | 1,00       | 12,00    | 2,00     |   |
| 1  | 1,00      | 1,00       | 12,00    | 1,00     |   |
| l. | 1,00      | 1,00       | 12,00    | 2,00     |   |
| 1  | 2,00      | 1,00       | 12,00    | 2,00     |   |
| I  | 1,00      | 1,00       | 12,00    | 2,00     |   |
| 1  | 2,00      | 1,00       | 12,00    | 2,00     |   |
|    | 1,00      | 1,00       | 12,00    | 2,00     |   |
|    |           |            |          |          |   |

Yukarıdaki üç şekilden de anlaşılacağı gibi, compute komutu ve if case özelliği kullanılarak ırk değişkeni ayısal veriye dönüştürülmüştür. Buna göre siyahilerin ırk puanı 2, diğerlerinin ise 1 olarak tanımlanmış ve yeni leğişkene atanmıştır.

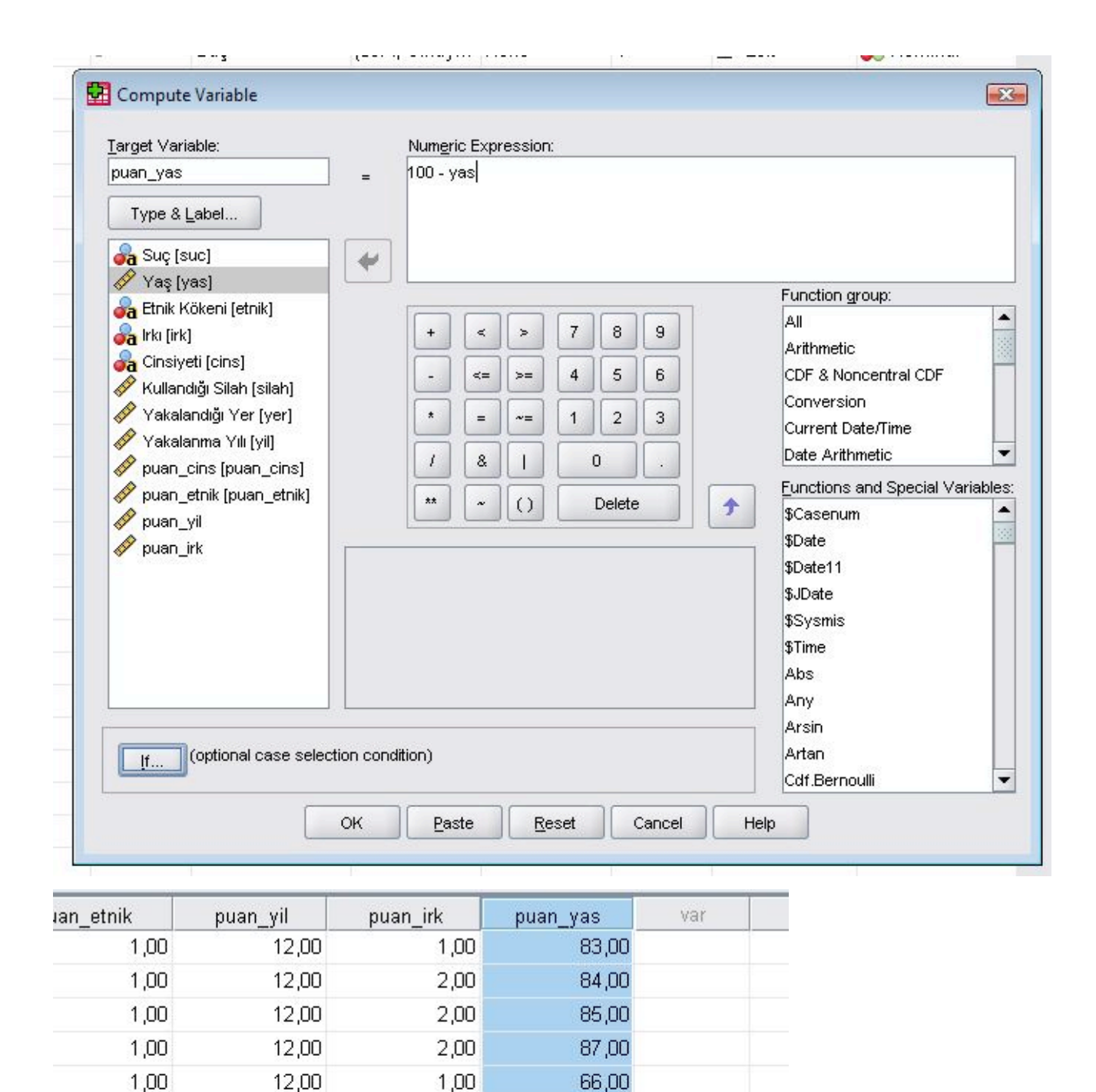

| Y       | Yukarıdaki şekilde ise benzer şekilde her deneğin yaşının 100 ile farkı alınıp bu değer yaş | puanı olarak yeni |
|---------|---------------------------------------------------------------------------------------------|-------------------|
| vir değ | eğişkene atanmıştır.                                                                        |                   |

88,00

86,00

85,00

87,00

83,00

82,00

1,00

1,00

2,00

2,00

2,00

1,00

1,00

1,00

1,00

1,00

1,00

1,00

12,00

12,00

12,00

12,00

12,00

12,00

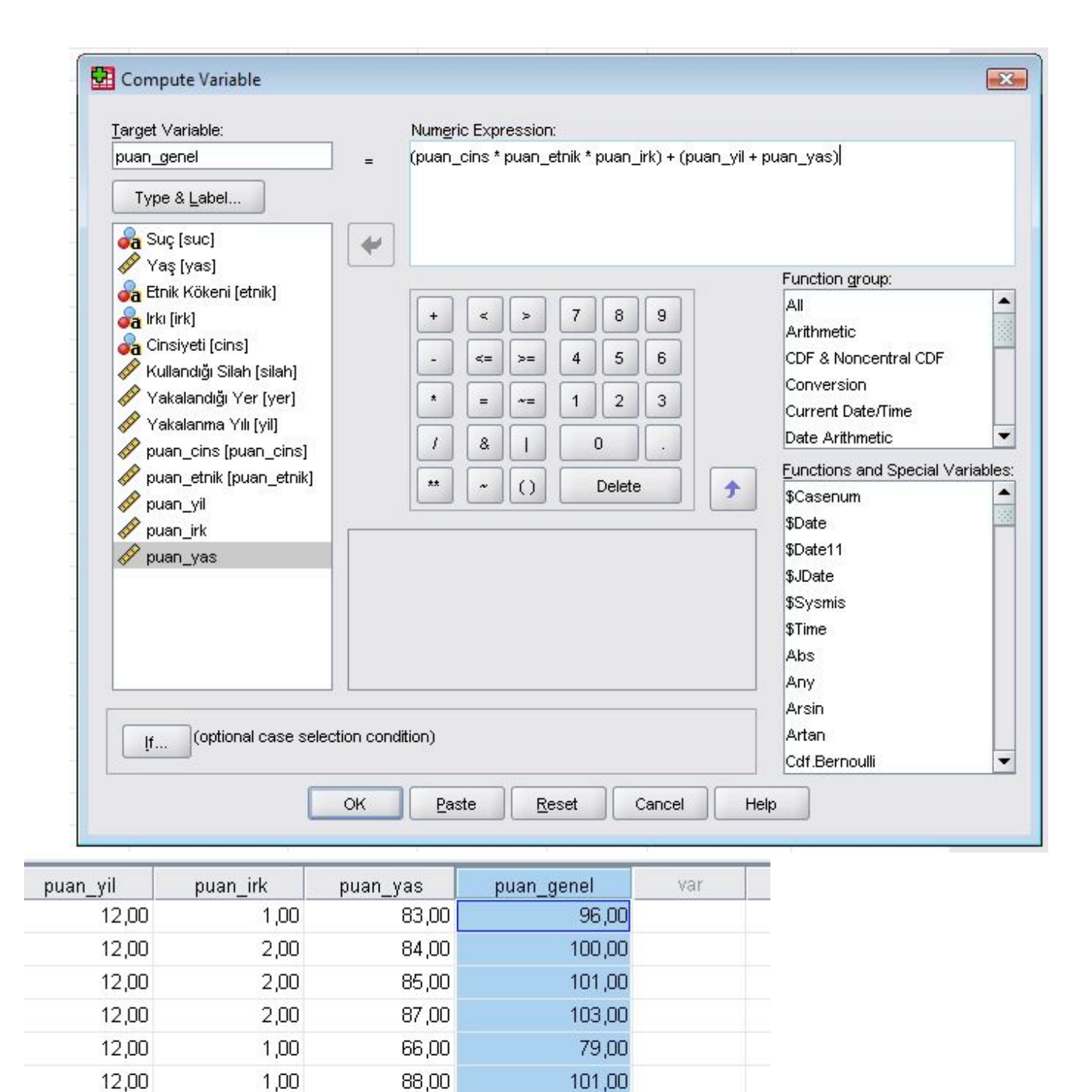

Yukarıda ise, daha önce bazı değişkenlerin sayısal verilere dönüştürülmesi ile tanımlanan yeni değişkenlerin amamı dikkate alınarak her deneğin değerlendirme puanı hesaplanmıştır. Her denek için değerlendirme puanı: ins\_puanı\*etnik\_puanı\*ırk\_puanı+(yıl\_puanı+yaş\_puanı) formülü kullanılarak hesaplanmıştır.

99,00

99,00

101,00

97,00

95,00

101,00

12,00

12,00

12,00

12,00

12,00

12,00

1,00

2,00

2,00

2,00

1,00

2,00

86,00

85,00

87,00

83,00

82,00

85,00

| Statistics             |           |      |              |                   |        |            |  |  |
|------------------------|-----------|------|--------------|-------------------|--------|------------|--|--|
|                        | Cinsiyeti | Irki | Etnik Kökeni | Yakalanma<br>Yili | Yaş    | puan_genel |  |  |
| N Valid                | 381       | 381  | 381          | 381               | 381    | 381        |  |  |
| Missing                | 0         | 0    | 0            | 0                 | 0      | 0          |  |  |
| Mean                   |           |      |              | 1997,11           | 16,08  | 99,0787    |  |  |
| Std. Error of Mean     |           |      |              | ,041              | ,351   | ,35455     |  |  |
| Median                 |           |      |              | 1997,00           | 15,00  | 100,0000   |  |  |
| Std. Deviation         |           |      |              | ,802              | 6,849  | 6,92053    |  |  |
| Variance               |           |      |              | ,642              | 46,907 | 47,894     |  |  |
| Skewness               |           |      |              | -,207             | 5,026  | -4,850     |  |  |
| Std. Error of Skewness |           |      |              | ,125              | ,125   | ,125       |  |  |
| Kurtosis               |           |      |              | -1,415            | 30,302 | 28,834     |  |  |
| Std. Error of Kurtosis |           |      |              | ,249              | ,249   | ,249       |  |  |
| Range                  |           |      |              | 2                 | 66     | 65,00      |  |  |
| Minimum                |           |      |              | 1996              | 8      | 42,00      |  |  |
| Maximum                |           |      |              | 1998              | 74     | 107,00     |  |  |

Yukarıdaki tablodan da görüleceği gibi deneklerin genel puanı 42 ile 107 arasında değişmektedir. Bu leğerler kullanarak bazı analizler yapacağız.

İstatistiksel analiz yapılırken verilerin dağılımı çok önemlidir. Biz de şimdi verilerimizin normal dağılıma ahip olup olmadıklarını inceleyeceğiz. Bunun farklı yolları vardır. Şimdi bir yolunu inceleyeceğiz. Descriptive tatistics menüsünde explore komutuyla aşağıdaki gibi komut verelim.

| Image: Superior Content         Image: Image: Image: Content         Image: Image: Ima | ]<br>eni [etnik]<br>I Silah [silah]<br>Itiği Yer [yer]<br>Ina Yılı [yil]<br>Is [puan_cins]<br>Iik [puan_et ▼ | Factor L<br>Cine Cine Cine Cine Cine Cine Cine Cine | ist:<br>siyeti [cins] | Statistics | Boxplots                | Vatural log |
|----------------------------------------------------------------------------------------------------|----------------------------------------------------------------------------------------------------|-----------------------------------------------------|-----------------------|------------|-------------------------|-------------|
|                                                                                                    | OK Pa                                                                                                    | ste Reset                                           | Cancel                | Help       | O <u>U</u> ntransformed |             |

| Suc feuel                  |              | List:                      | Statistics     |
|----------------------------|--------------|----------------------------|----------------|
| 🔗 Yaş [yas]                | V puan_      | gener                      | Plo <u>t</u> s |
| 윩 Etnik Kökeni [etnik]     |              |                            | Options        |
| 💏 Irki [irk]               | Eactor List: |                            | <u> </u>       |
| 🔗 Kullandığı Silah [silah] | Explore      | e: Options                 | (              |
| 🔗 Yakalanma Yili [yil]     | Missing      | a values ———               |                |
| 🔗 puan_cins (puan_cins)    |              | uda casas listwisa         |                |
| 🔗 puan_etnik [puan_et 💌    |              | uue cases listaalise       |                |
| Dienlav                    | Excl         | ude cases <u>p</u> airwise |                |
| Dispidy                    |              | ort values                 |                |
| Both ○ Statistics ○        | Piots        |                            |                |

Yukarıdaki seçenkeleri seçip OK a tıklarsak aşağıdaki çıktıları alırız:

### Case Processing Summary

|            | _         | Cases |         |         |         |       |         |  |
|------------|-----------|-------|---------|---------|---------|-------|---------|--|
|            |           | Valid |         | Missing |         | Total |         |  |
|            | Cinsiveti | N     | Percent | N       | Percent | N     | Percent |  |
| puan_genel | Bayan     | 109   | 100,0%  | 0       | ,0%     | 109   | 100,0%  |  |
|            | Erkek     | 272   | 100,0%  | 0       | ,0%     | 272   | 100,0%  |  |

|            | Cinsive | ii                      |             | Statistic | Std. Error |
|------------|---------|-------------------------|-------------|-----------|------------|
| puan_genel | Bayan   | Mean                    |             | 99,4220   | ,83880     |
|            |         | 95% Confidence Interval | Lower Bound | 97,7594   |            |
|            |         | tor mean                | Upper Bound | 101,0847  |            |
|            |         | 5% Trimmed Mean         |             | 100,9393  |            |
|            |         | Median                  |             | 101,0000  |            |
|            |         | Variance                |             | 76,691    |            |
|            |         | Std. Deviation          |             | 8,75732   |            |
|            |         | Minimum                 |             | 42,00     |            |
|            |         | Maximum                 |             | 106,00    |            |
|            |         | Range                   |             | 64,00     |            |
|            |         | Interquartile Range     |             | 3,00      |            |
|            |         | Skewness                |             | -4,303    | ,231       |
|            |         | Kurtosis                |             | 21,381    | ,459       |
|            | Erkek   | Mean                    |             | 98,9412   | ,36646     |
|            |         | 95% Confidence Interval | Lower Bound | 98,2197   |            |
|            |         | for Mean                | Upper Bound | 99,6626   |            |
|            |         | 5% Trimmed Mean         |             | 99,6716   |            |
|            |         | Median                  |             | 100,0000  |            |
|            |         | Variance                |             | 36,528    |            |
|            |         | Std. Deviation          |             | 6,04383   |            |
|            |         | Minimum                 |             | 49,00     |            |
|            |         | Maximum                 |             | 107,00    |            |
|            |         | Range                   |             | 58,00     |            |
|            |         | Interquartile Range     |             | 3,00      |            |
|            |         | Skewness                |             | -5,148    | ,148       |
|            |         | Kurtosis                |             | 33,379    | ,294       |

Descriptives

Yukarıdaki iki tabloda verilerin bir özeti verilir.

|                              |           |                                                                                                    | lests of Noi | mailty           | 8         |             |      |
|------------------------------|-----------|----------------------------------------------------------------------------------------------------|--------------|------------------|-----------|-------------|------|
|                              |           | Kolmo                                                                                                    | gorov-Smirr  | nov <sup>a</sup> | SI        | hapiro-Wilk |      |
|                              | Cinsiveti | Statistic                                                                                                    | df           | Siq.             | Statistic | df          | Siq. |
| puan_genel                   | Bayan     | ,344                                                                                                    | 109          | ,000             | ,482      | 109         | ,000 |
|                              | Erkek     | ,267                                                                                                    | 272          | ,000             | ,521      | 272         | ,000 |
| and the second second second |           | The second second second second second second second second second second second second second second second s |              |                  |           |             |      |

a Tilliefors Significance Correction

Burada verilerin normal dağılıma uyup uymadığı konusunda iki test yöntemi yardımıyla bilgi verilmiştir. Bu abloyu yorumlayalım. Burada sig değerleri sözkonusu olduğuna göre H\_0 ve alternatif hipotezlerimiz vardır. 3urada **H\_0: veriler normal dağılıma uyar ,** ve alternatif hipotez de veriler normal dağılıma uymaz şeklindedir. Fablodan da anlaşılacağı gibi, her iki test sonucuna göre de sig değerleri 0.05 den küçük olduğu için H\_0 ipotezini reddederiz. Yani verinin normal dağılıma uygun olmadığını söyleriz.

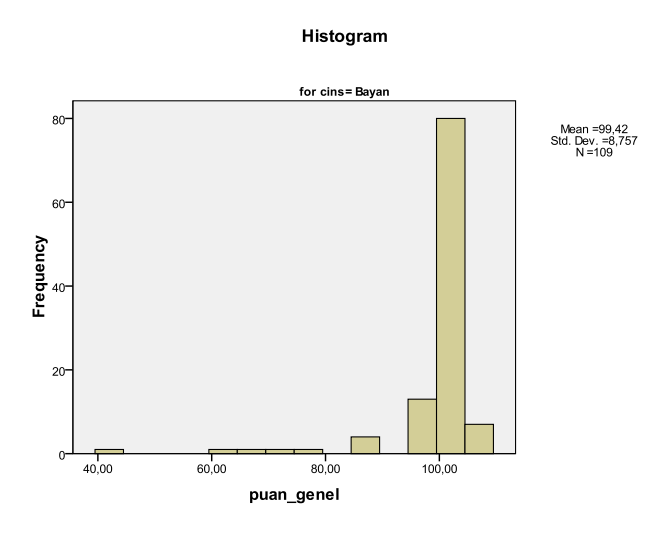

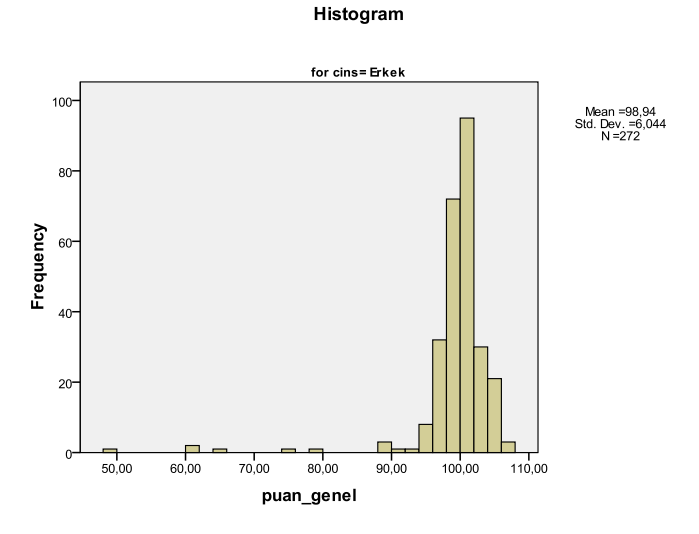

Yukarıdaki iki grafik ile erkek ve bayanların genel puanlara göre dağılımı gösterilmiştir. Bu grafiklerin orumlanmasını ileride detaylı olarak vereceğiz. Bu yüzden şimdi üzerinde durmayacağız.

```
puan genel Stem-and-Leaf Plot for
cins= Bayan
 Frequency Stem & Leaf
      9,00 Extremes
                        (=<89,0)
     1,00 96.0
      ,00
                  97 .
                98.00000
     5,00
     7,00
                 99. 0000000
           14,00
    24,00
    15,00
    16,00

      100
      104
      00000

      5,00
      105
      00000

      2,00
      106
      00000

    11,00
                104 . 0000000000
 Stem width:
                 1,00
 Each leaf:
                   1 case(s)
```

puan\_genel Stem-and-Leaf Plot for cins= Erkek

```
Frequency Stem & Leaf
 11,00 Extremes (=<92,0)
  1,00 94.0
  7,00
        95. 0000000
 10,00
       96. 000000000
       97. 0000000000000000000000
 22,00
       98 . 00000000000000000000000000000
 30,00
       42,00
       52,00
       43,00
       20,00
       103. 000000000
 10,00
        104 . 0000000000
 11,00
     105 . 000000000
 10,00
  3,00 Extremes
            (>=106, 0)
Stem width:
        1,00
Each leaf:
         1 case(s)
```

Yukarıdaki iki çizelge ise dal-yaprak grafiği olarak adlandırılır. Şimdi bunun nasıl yorumlanacağına bakalım. Ortadaki sütun dal, sağdakiler ise yaprak olarak adlandırılır. Dal değeri ile yaprak değeri birleştirilerek oluşturulan sayı yaprak değeri sayısı ile yaprak durum çarpanı (leaf case) ile çarpılarak toplam durum hesaplanır.

Bunlar da sol sütunda verilmiştir. Örneğin puanı 95 olan deneklerin sayısını bulalım. 95+0=95 olup karşısında 7 tane yaprak vardır. Yaprak durum çarpanı 1 olduğu için 1\*7=7 olup toplamda 7 tane deneğin puanı 95 tir deriz.

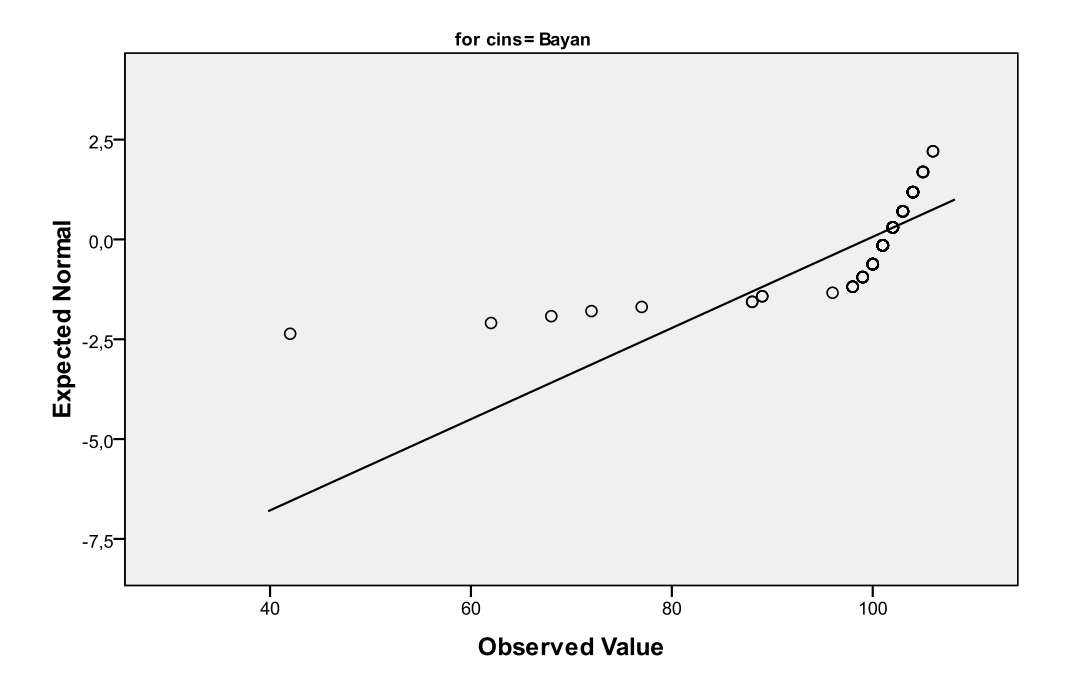

Normal Q-Q Plot of puan\_genel

Normal Q-Q Plot of puan\_genel

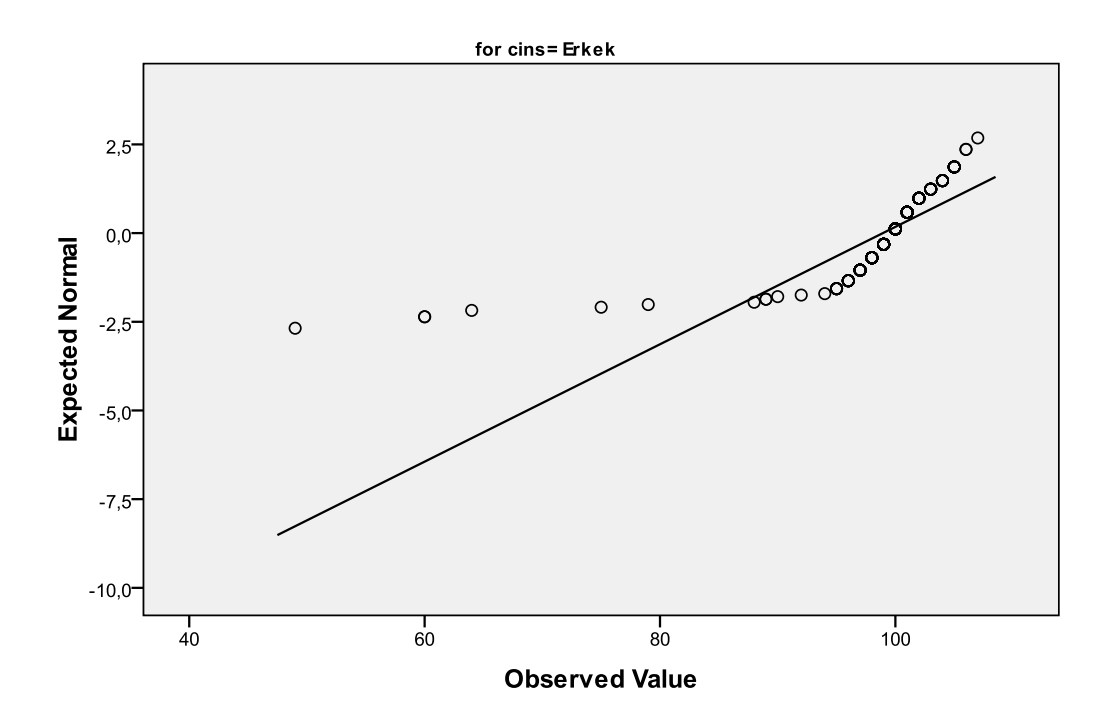

Yukarıdaki iki grafikte erkeklerin ve bayanların puanlarının normal dağılıma uyup uymadıkları görsel olarak <sup>'</sup>erilmişti. Yuvarlak ile gösterilen değerler puan değerleri, çizgi ile verilen grafik ise normal dağılım grafiğidir. <sup>'</sup>örüldüğü gibi puan değerleri normal dağılım grafiğiyle çakışmamaktadır. Böylece, az önce testler yardımıyla <sup>'</sup>ardığımız sonuç gibi, bu dağılımın normal dağılıma uymadığı sonucuna varırız.

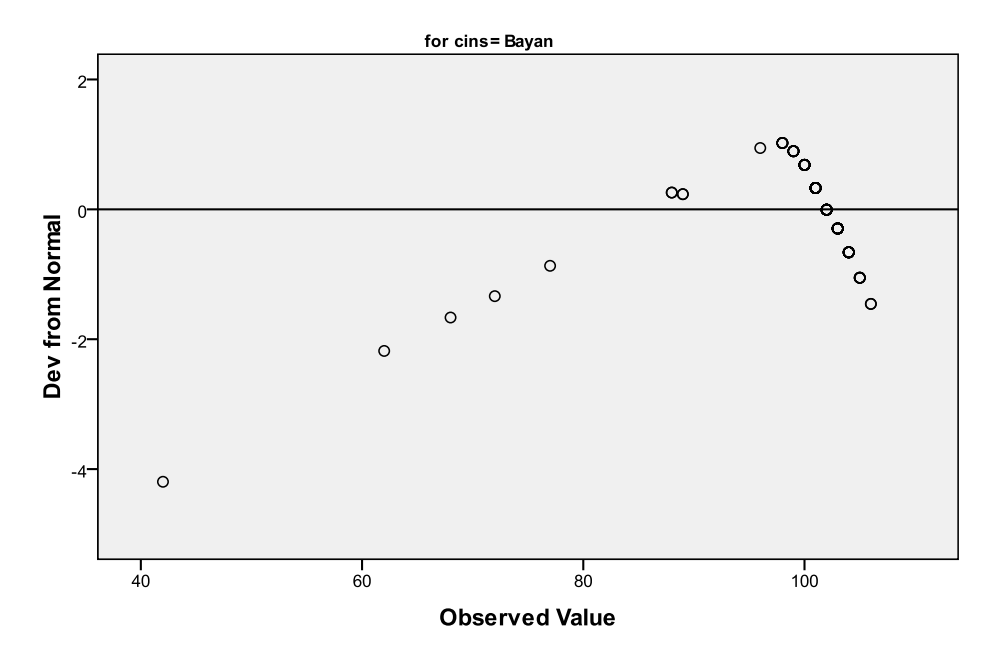

#### Detrended Normal Q-Q Plot of puan\_genel

Detrended Normal Q-Q Plot of puan\_genel

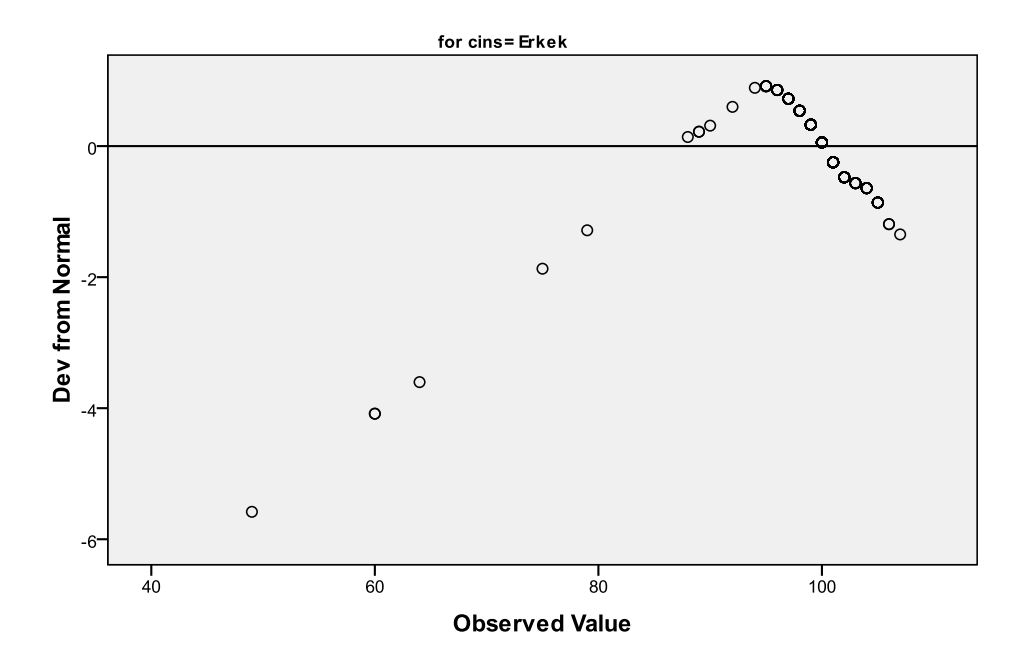

Yukarıdaki iki grafik ile de puan verilerinin normal dağılımdan ayrıldığı noktalar verilmiştir. Bunların oplamı sıfır oluyorsa yada bu noktalar sıfır civarında kümelenmişse dağılımın normal dağılıma uyduğu söylenir. Jörüldüğü gibi normal dağılıma uymamaktadır.

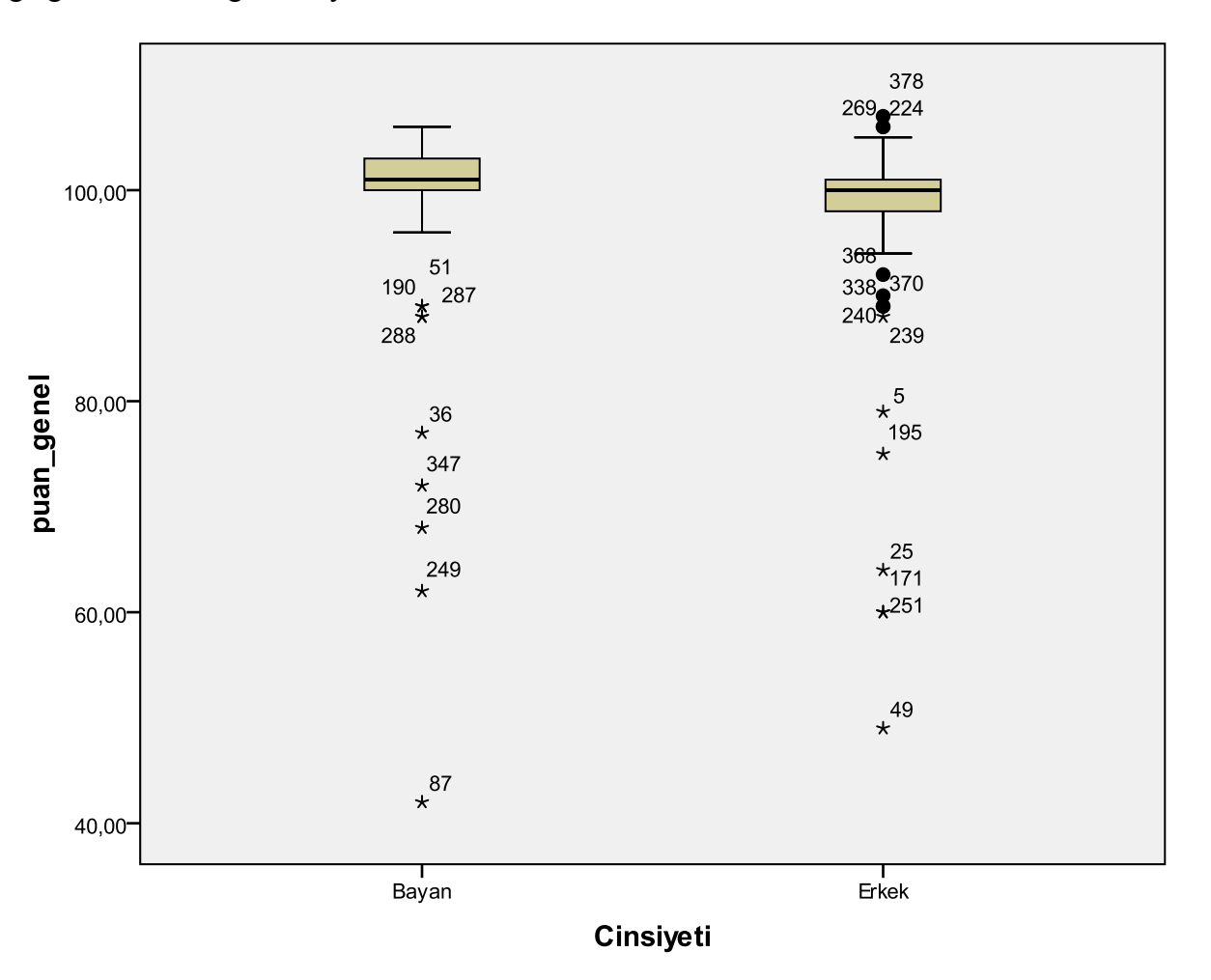

Yukarıdaki grafik ise boxplot grafiği olarak adlandırılır. Veriler hakkında oldukça kapsamlı bilgi verir. Bu rafiğin yorumlanmasına daha sonra detaylı olarak değineceğiz. Şimdilik burayı geçiyoruz.

Gördüğümüz gibi puan değişkenine ait veriler normal dağılıma uymamaktadır. Şimdi kendimiz bir değişken anımlayıp normal dağılıma uygun veriler girelim ve tekrar bu yöntemle kontrol edelim.

Bunun için tekrar compute komutu ve rv.normal fonksiyonunu kullanalım. Aşağıdaki işlemleri yaparak

comut

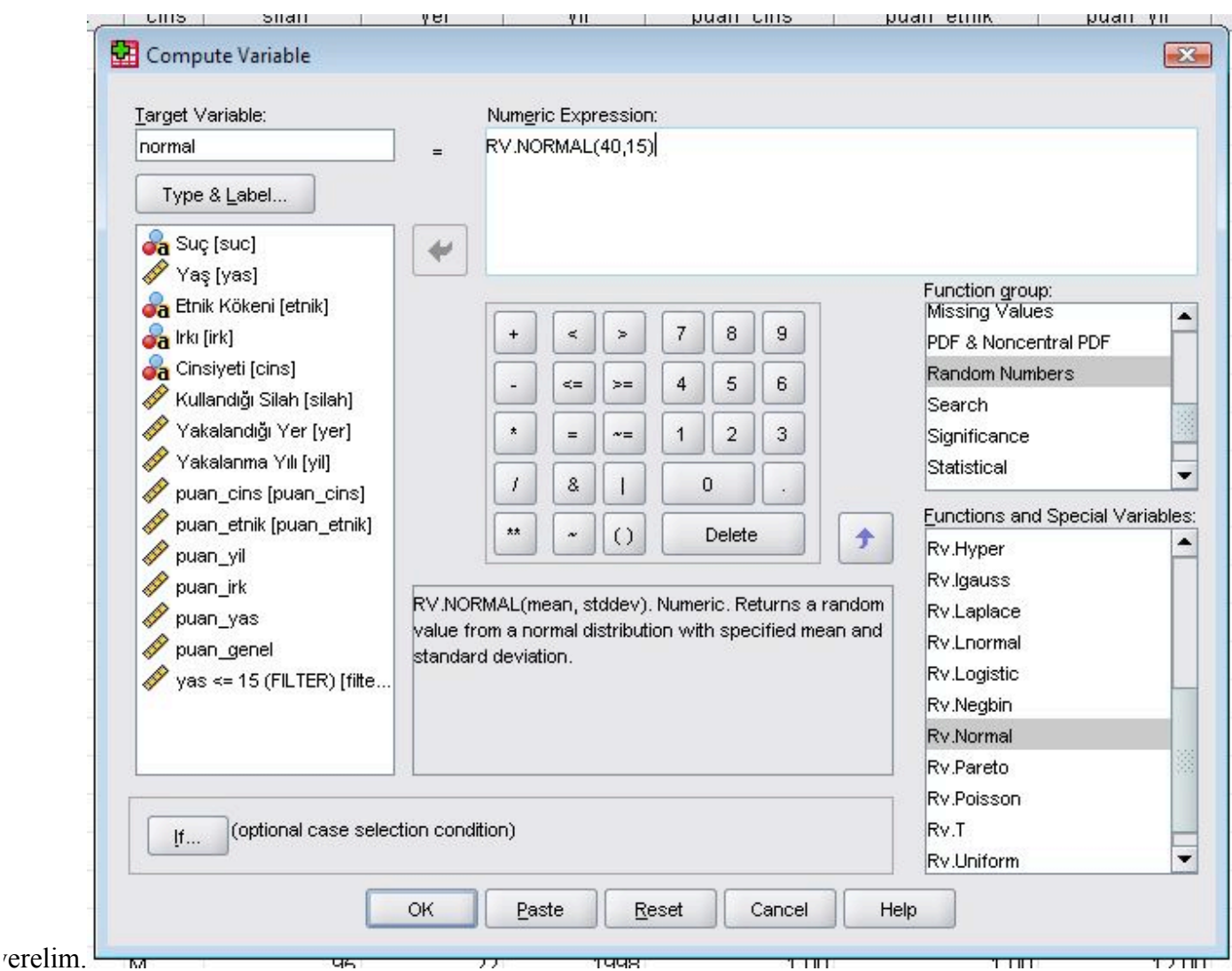

Bu komut ile aşağıdaki sonuç elde edilir:

| n_yas | puan_genel | filter_\$ | normal |  |
|-------|------------|-----------|--------|--|
| 83,00 | 96,00      | 0         | 26,35  |  |
| 84,00 | 100,00     | 0         | 39,44  |  |
| 85,00 | 101,00     | 1         | 35,87  |  |
| 87,00 | 103,00     | 1         | 34,59  |  |
| 66,00 | 79,00      | 0         | 12,16  |  |
| 88,00 | 101,00     | 1         | 13,49  |  |
| 86,00 | 99,00      | 1         | 35,24  |  |
|       |            | 5         |        |  |

Şimdi explore komutu ile elde edilecek normallik testi sonucunu ve grafikleri verelim.

**Tests of Normality** 

| 2      |                | Kolmo     | gorov-Smiri | nov <sup>a</sup> | SI        | hapiro-Wilk |      |
|--------|----------------|-----------|-------------|------------------|-----------|-------------|------|
|        | Yakalanma Yılı | Statistic | df          | Siq.             | Statistic | df          | Siq. |
| normal | 1996           | ,075      | 103         | ,175             | ,988      | 103         | ,470 |
|        | 1997           | ,041      | 132         | ,200             | ,993      | 132         | ,806 |
|        | 1998           | ,044      | 146         | ,200*            | ,994      | 146         | ,776 |

a. Lilliefors Significance Correction

\*. This is a lower bound of the true significance.

#### Normal Q-Q Plot of normal

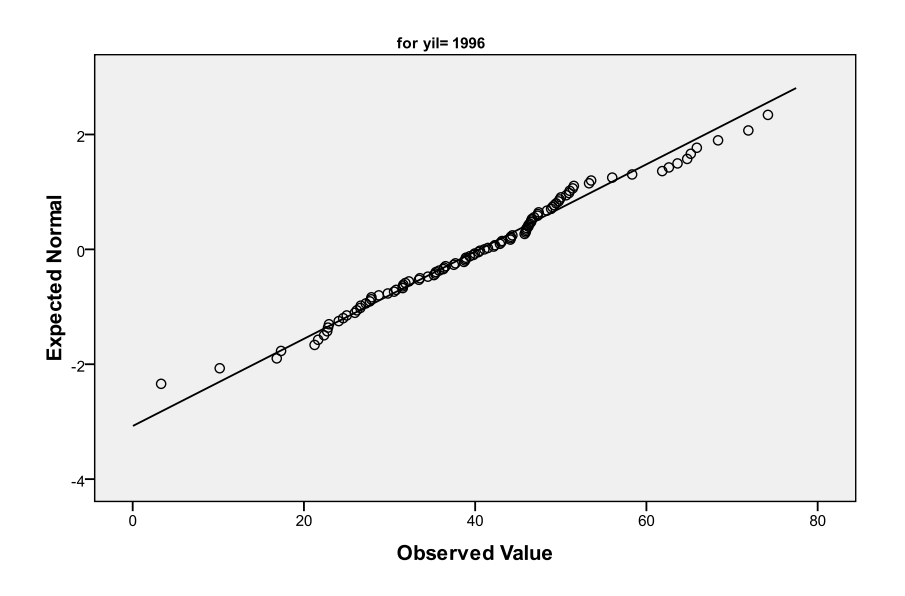

#### Normal Q-Q Plot of normal

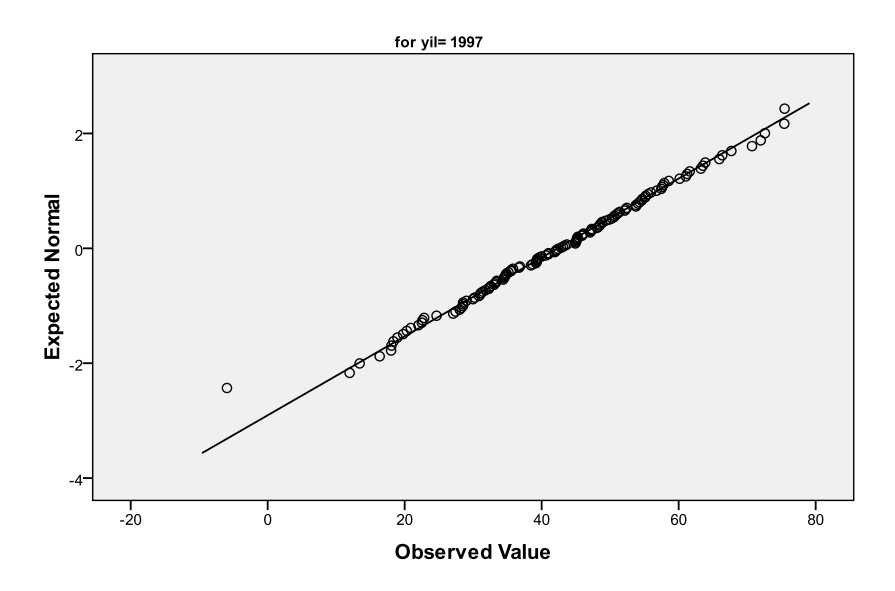

Normal Q-Q Plot of normal

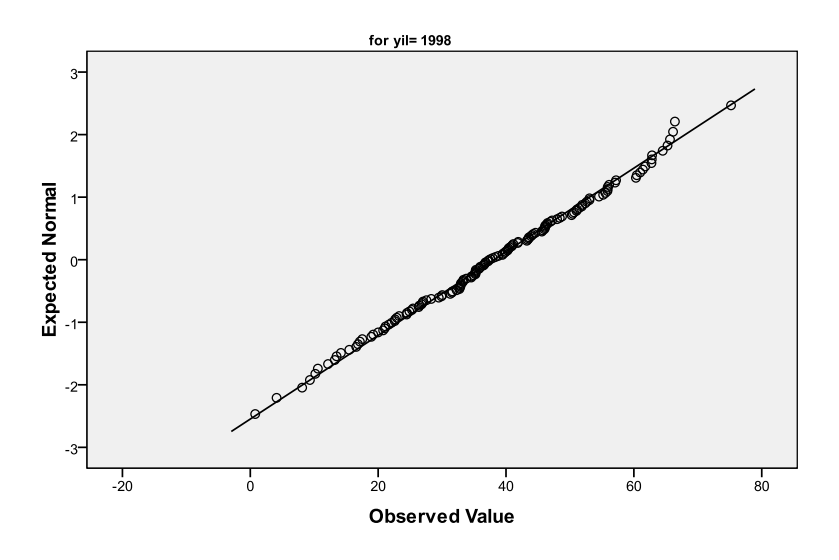

Detrended Normal Q-Q Plot of normal

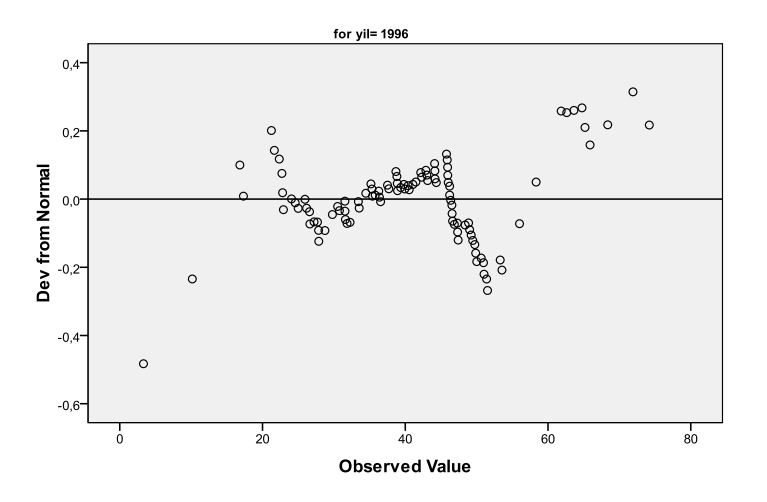

Detrended Normal Q-Q Plot of normal

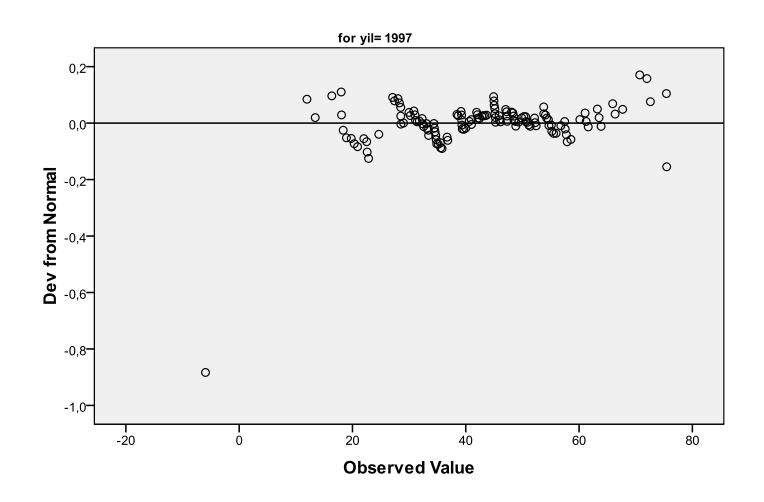

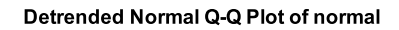

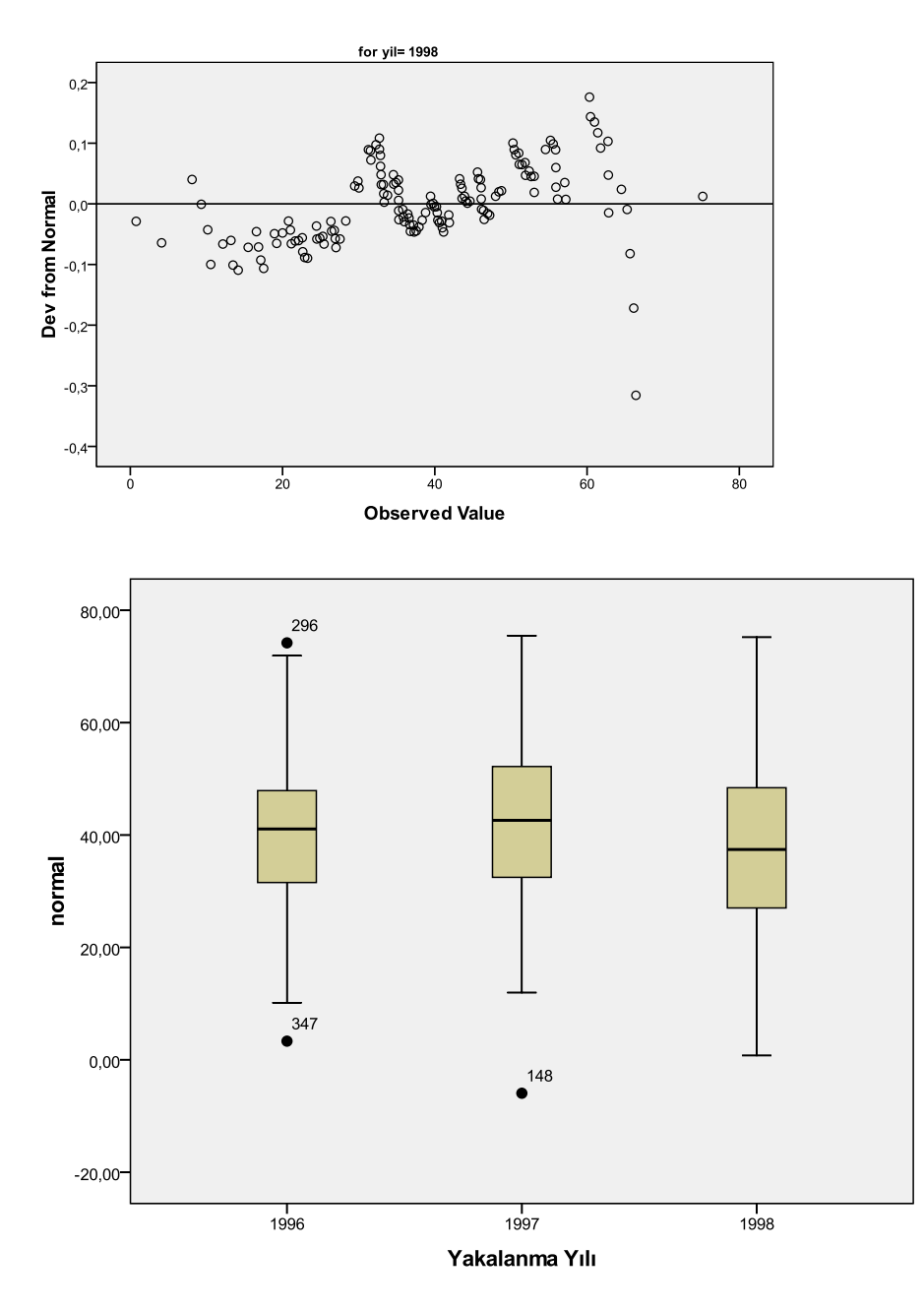

Yukarıdaki tablo ve şekillerden açıkça anlaşılacağı gibi normal değişkenine ait veriler normal dağılıma ıymaktadır. Hem sig değeri dolayısıyla H\_0 i reddederek, hem de grafiklerde verilerin normal dağılım eğrisiyle akışmasından bunu söyleyebiliriz.

Şimdi de değişkenlerimizin bağımsızlığını inceleyelim. Bu analizle iki değişkenin birbirine bağımlı Iduğunu yada birbirinden bağımsız olduğunu söyleyebiliriz. Bunun da birkaç yolu vardır. Biz şimdi birini nceleyeceğiz. Descriptive statistics menüsünde crosstabs komutunu verip aşağıdaki şekillerde gösterilen işlemleri 'apalım.

| 2.00                                                                                                    | 4.00      | 40.00                             |                                                                                                    | 100,00                                                                          |
|----------------------------------------------------------------------------------------------------|-----------|-----------------------------------|----------------------------------------------------------------------------------------------------|---------------------------------------------------------------------------------|
| Crosstabs                                                                                                    |           |                                   | 2                                                                                                    | 3 101,00                                                                        |
|                                                                                                    | R         | <u>o</u> w(s):                    | Exact                                                                                                    | 103,00                                                                          |
| 💑 Suç (suc)                                                                                                    |           | 윩 Cinsiyeti [cins]                |                                                                                                    | 79,00                                                                           |
| 🔗 Yaş [yas]                                                                                                    |           |                                   | Statistics                                                                                                    | 101 00                                                                          |
| <ul> <li>Etnik Kökeni (etnik)</li> <li>Irkı (irk)</li> <li>Kullandığı Silah (silah)</li> </ul>                        |           | olumn(s):<br>🔗 Yakalanma Yılı [yi | Crosstabs: Statistics                                                                                                  |                                                                                 |
| 🔗 Yakalandığı Yer [yer]                                                                                               | -         | ••••••••••••••••••••••••••••      | Chi-square                                                                                                    | Correlations                                                                    |
| 🔗 puan_cins (puan_cin:                                                                                                | s]        |                                   | - Nominal                                                                                                    | Ordinal                                                                         |
| puan_etnik [puan_etn<br>puan_yil<br>puan_irk<br>puan_yas<br>puan_yas<br>puan_genel<br>yas <= 15 (FILTER) [f<br>normal | ilter_\$] | of 1                              | Contingency coeffi<br>Contingency coeffi<br>Phi and Cramer's V<br>Lambda<br>Uncertainty coeffic<br>Nominal by Interval | icient <u>G</u> amma ' <u>S</u> omers'd ' Kendall's tau-b cient Kendall's tau-c |
| Suppress tables                                                                                                    | Paste [   | Reset Cancel                      | Cochran's and Mant                                                                                                    | el-Haenszel statistics                                                          |
| 1.00                                                                                                    | 1.00      | 12.00                             | Test common odds i                                                                                                    | ratio equals: 1                                                                 |
| 2,00                                                                                                    | 1,00      | 12,00                             | Continue                                                                                                    | Cancel Help                                                                     |
| 1,00                                                                                                    | 1,00      | 12,00                             |                                                                                                    |                                                                                 |

| 2.00                                                                                                    | 4.00     | 40.00               | 2.00                                                               |                           | 100,00                           |
|----------------------------------------------------------------------------------------------------|----------|---------------------|--------------------------------------------------------------------|---------------------------|----------------------------------|
| Crosstabs                                                                                                    |          |                     |                                                                    | Σ3                        | 101,00                           |
|                                                                                                    | R        | <u>o</u> w(s):      |                                                                    | d                         | 103,00                           |
| 🔓 Suç [suc]                                                                                                    |          | 윩 Cinsiyeti [cins]  |                                                                    |                           | 79,00                            |
| 🔗 Yaş [yas]                                                                                                    |          |                     | Statis                                                             | tics                      | 101,00                           |
| Etnik Kokeni [etnik] Irki [irk]                                                                                                    |          | olumo(s):           |                                                                    | s                         | 99,00                            |
| 🔗 Kullandığı Silah (silal                                                                                                    | n 🦷      | 🔗 Yakalanma Yılı [  | Crosstabs: Cell [                                                  | Display                   | X                                |
| <ul> <li>puan_cins (puan_ci</li> <li>puan_etnik (puan_e</li> <li>puan_yil</li> <li>puan_irk</li> <li>puan_yas</li> <li>puan_genel</li> <li>yas &lt;= 15 (FILTER)</li> <li>normal</li> </ul> | r charts | of 1                | Counts<br>✓ Observed<br>✓ Expected<br>✓ Row<br>✓ Column<br>✓ Total | Residuals                 | 1<br>ardized                     |
| Suppress tables                                                                                                    | Paste E  | <u>R</u> eset Cance | Noninteger Weig     O Round cell cou     Truncate cell c           | ghts<br>Ints O Round case | e <u>w</u> eights<br>ase weights |
| 1,00                                                                                                    | 1,00     | 12,00               |                                                                    |                           |                                  |
| 2,00                                                                                                    | 1,00     | 12,00               |                                                                    | •                         |                                  |
| 1,00                                                                                                    | 1,00     | 12,00               | Continue                                                           | Cancel                    | Help                             |
| 2.00                                                                                                    | 1.00     | 12.00               |                                                                    |                           |                                  |

Yukarıdaki seçenekleri seçip komut verirsek aşağıdaki çıktıları alırız:

|           |       |                         | Y      | akalanma Yi | lî .   |        |
|-----------|-------|-------------------------|--------|-------------|--------|--------|
|           |       |                         | 1996   | 1997        | 1998   | Total  |
| Cinsiyeti | Bayan | Count                   | 28     | 36          | 45     | 109    |
|           |       | Expected Count          | 29,5   | 37,8        | 41,8   | 109,0  |
|           |       | % within Cinsiyeti      | 25,7%  | 33,0%       | 41,3%  | 100,0% |
|           |       | % within Yakalanma Yılı | 27,2%  | 27,3%       | 30,8%  | 28,6%  |
|           |       | % of Total              | 7,3%   | 9,4%        | 11,8%  | 28,6%  |
|           | Erkek | Count                   | 75     | 96          | 101    | 272    |
|           |       | Expected Count          | 73,5   | 94,2        | 104,2  | 272,0  |
|           |       | % within Cinsiyeti      | 27,6%  | 35,3%       | 37,1%  | 100,0% |
|           |       | % within Yakalanma Yılı | 72,8%  | 72,7%       | 69,2%  | 71,4%  |
|           |       | % of Total              | 19,7%  | 25,2%       | 26,5%  | 71,4%  |
| Total     |       | Count                   | 103    | 132         | 146    | 381    |
|           |       | Expected Count          | 103,0  | 132,0       | 146,0  | 381,0  |
|           |       | % within Cinsiyeti      | 27,0%  | 34,6%       | 38,3%  | 100,0% |
|           |       | % within Yakalanma Yılı | 100,0% | 100,0%      | 100,0% | 100,0% |
|           |       | % of Total              | 27,0%  | 34,6%       | 38,3%  | 100,0% |

#### Cinsiyeti \* Yakalanma Yılı Crosstabulation

#### **Chi-Square Tests**

|                    | Value | df | Asymp. Sig.<br>(2-sided) |
|--------------------|-------|----|--------------------------|
| Pearson Chi-Square | ,568ª | 2  | ,753                     |
| Likelihood Ratio   | ,565  | 2  | ,754                     |
| N of Valid Cases   | 381   |    |                          |

a. 0 cells (,0%) have expected count less than 5. The minimum expected count is 29,47.

Yukarıdakilerden ikinci tabloyu yorumlayalım. Bu tabloda chi-square testi olarak bilinen test yardımıyla leğişkenlerin bağımsılığı incelenmiştir. Buradaki H\_0 hipotezimiz: **verilen değişkenler birbirinden bağımsızdır** eklindedir. Alternatifi ise değişkenler bağımlıdır şeklindedir. Sig değeri 0.05 ten büyük olduğu için H\_0 iipotezini reddedemiyoruz. Yani deneklerin yakalanma yılları cinsiyetlerine bağımlıdır şeklinde yorumlayabiliriz. /ukarıdaki tablolardan ilkini yorumlayacak olursak, tabloda değişkenlere ait bazı istatistik ve değerlendirmelere 'er verildiği görülür. Örneğin; erkeklerden 1996 yılında yakalananların sayısı 73.5 olarak beklenmekteyken 75 olarak gerçekleşmiştir. Ayrıca görmekteyiz ki erkeklerin %27,6 sı 1996, %35.3 ü 1997 ve %37,1 i de 1998 yılında 'akalanmıştır. Ayrıca, 1996 yılında yakalananların %72,8 inin erkek olduğu bilgisi de ilk tabloda 'erilmiştir.benzer şekilde yorumlar yapmak mümkündür.

Şimdi biraz da SPSS programında grafik özelliklerini inceleyelim. SPSS kullanarak verilerin grafiklerle ıasıl temsil edileceğini inceleyelim. SPSS birçok grafik çeşidi vasıtasıyla verileri göstermeyi sağlar. Şimdi bazı rafik türlerinin SPSS ile nasıl elde edileceğini görelim. İlk önce bar tipi denilen çubuk grafiklerinin yapımını nceleyelim.

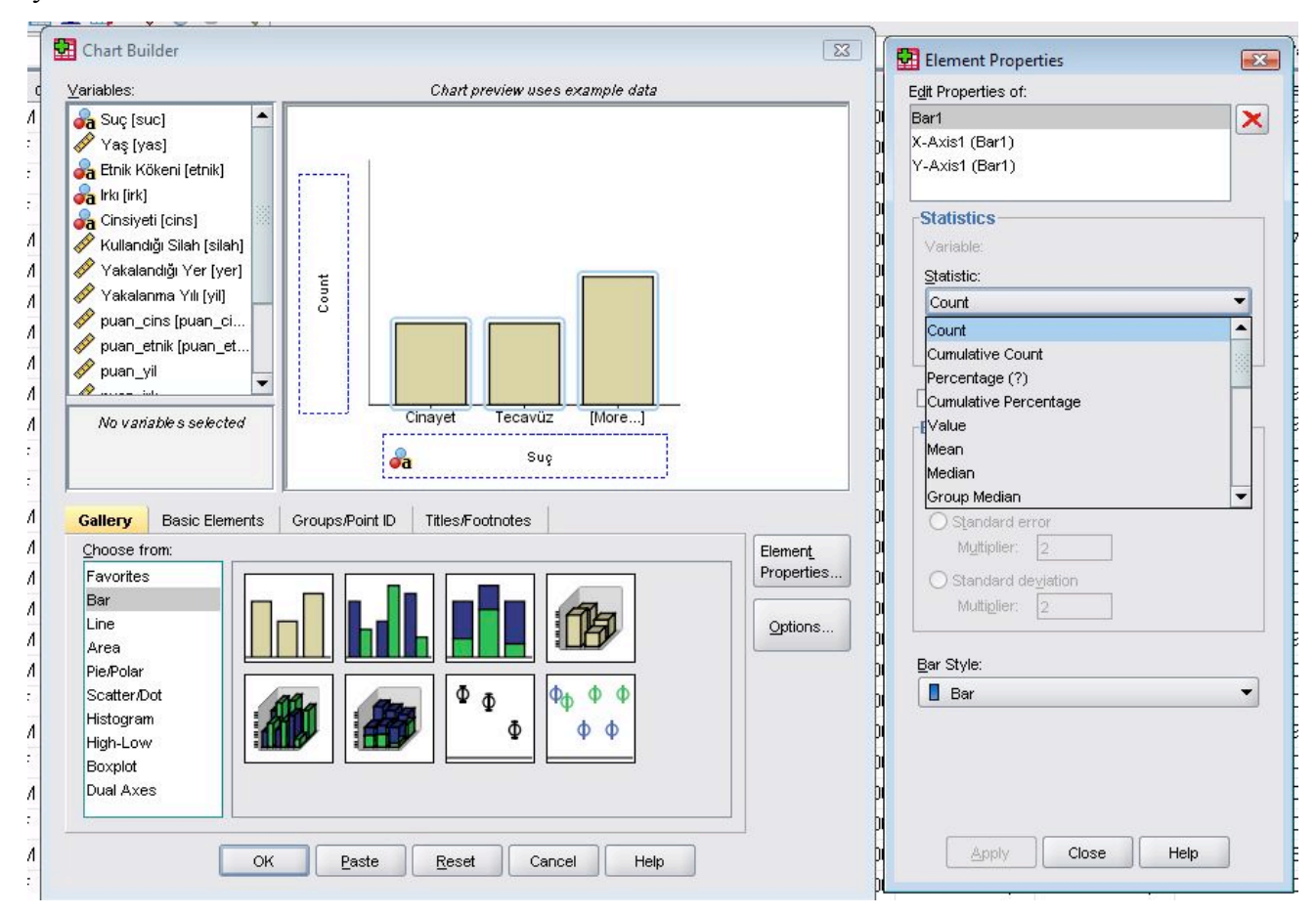

Yukarıdaki şekilde bar tipi grafiğin nasıl yapılacağı gösterilmiş. Kısaca özetlersek, SPSS de charts/chart uilder komutu verilince yukarıdaki pencere ekrana gelir. Bu pencerede gallery sekmesindeki listeden istediğimiz ;rafik tipini seçiyoruz. Biz bar tipini seçtik. Sağda açılan alt grafik tiplerinden istediğimizi çift tıklayarak chart review penceresinde önizlemeye alırız. Biz ilk tip bar grafiğini seçtik. Daha sonra variables listesinden temsil tmek istediğimiz değişkeni preview de istediğimiz aks üzerine bırakırız. Biz burada suç değişkenini atadık. Diğer ksın neyi temsil edeceğini element properties penceresinden statistics açılır listesinden seçebiliriz. Burada da ount bilgisini seçtik. Yukarıdaki komutları verince aşağıdaki grafiği elde ederiz. Bu grafik suç tiplerinin işlenme ayılarını verir. Çünkü y aksisinde count değerini seçmiştik.

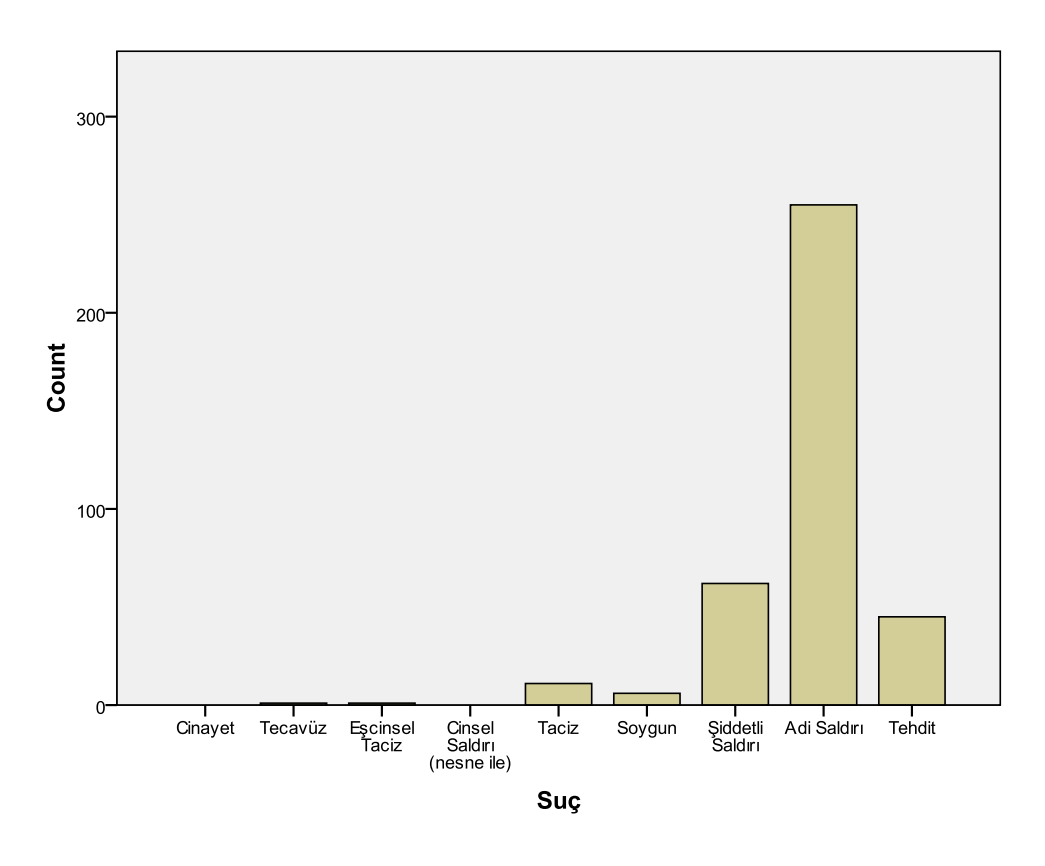

Şimdi diğer bar grafiği tiplerini inceleyelim.

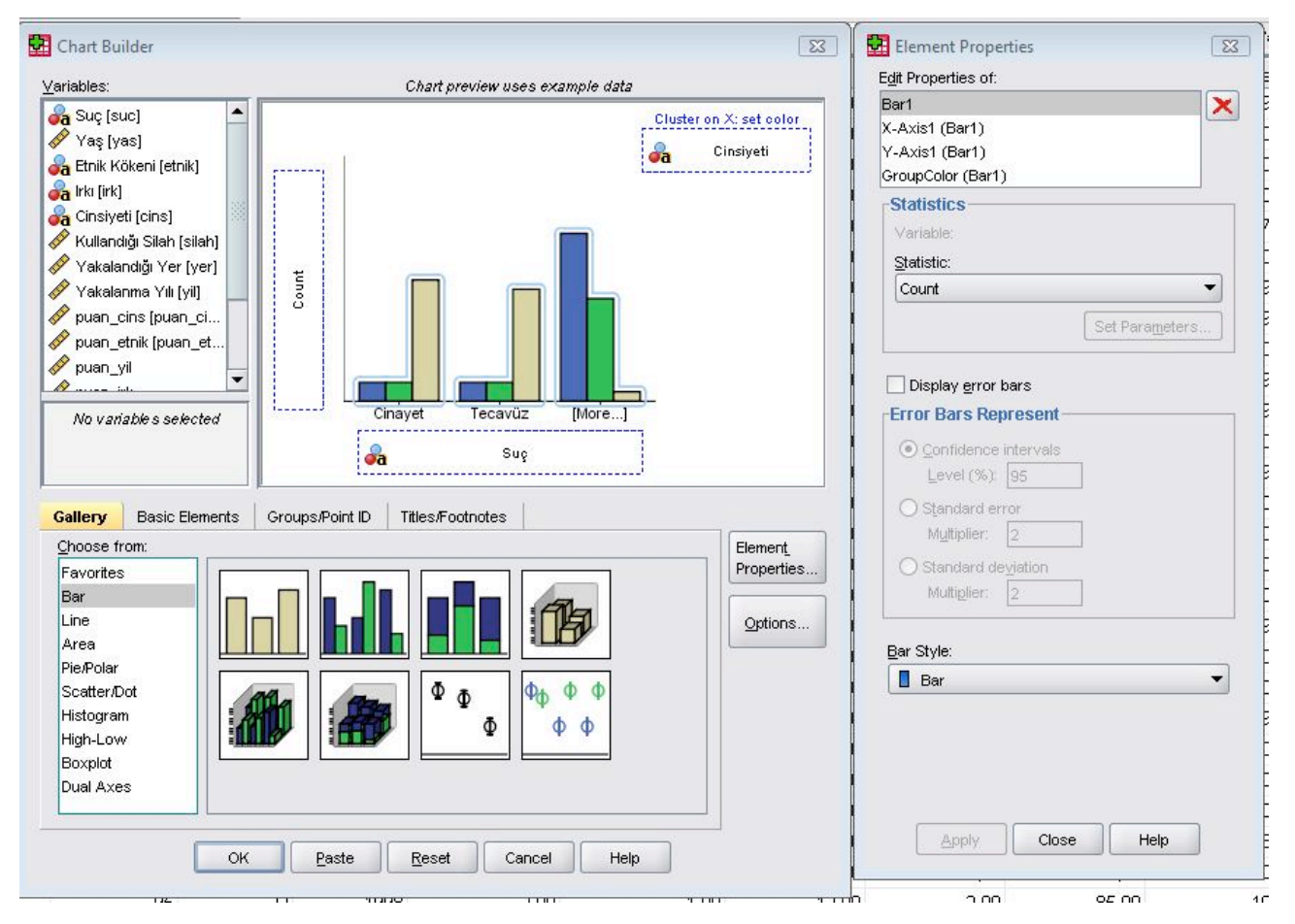

Yukarıdaki şekilde, ikinci tip bar seçtik ve previewdeki atamaları yaptık. Bu komutlar ile aşağıdaki çıktıyı lırız.

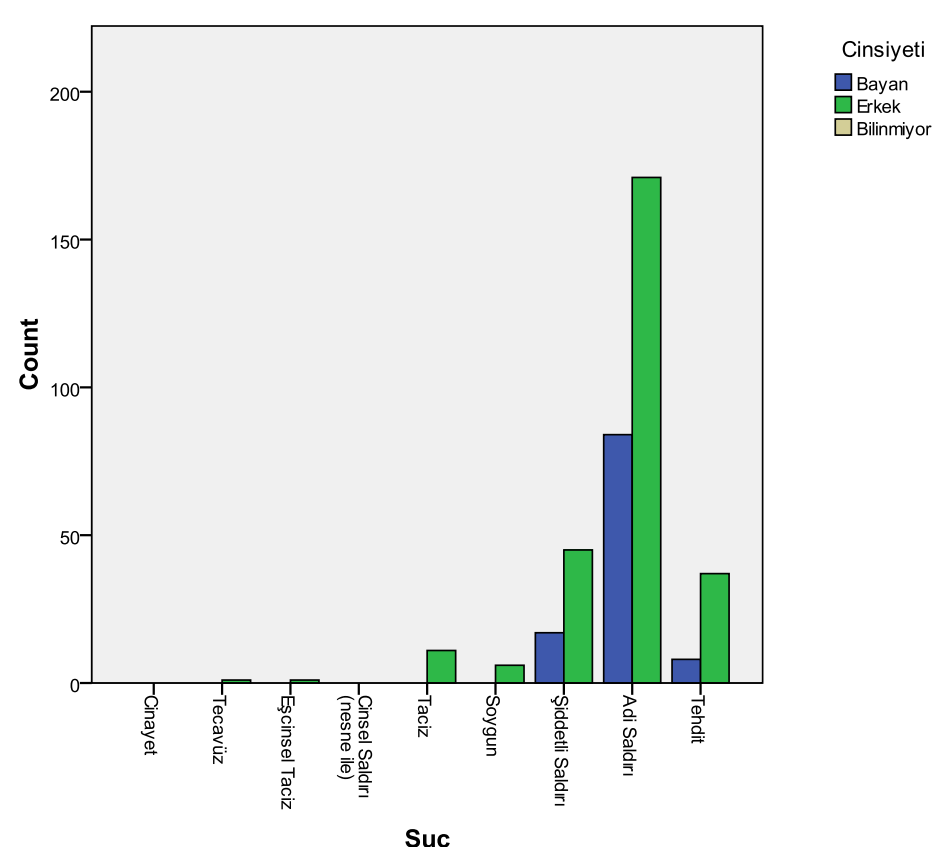

Bu tip grafikle iki farklı değişkenin istatistiklerini tek grafikte görebiliyoruz. Örneğin burada suç tiplerinin insiyete göre dağılımını görebiliyoruz.

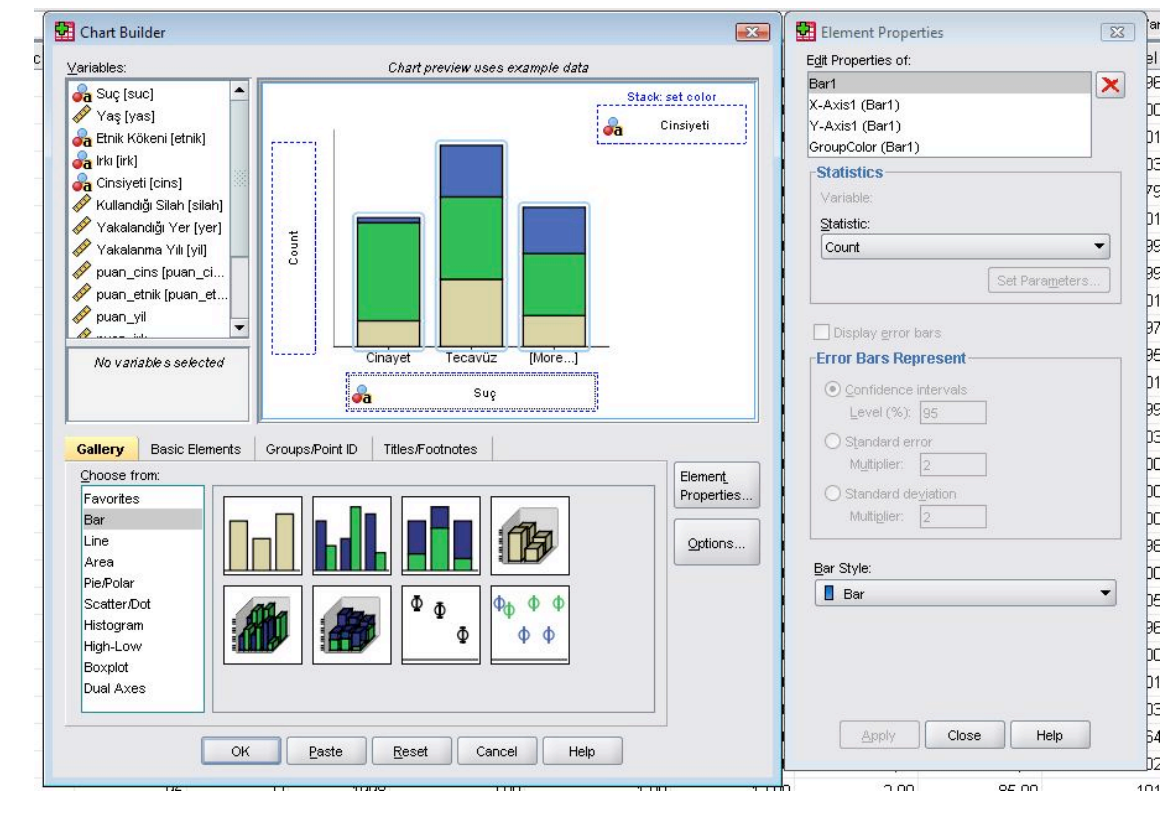

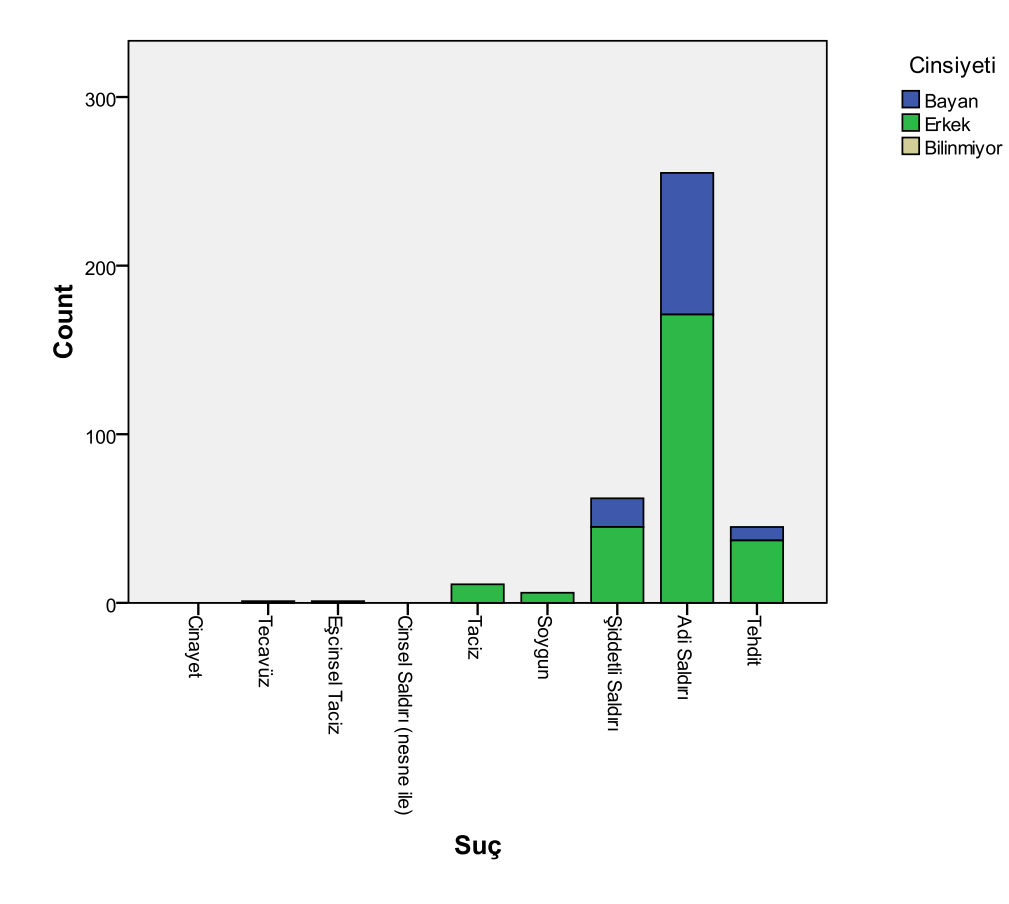

Yukarıdaki komutla da bir önceki grafiğe benzer olan aşağıdaki çıktıyı alırız.

Şimdi kısaca diğer bar tipi grafikleri görelim.

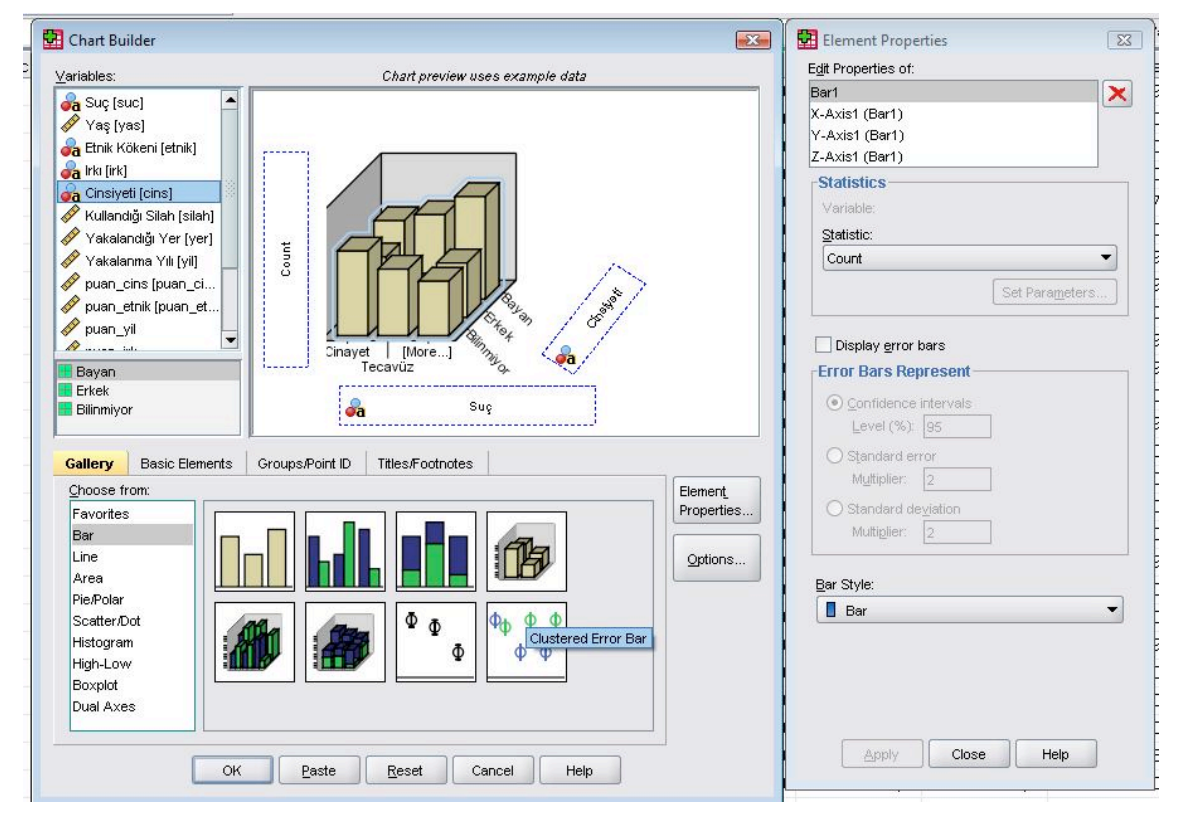

Yukarıdaki komutla öncek grafiklerdeki tür verileri 3 boyutlu olarak görebiliriz. Aşağıdaki çıktı alınır.

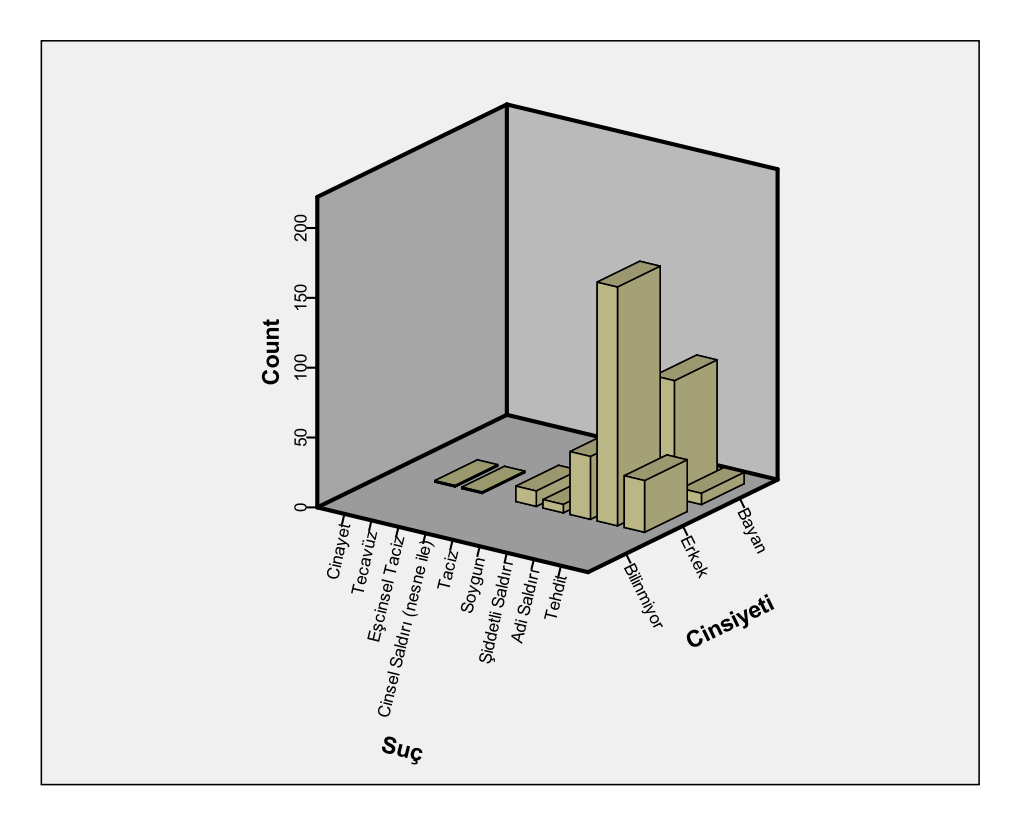

Yukarıdaki grafiklerde 2 değişkenin istatistikleri tek grafikte verildi. Üç değişkenin istatistikleri de aşağıdaki rafik tipiyle verilebilir.

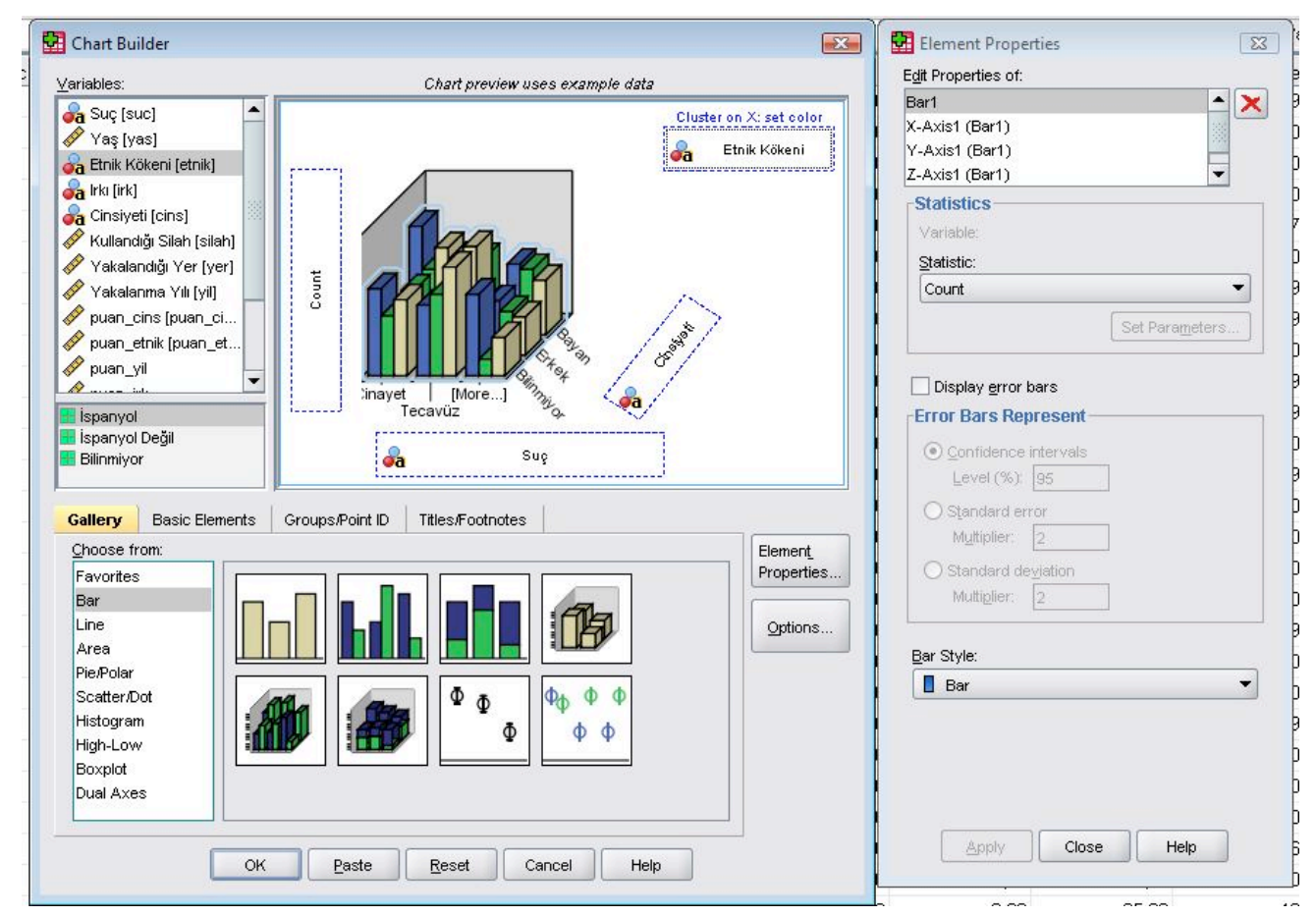

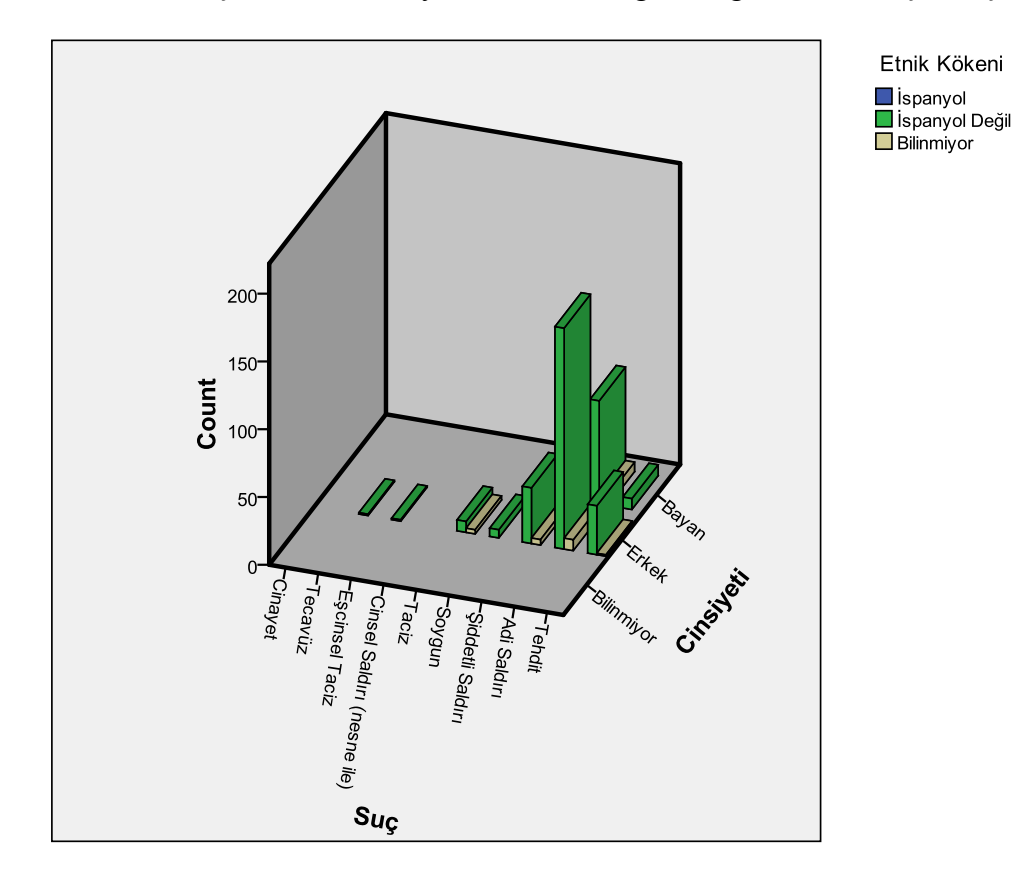

Bu komutla suçların hem cinsiyete hemde ırka göre dağılımı verilmiştir. Aşağıdaki çıktı alınır.

Yukarıdakine benzer şekilde diğer bir grafik seçeneği de aşağıda verilmiştir.

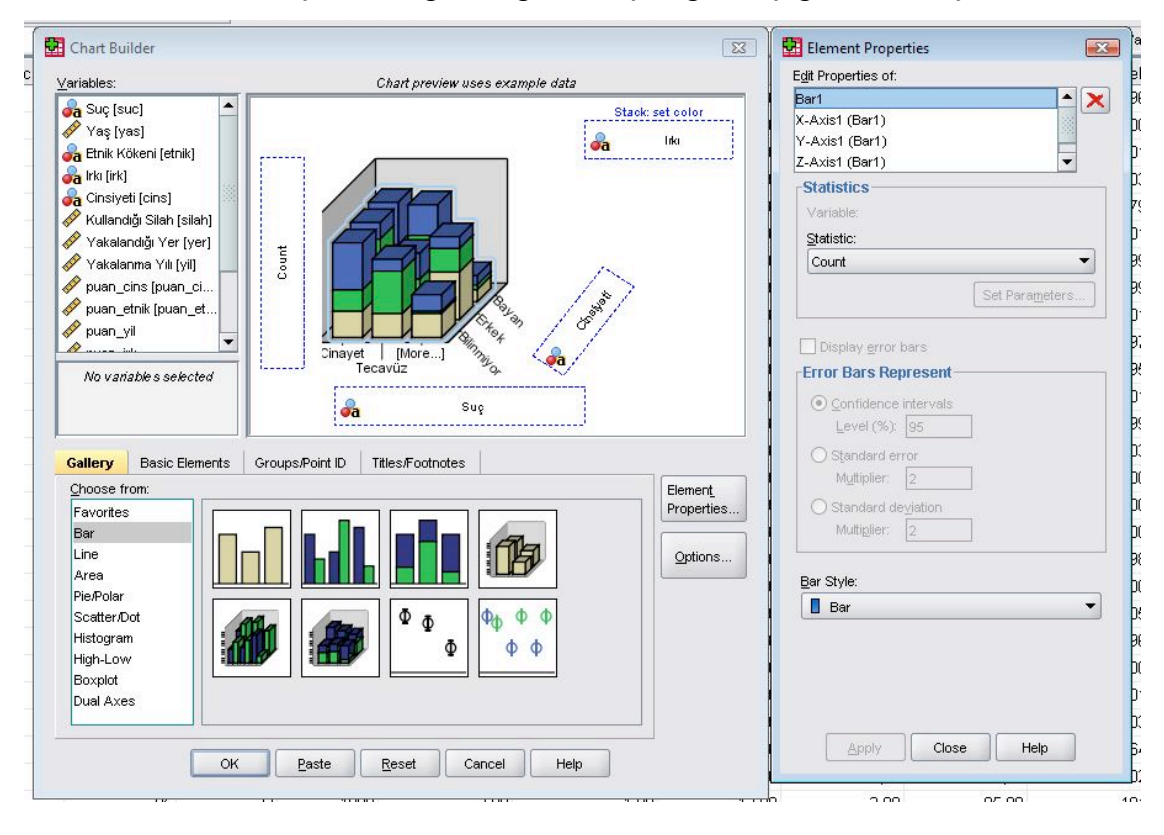

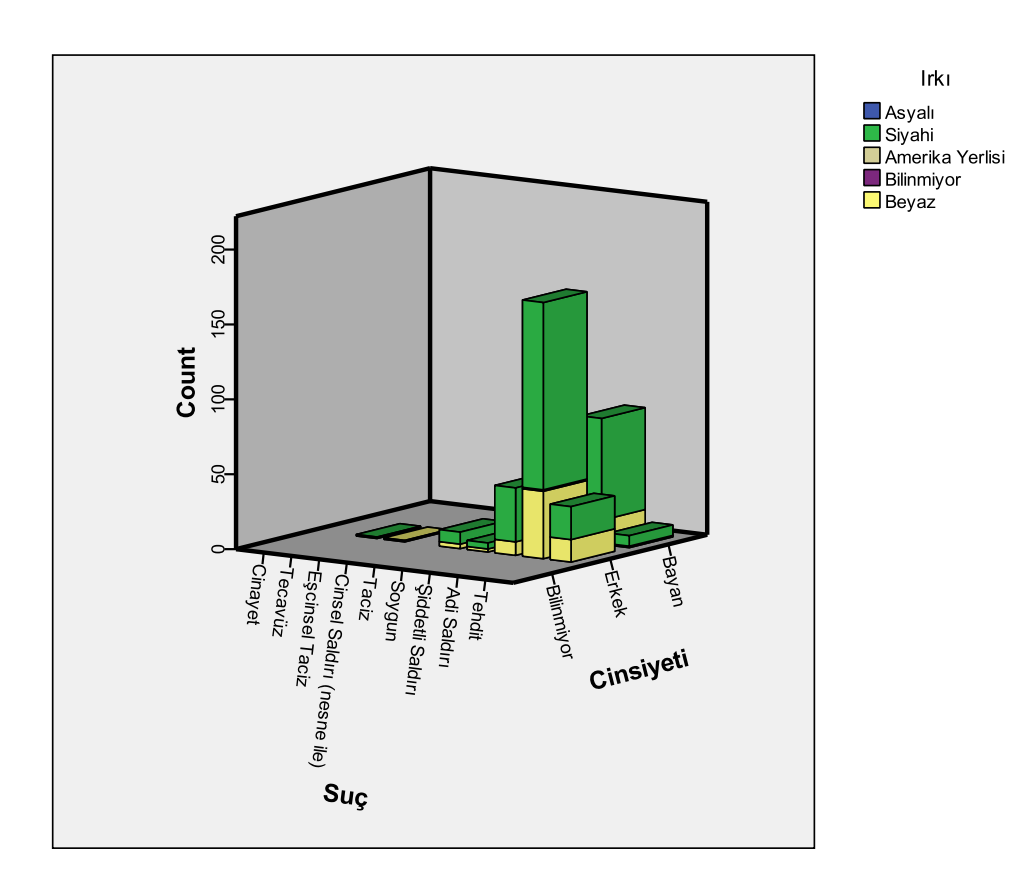

Diğer bir grafik tipi de line tipi dediğimiz çizgi grafiğidir. Aşağıdaki komut ve çıktıyla örnek verelim.

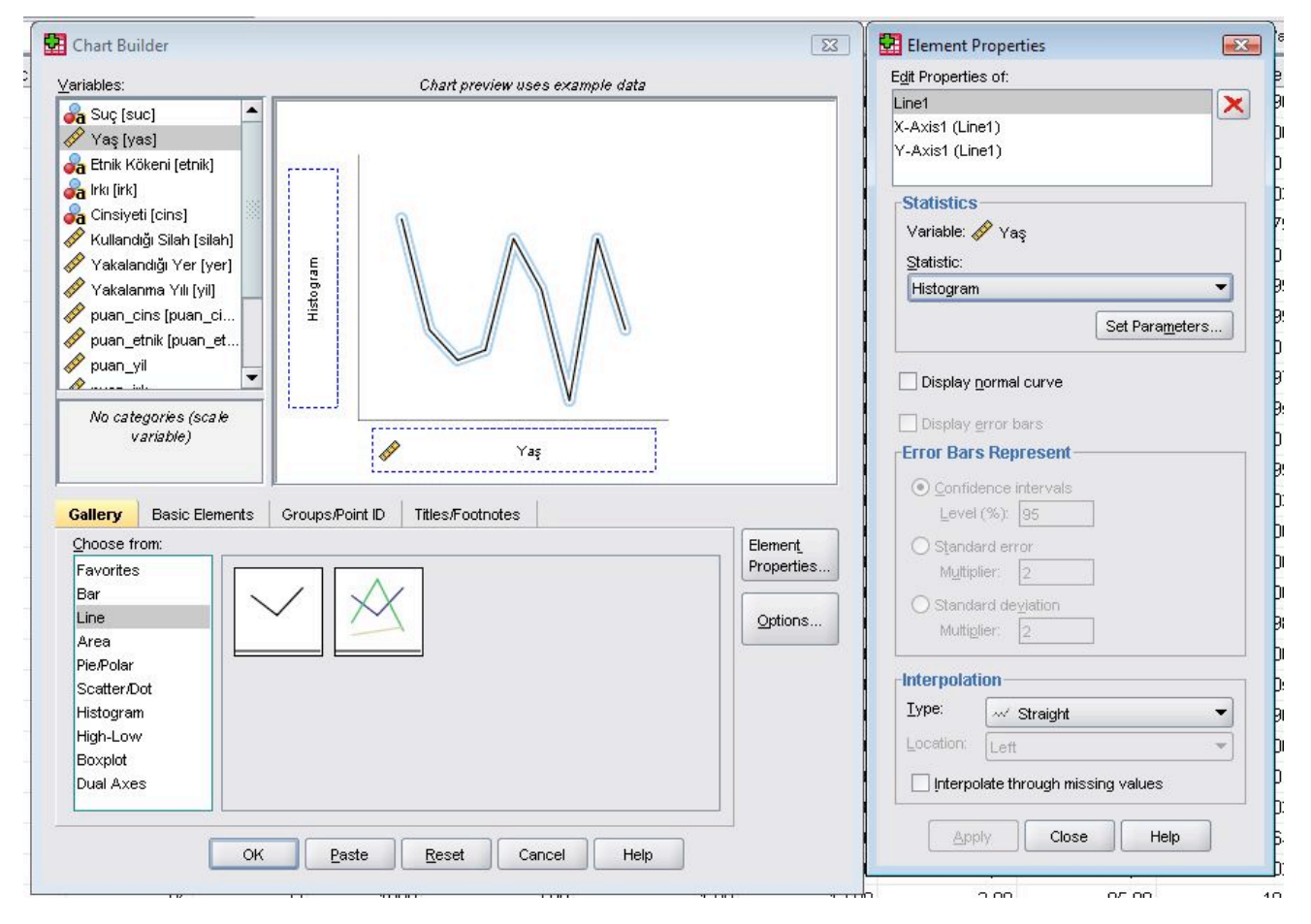

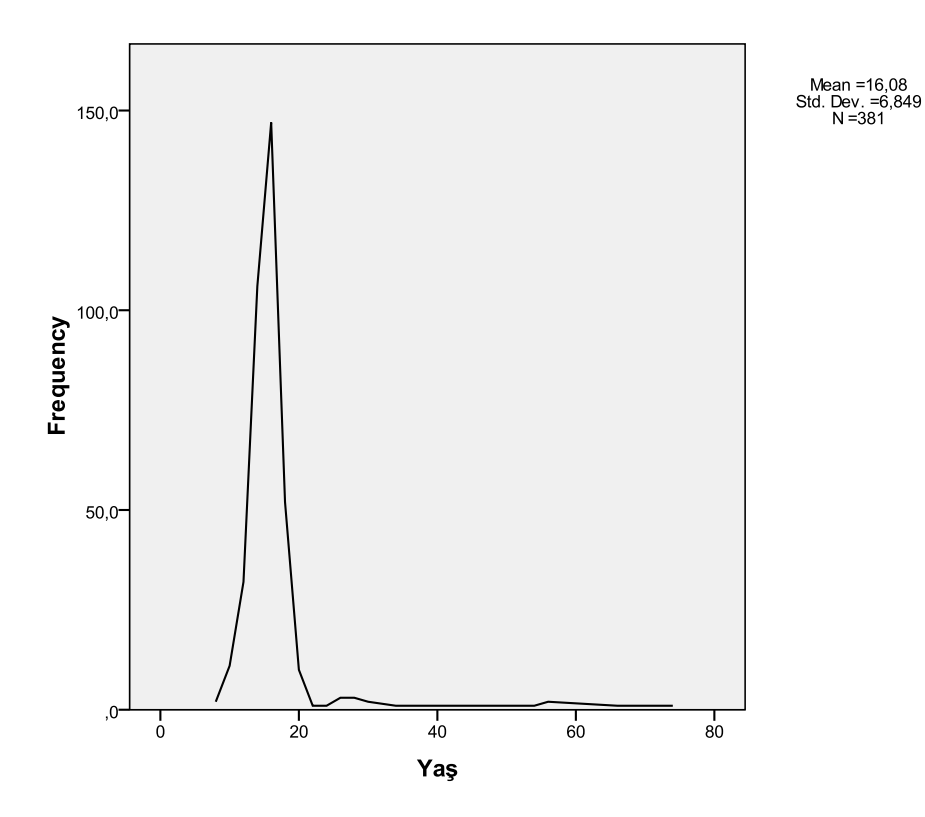

Görüldüğü gibi yaş değişkeninin dağılımı verilmiştir. Range nin geniş olduğu değişkenlerin veya sürekli leğişkenlerin istatistiklerini bar yerine line tipi grafik ile göstermek genelde daha avantajlıdır.

Diğer bir line tipi grafiği de aşağıdaki şekilde örnekleyelim.

| Yarables: Chart preview uses example data     Sug (suc)   Yag (yas)   Etnik Kökeni [etnik]   Kultandig Stah (stan)   Kultandig Stah (stan)   Yakalanna Yth (yn)   Yakalanna Yth (yn)   Yakalanna Yth | Chart Builder                                                                                                    |                                                                |                       | Element Properties                                                                                                    |
|----------------------------------------------------------------------------------------------------|----------------------------------------------------------------------------------------------------|----------------------------------------------------------------|-----------------------|----------------------------------------------------------------------------------------------------|
| Suç [suc]   Yaş [yas]   Enik Kökeni [etnik]   Kullandığı Silah [silah]   Yakalanna Yılı [yı]   Yakalanna Yılı [yı]   Yakalanna Yılı [yı]   Yaş     Bayan   Erkek   Bilinmiyor     Gallery   Basic Elements   Groups/Point ID   Titles/Footnotes     Consider     Parameters     Options     Ine     Area     Parameters     Options     Interpolation     Interpolation     Interpolation                                                                                                    | ⊻ariables:                                                                                                    | Chart preview uses example data                                |                       | Edit Properties of:                                                                                                    |
| Image: Scatter/Dot       Histogram       High-Low       Boxplot       Dual Axes                                                                                                    | Suç [suc]     Yaş [yas]     Yaş [yas]     Etnik Kökeni [etnik]     Cinsiyeti [cins]     Kullandığı Silah [silah]     Yakalandığı Yer [yer]     Yakalandığı Yer [yer]     Yakalandığı Yer [yer]     Yakalandığı Yer [yer]     puan_cins [puan_ci     puan_etnik [puan_ci     puan_yil     Erkek     Bilinmiyor | Set c<br>Tag<br>Ci<br>Tag<br>Groups:/Point ID Titles/Footnotes | Element<br>Properties | Line1<br>XAxist (Line1)<br>Y-Axist (Line1)<br>GroupColor (Line1)<br>Statistics<br>Variable:<br>Statistic:<br>Count<br>Set Parameters<br>Display error bars<br>Error Bars Represent<br>© Confidence intervals<br>Level (%): 95<br>© Standard error<br>Mytipler: 2<br>© Standard deviation<br>Multiglier: 2<br>Interpolation<br>Type: w Straight<br>Location: Left<br>Interpolate through missing values |

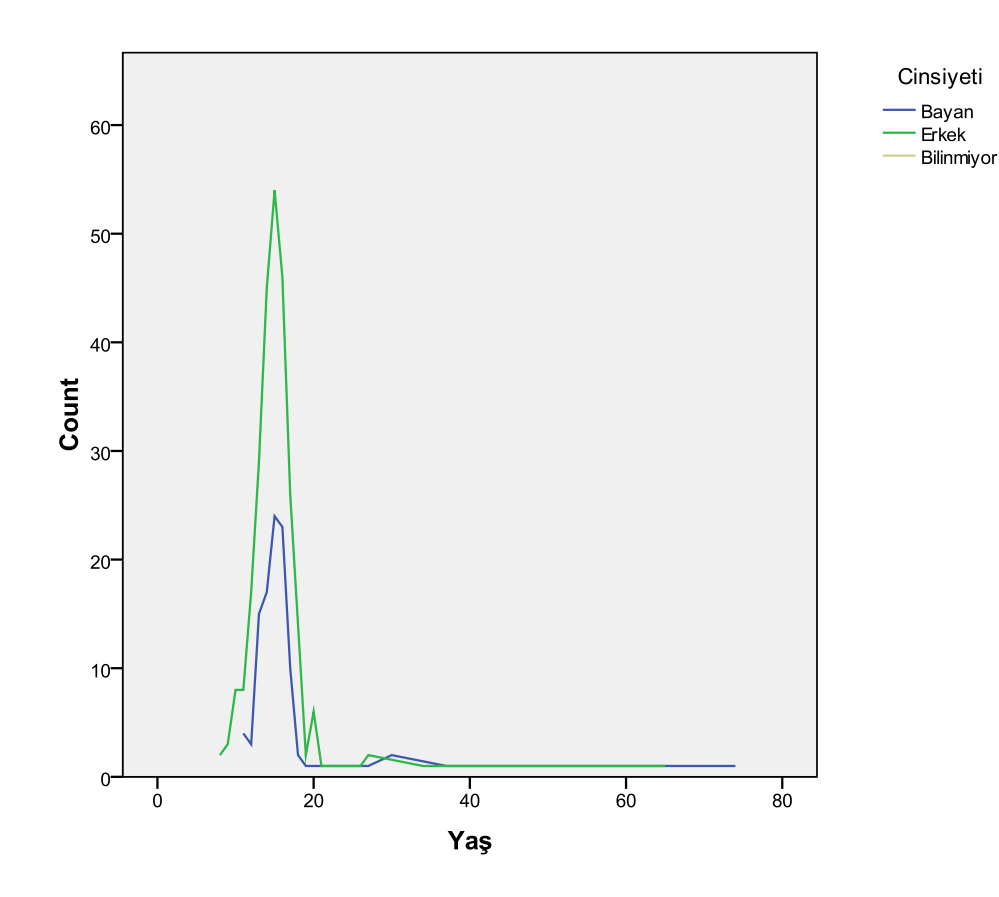

Yukarıdaki örnekte görüldüğü gibi bu tip bir line grafiğinde yaşın cinsiyete göre dağılımı verilmiştir. Başka bir grafik tipi de area (alan) grafiğidir. Yukarıdakilerle benzer istatistikler bu tip grafiklerle de ;österilebilir. Aşağıda bunlara örnek verelim.

| viable er                |                                        | Edit Properties of:                |
|--------------------------|----------------------------------------|------------------------------------|
| riapies:                 | Unart preview uses example data        | Area1                              |
| a Suç (suc)              |                                        | X-Axis1 (Area1)                    |
| Yaş [yas]                |                                        | Y-Axis1 (Area1)                    |
| a Etnik Kökeni [etnik]   |                                        |                                    |
| a Irki (irk)             |                                        | Statistics                         |
| a Cinsiyeti [cins]       |                                        | Cartella                           |
| Kullandığı Silah [silah] |                                        | vanapie.                           |
| Yakalandığı Yer [yer]    |                                        | Statistic:                         |
| Yakalan ma Yılı [yil]    |                                        | Count                              |
| puan_cins [puan_ci       |                                        | Set Paraméters                     |
| puan_etnik (puan_et      |                                        |                                    |
| puan_yil                 |                                        | Display error bars                 |
|                          |                                        | -Fror Bars Benresent               |
| NO Vanable's selected    |                                        | End busication                     |
|                          | 🖉 Yaş                                  | <u>Confidence intervals</u>        |
|                          | ······································ | Level (%): 95                      |
| allen Basic Flements     | Groups Point ID Titles Ecotoctes       | O Standard error                   |
| Dasic Liements           | or oups/roline in Thiesy optimites     | Muttiplier: 2                      |
| hoose from:              |                                        |                                    |
| Favorites                |                                        | Multiplier                         |
| Bar                      |                                        | intelligation (2                   |
| Aree .                   |                                        | Options                            |
|                          |                                        |                                    |
| Scatter/Dot              |                                        | Lype: V Straight                   |
| Histogram                |                                        | Location: Left                     |
| High-Low                 |                                        |                                    |
| Boxplot                  |                                        | Interpolate through missing values |
| Dual Axes                |                                        |                                    |
|                          |                                        |                                    |
|                          |                                        |                                    |
|                          |                                        | - Close Heip                       |

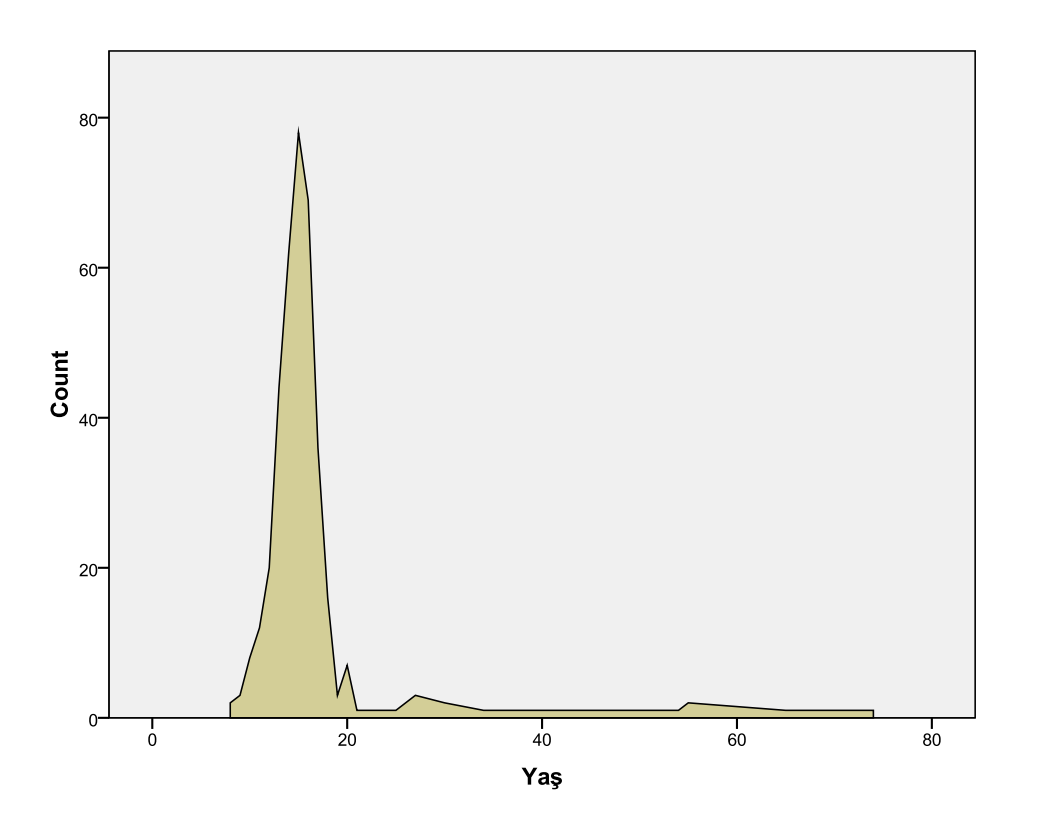

Çıktıdan da anlaşıldığı gibi yaş dağılımı alan grafiğiyle verilmiştir. Birden fazla değişkenin bilgileri de bu ;rafikle verilebilir. Aşağıdaki örneği verelim.

| _ariables:                                                                                                    | Chart preview uses example data  | Edit Properties of:                                                                                                    |
|----------------------------------------------------------------------------------------------------|----------------------------------|----------------------------------------------------------------------------------------------------|
| Arriadies:<br>A Skuç [suc]<br>Yaş [yas]<br>A Etnik Kökeni [etnik]<br>A Kullandığı Silah [silah]<br>Yakalandığı Yer [yer]<br>Yakalandığı Yer [yer]<br>Yakalandığı Yer [yer]<br>Yakalandığı Yer [yer]<br>Yakalandığı Yer [yer]<br>Yakalandığı Yer [yer]<br>A Kullandığı Yer [yer]<br>A Kullandığı Yer [yer]<br>Yakalandığı Yer [yer]<br>A Kullandığı Yer [yer]<br>A Kullandığı Yer [ye | Groups/Point ID Titles/Footnotes | Area1<br>X-Axis1 (Area1)<br>Y-Axis1 (Area1)<br>GroupColor (Area1)<br>Statistics<br>Variable:<br>Statistic:<br>Count<br>Display error bars<br>Error Bars Represent<br>O Confidence intervals<br>Level (%): 95<br>Standard error<br>Multiplier: 2<br>Interpolation<br>Type: w Straight |
| Histogram<br>High-Low<br>Boxplot<br>Dual Axes                                                                                                    |                                  | Location: Left  Interpolate through missing values                                                                                                    |

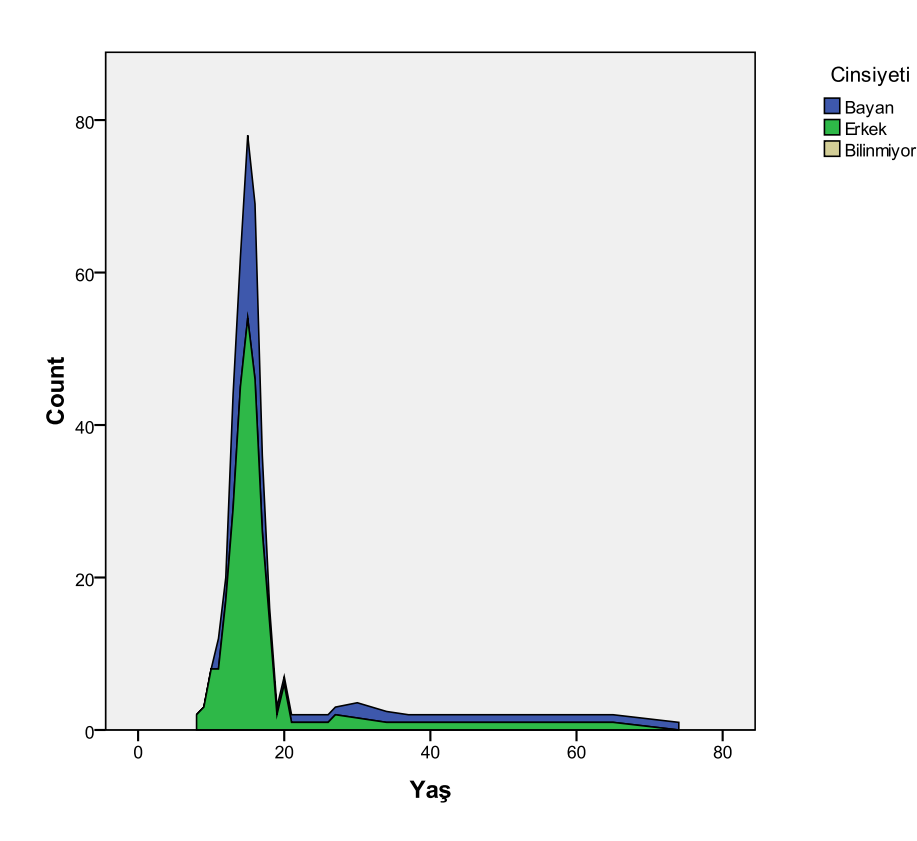

Yukarıdaki çıktıda yaşın cinsiyete göre dağılımı verildi.

Pie (pasta) grafiği ile de tek değişkene ait veriler gösterilebilir. Aşağıda bunu örnekledik.

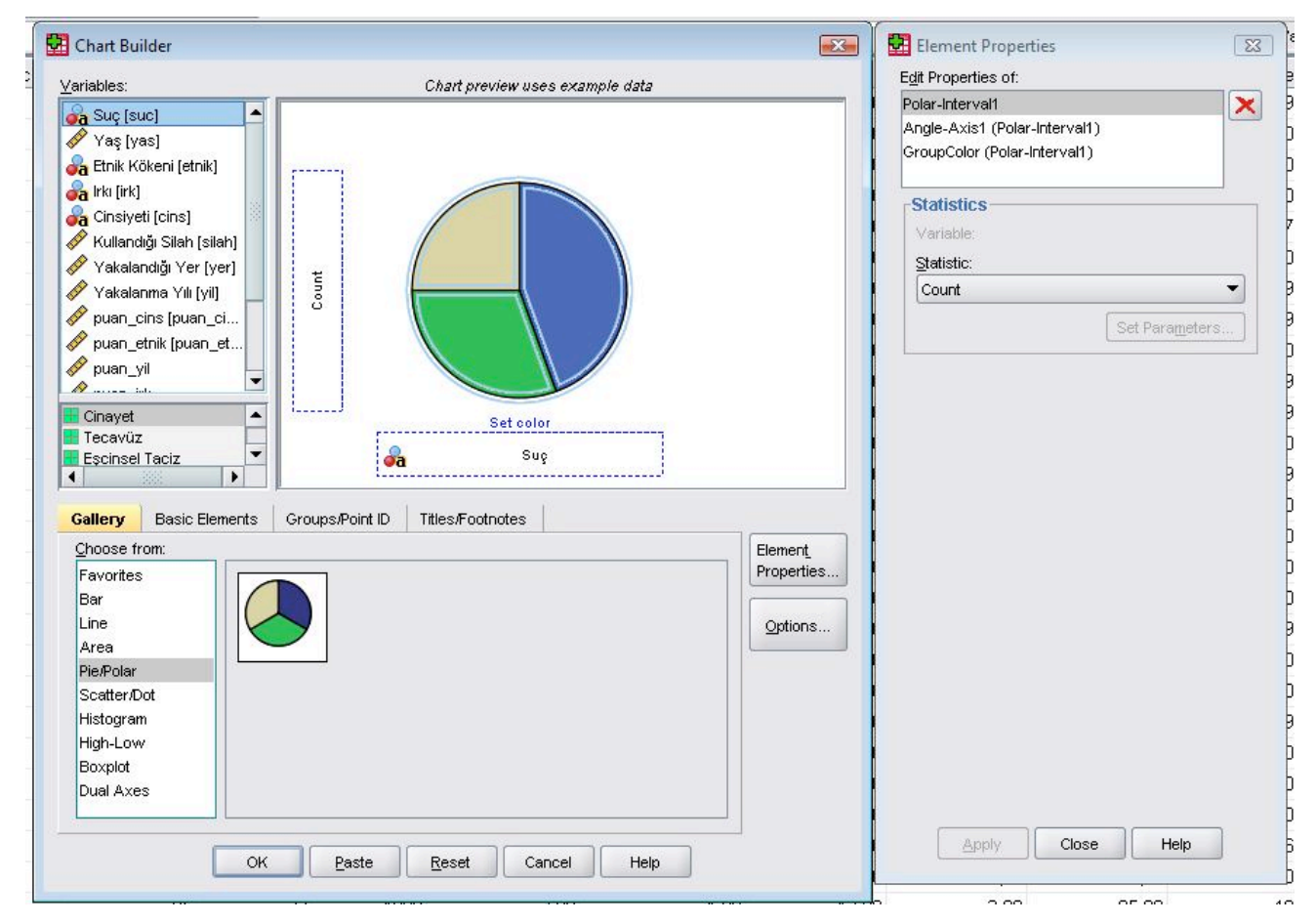

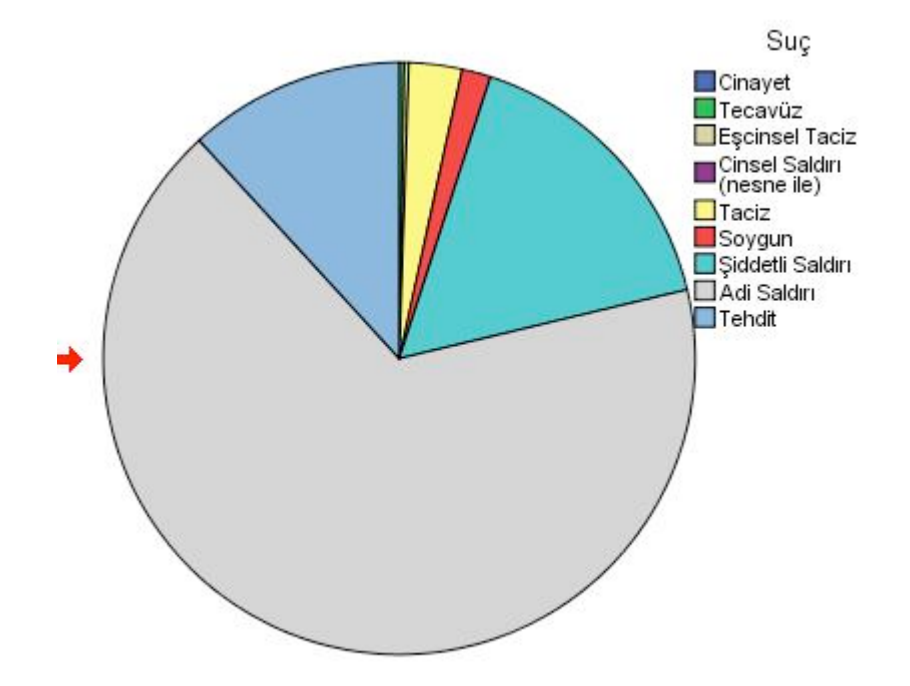

Bir diğer önemli grafik tipi de nokta saçılım grafiğidir (dot/scatter). Bu tür grafik ile iki değişken arasındaki lişki verilebilir. Aşağıdaki örneği inceleyelim.

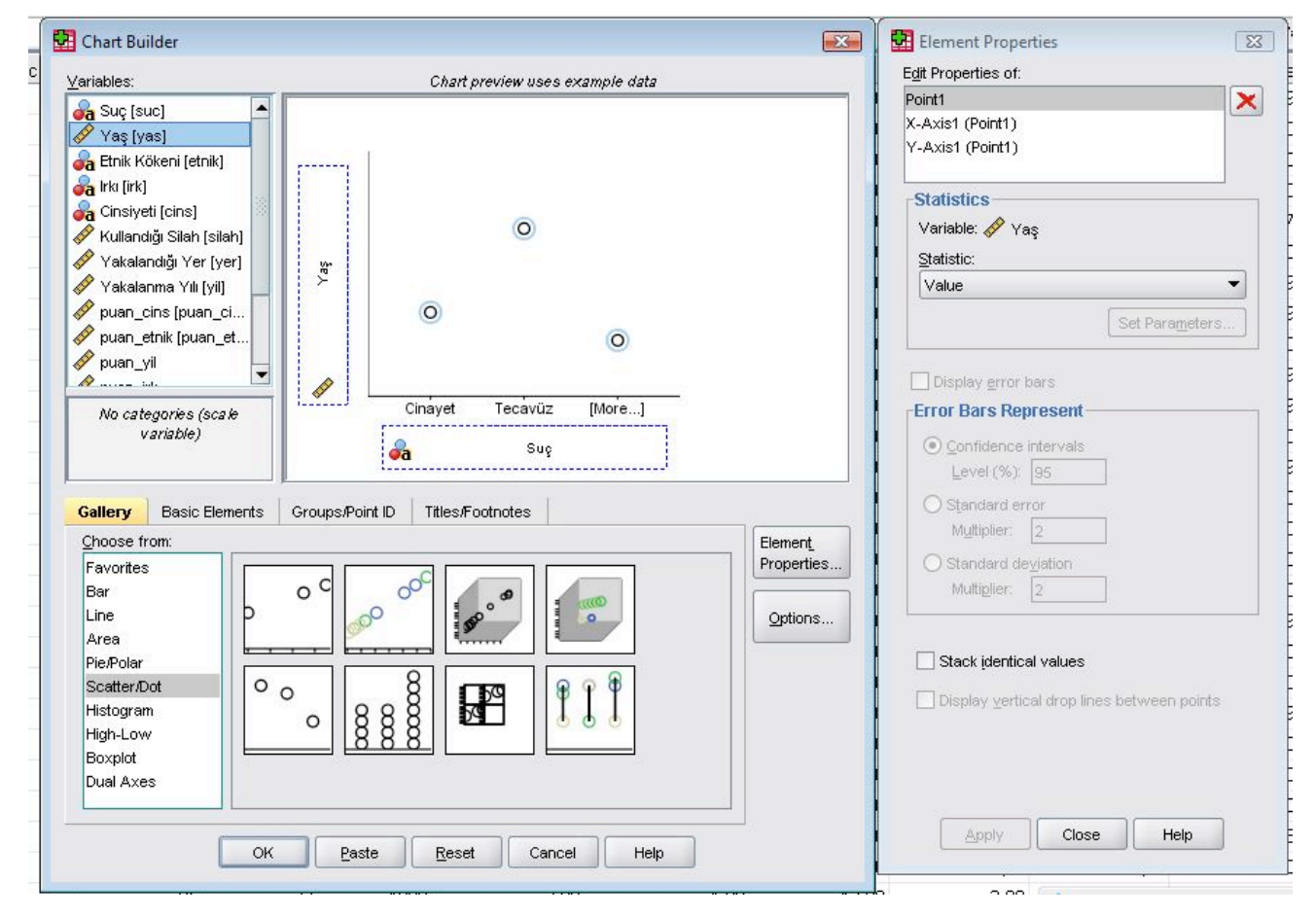

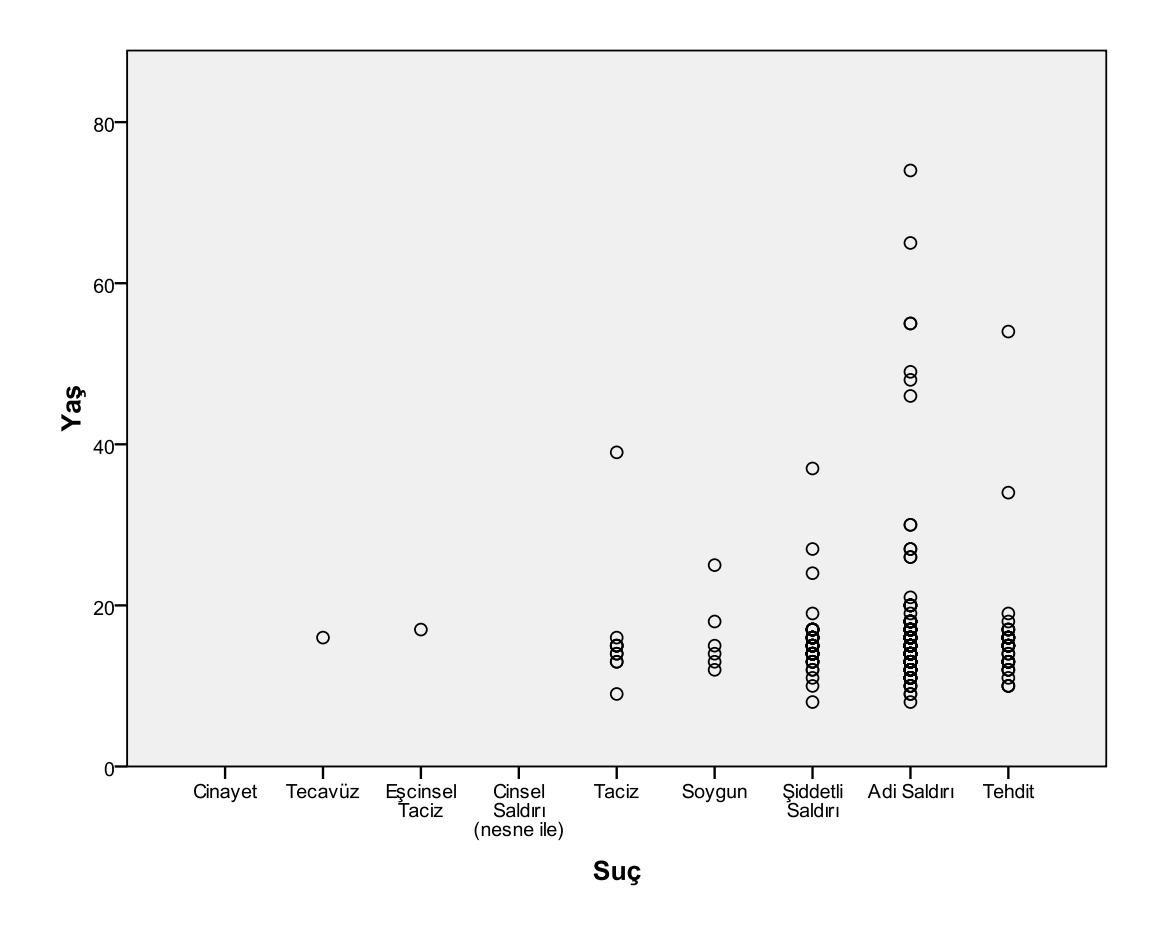

Çıktıdan da anlaşılacağı üzere suç çeşitleri ile bunların işlendiği yaşlar arasındaki ilişki verilmiştir. Daha azla değişkenler için de bu grafiğin çeşitleri vardır. Buna da bir örnek verelim.

| Chart Builder                                                                                                    |                                                                           | Element Properties                                                                                                    |
|----------------------------------------------------------------------------------------------------|---------------------------------------------------------------------------|----------------------------------------------------------------------------------------------------|
| ariables:                                                                                                    | Chart preview uses example data                                           | Edit Properties of:                                                                                                    |
| A Suç [suc]<br>Yaş [yas]<br>A Etnik Kökeni [etnik]<br>A Etnik Kökeni [etnik]<br>A Irki [irk]<br>Kullandığı Silah [silah]<br>Yakalandığı Yer [yer]<br>Yakalanıma Yili [yil]<br>P uan_etnik [puan_et | Set color<br>Cinsiyeti<br>O<br>O<br>O<br>O<br>O<br>O                      | Point1<br>X-Axis1 (Point1)<br>Y-Axis1 (Point1)<br>GroupColor (Point1)<br>Statistics<br>Variable: Vaş<br>Statistic:<br>Value<br>Set Parameters |
| Puan_yil       Bayan       Erkek       Bilinmiyor         Gallery       Basic Elements                                                                                                    | Cinayet Tecavūz [More]<br>Cinayet Sug<br>Groups/Point ID Titles/Footnotes | Display error bars  Frror Bars Represent  Confidence intervals  Level (%): 95  Standard error  Multibile: 2                                   |
| Choose from:<br>Favorites<br>Bar<br>Line                                                                                                    | O C O C C C C C C C C C C C C C C C C C                                   | O Standard deviation<br>Multiplier: 2                                                                                                    |
| Area<br>Pie/Polar<br>Scatter/Dot<br>Histogram<br>High-Low<br>Boxplot<br>Dual Axes                                                                                                    |                                                                           | ☐ Stack identical values<br>☐ Display ⊻ertical drop lines between points                                                                      |
| Г                                                                                                    | Paste Reset Cancel Help                                                   | Apply Close Help                                                                                                    |

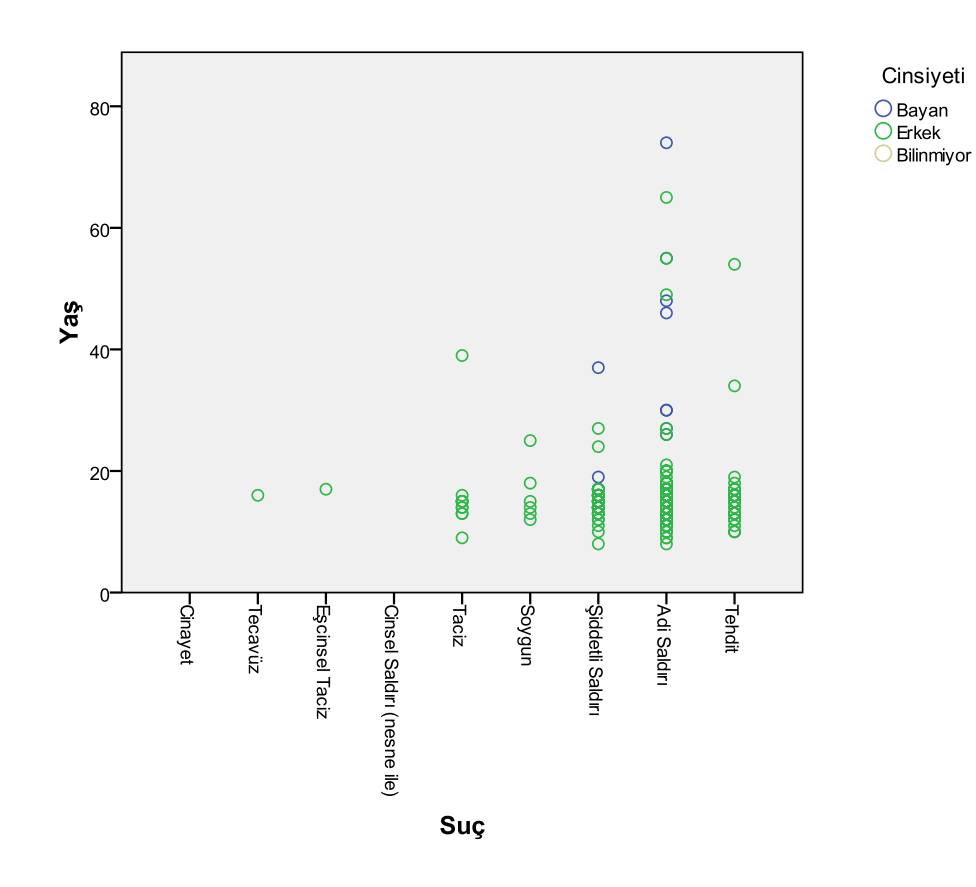

Bu çıktıda bir öncekinden farklı olarak suçları işleyenlerin cinsiyetlerinin yaşa göre dağılım bilgisi de 'erilmiştir. Bu tip bir grafikle daha fazla değişkenin dağılımı da bir arada gösterilebilir. Buna örnek olarak Işağıdaki şemayı verelim.

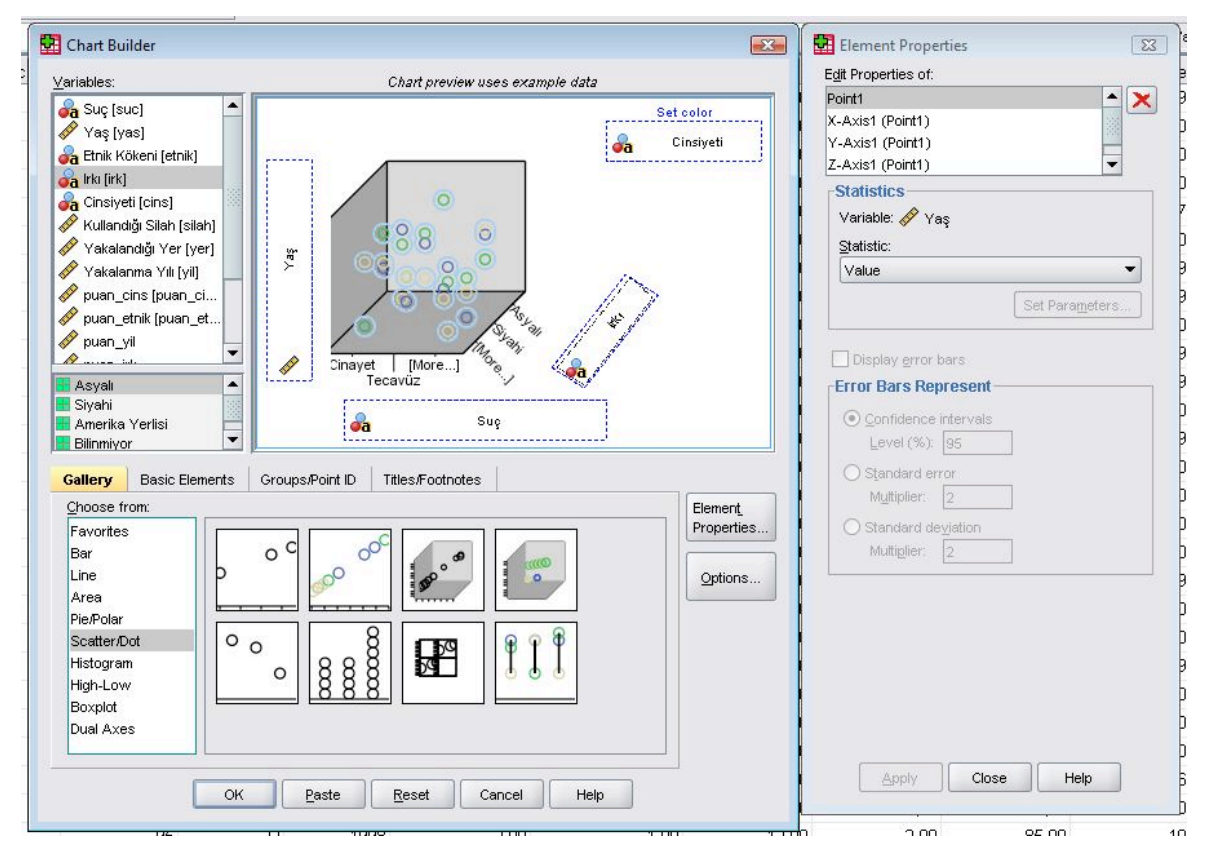

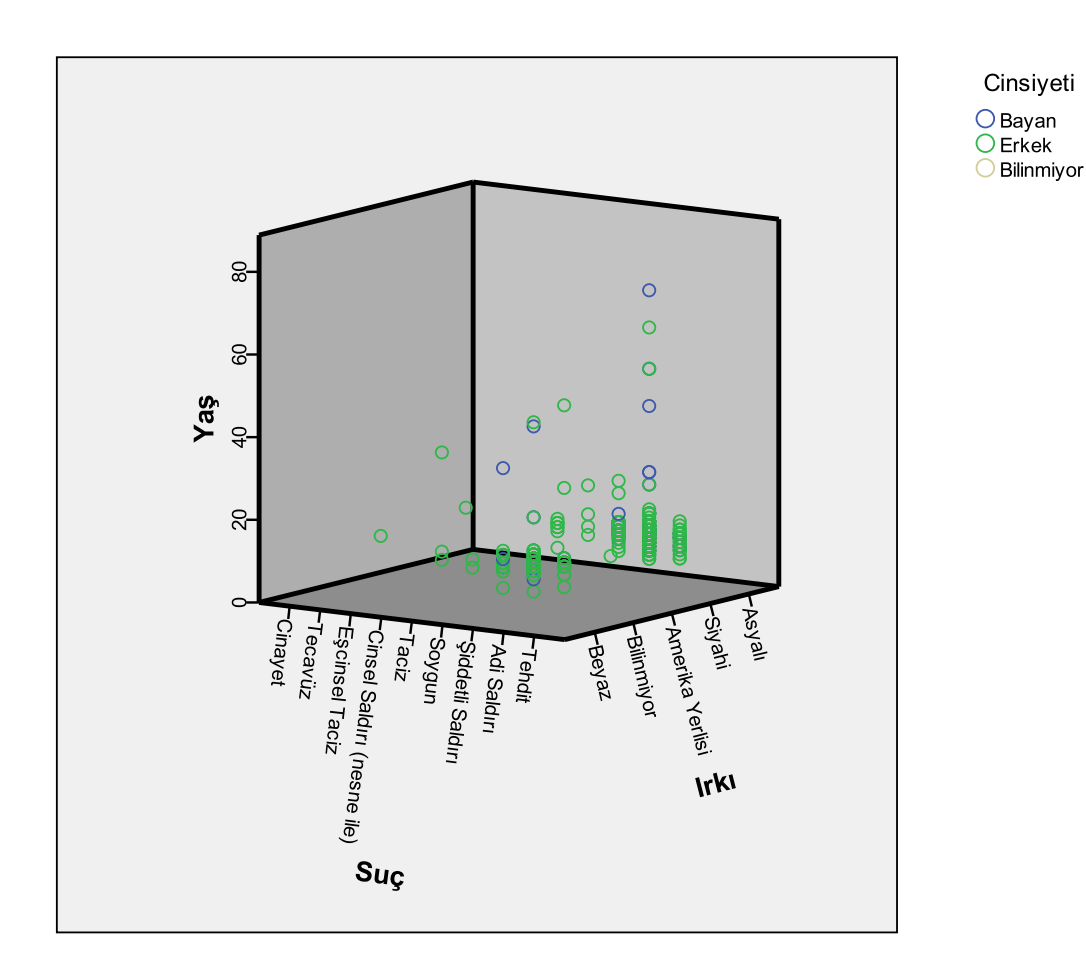

Görüldüğü gibi suçu işleyen cinsiyeti ve yaşının dışında ırkının da yaşlara göre dağılımı verilmiştir.

Bar tipine benzeyen bir grafik tipi olarak histogram tipi grafik de vardır. Bunun çeşitlerini örneklerle ;österelim.

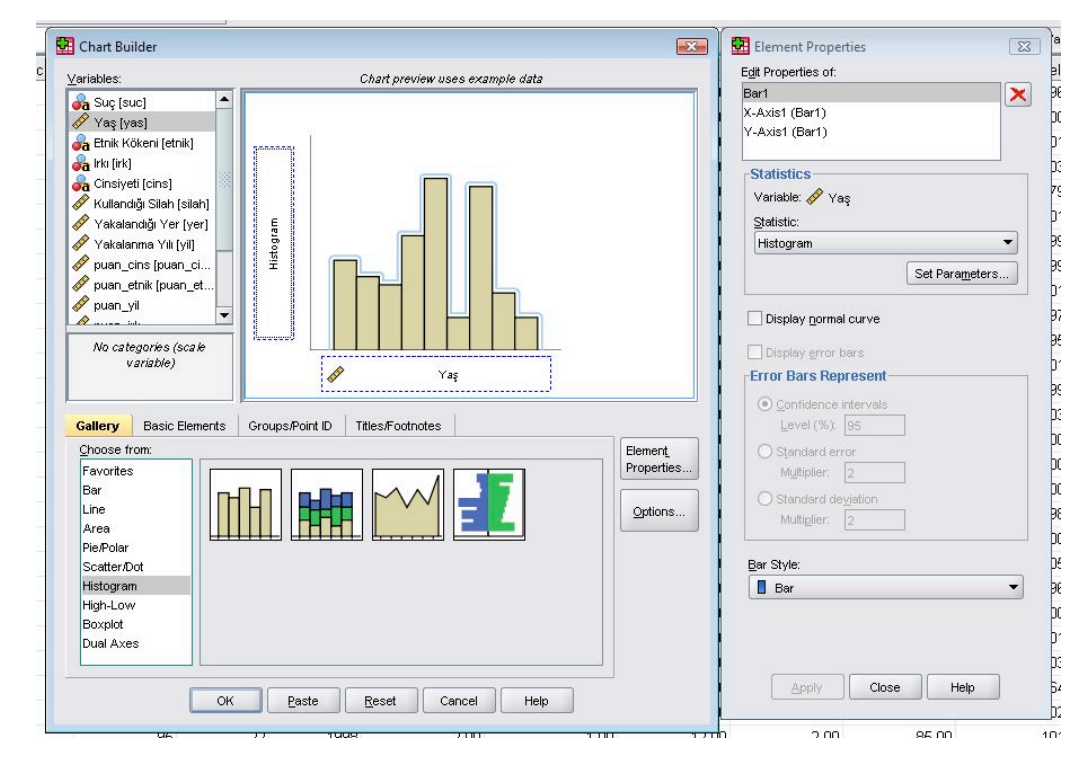

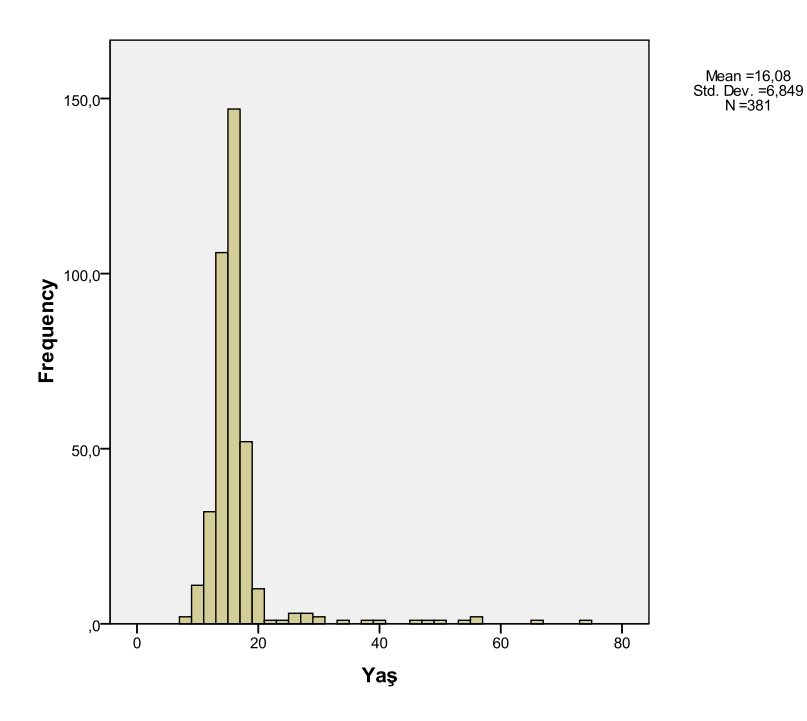

Bu tipin diğer çeşitlerine d değinelim.

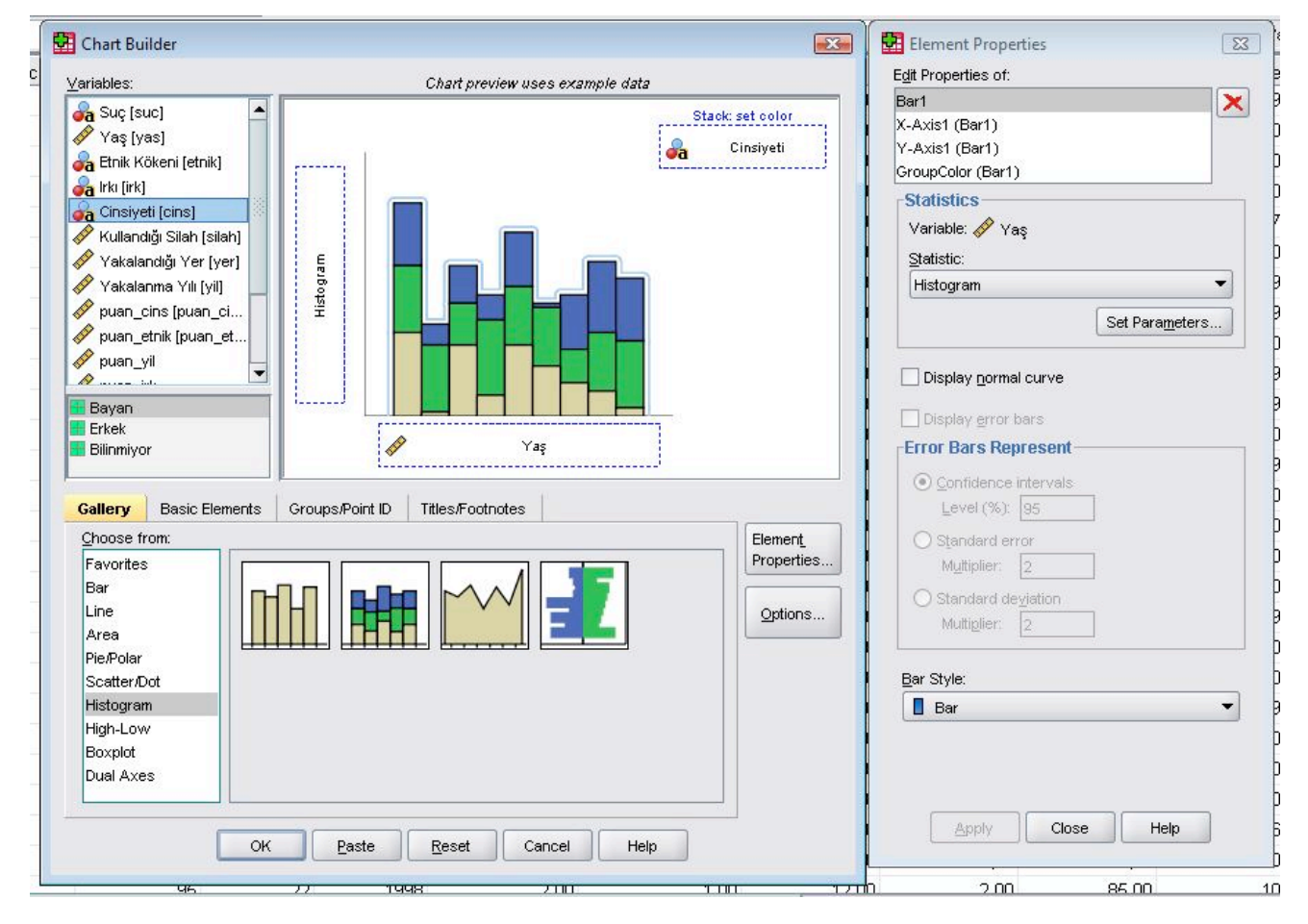

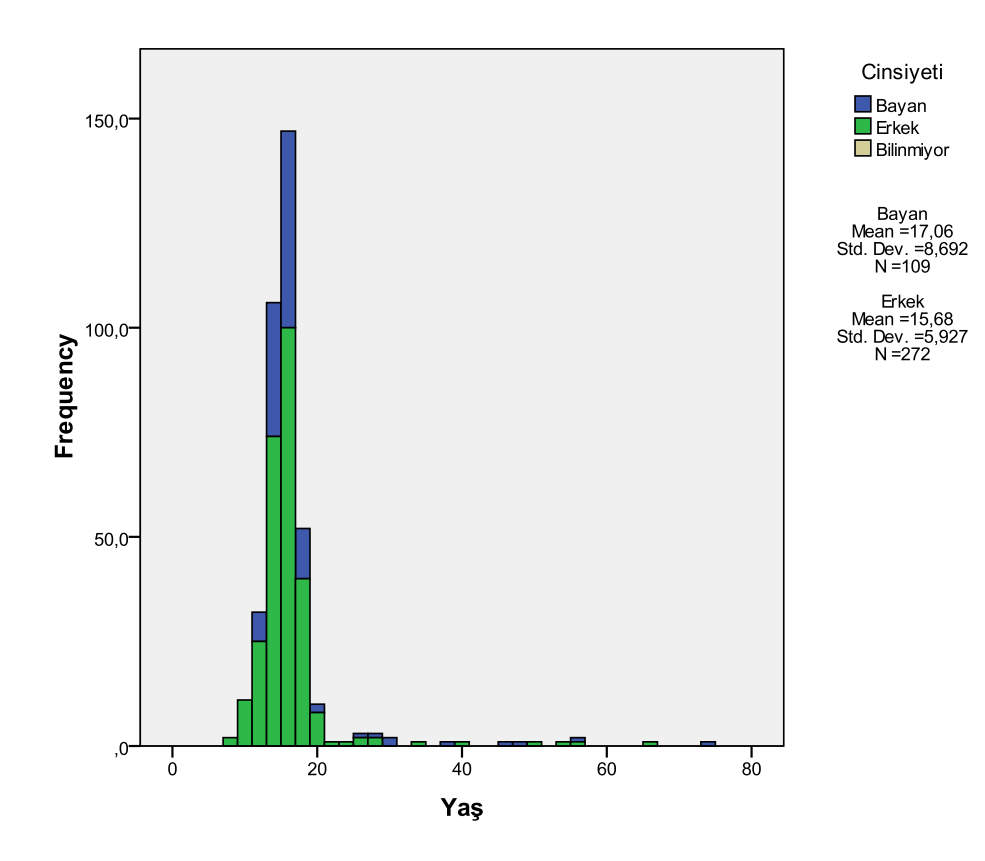

Çıktıda görüldüğü gibi yaşların cinsiyete göre dağılımı da grafikte verilmektedir. Bir diğer tip de aşağıda irneklenmiştir.

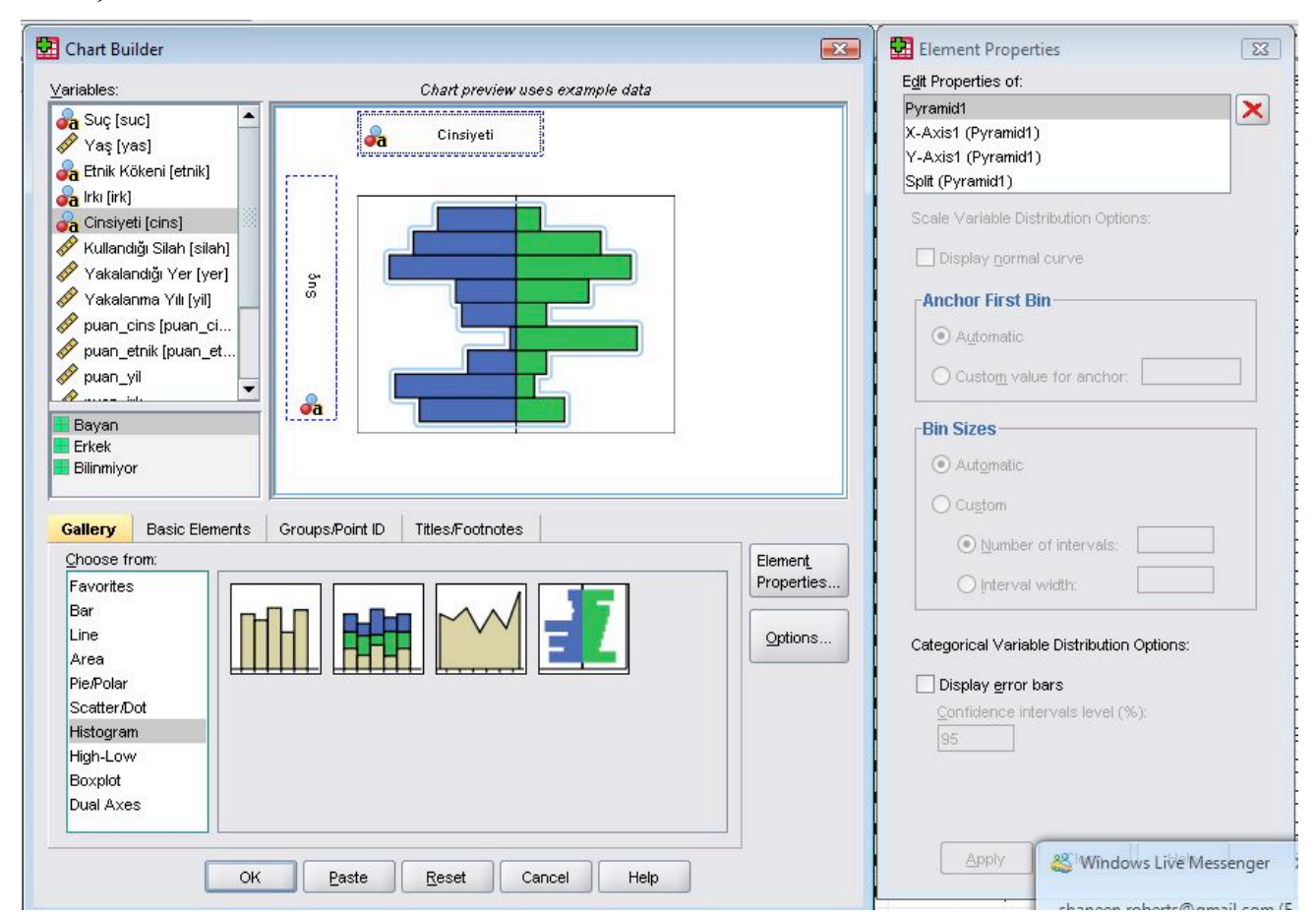

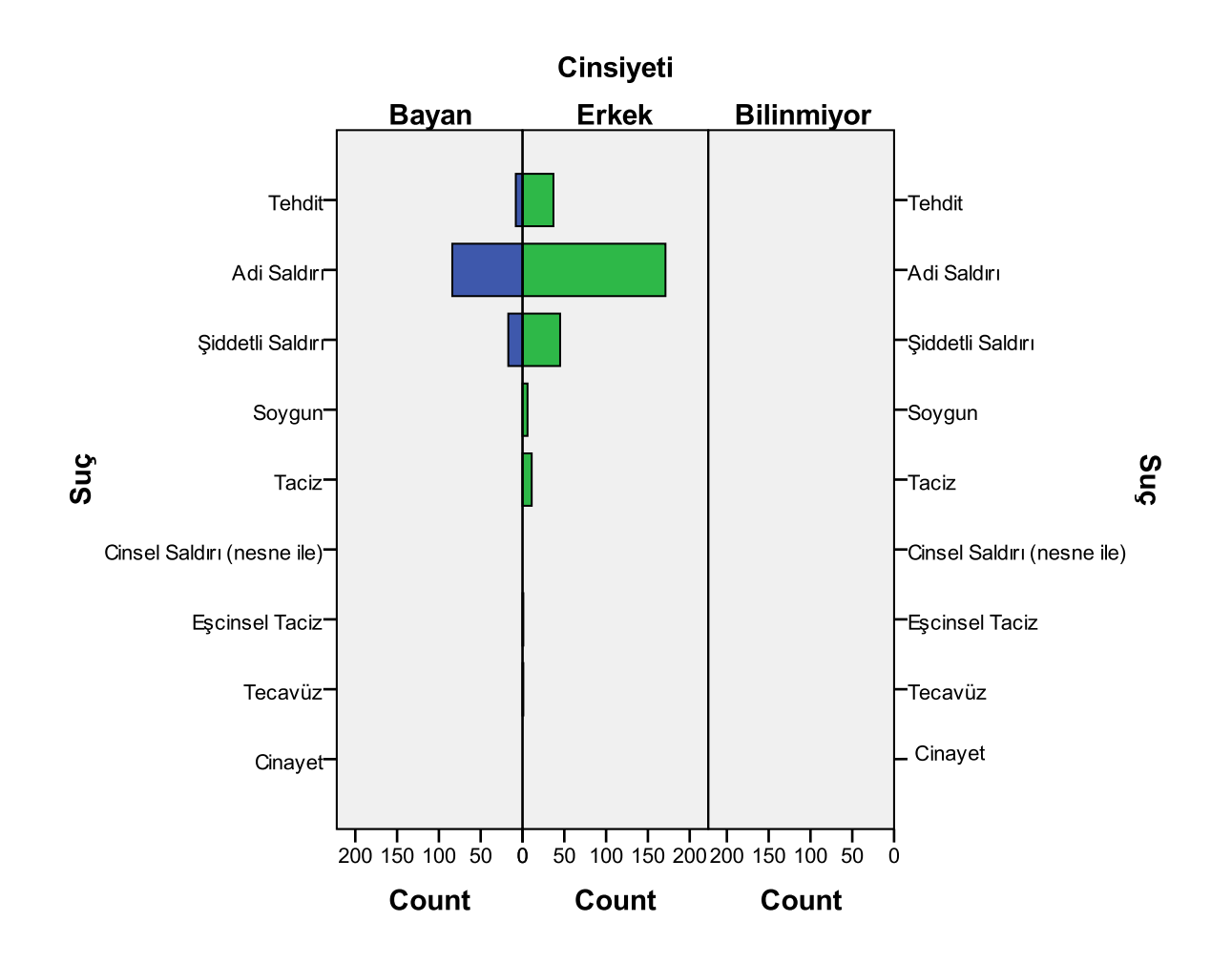

Görüldüğü gibi grafikte suçların cinsiyete göre dağılımı farklı bir şekilde verilmektedir.

High-low (max-min) grafiği ile de değişkenlerin maximum ve minimum değerleri verilebilir. Bunu ışağıdaki örnek ile açıkladık.

| Chart Builder                                                                                                    |                                  | 23                     | Element Properties                                                  |                 |
|----------------------------------------------------------------------------------------------------|----------------------------------|------------------------|---------------------------------------------------------------------|-----------------|
| /ariables:                                                                                                    | Chart preview uses example data  |                        | Edit Properties of:                                                 |                 |
| Suç [suc] ▲                                                                                                    | ser / ve                         |                        | High-Low-Close1<br>X-Axis1 (High-Low-Clos<br>Y-Axis1 (High-Low-Clos | xe1)<br>se1)    |
| 💑 Irkı [irk]                                                                                                    |                                  |                        | Statistics                                                          |                 |
| Kullandığı Silah [silah]                                                                                         | e 2                              |                        | High: vas                                                           | Maximum         |
| <ul> <li>Yakalandığı Yer (yer)</li> <li>Yakalanma Yılı (yil)</li> <li>puan_cins (puan_ci</li> </ul>              |                                  |                        | Low: puan_genel<br>Close:                                           | Minimum<br>Mean |
| puan_enik (puan_en     puan_yil                                                                                  | Cinayet Tecavüz [More]           |                        | Maximum                                                             | Set Parameters  |
| NU Vanadie S Sciencev                                                                                            | Suç                              |                        | Bar Style:                                                          |                 |
|                                                                                                    | ( <u></u> ) (                    |                        | Bar                                                                 | -               |
| Gallery Basic Elements                                                                                           | Groups/Point ID Titles/Footnotes |                        | Point Style for Close:                                              |                 |
| Choose from:<br>Favorites<br>Bar<br>Line<br>Area<br>Pie/Polar<br>Scatter/Dot<br>High-Low<br>Boxplot<br>Dual Axes | Ţ <b>□ □ □ ■₩₩</b> ₩             | Element,<br>Properties |                                                                     | ·               |
| ОК                                                                                                    | Paste Reset Cancel Help          |                        |                                                                     | Close Help      |

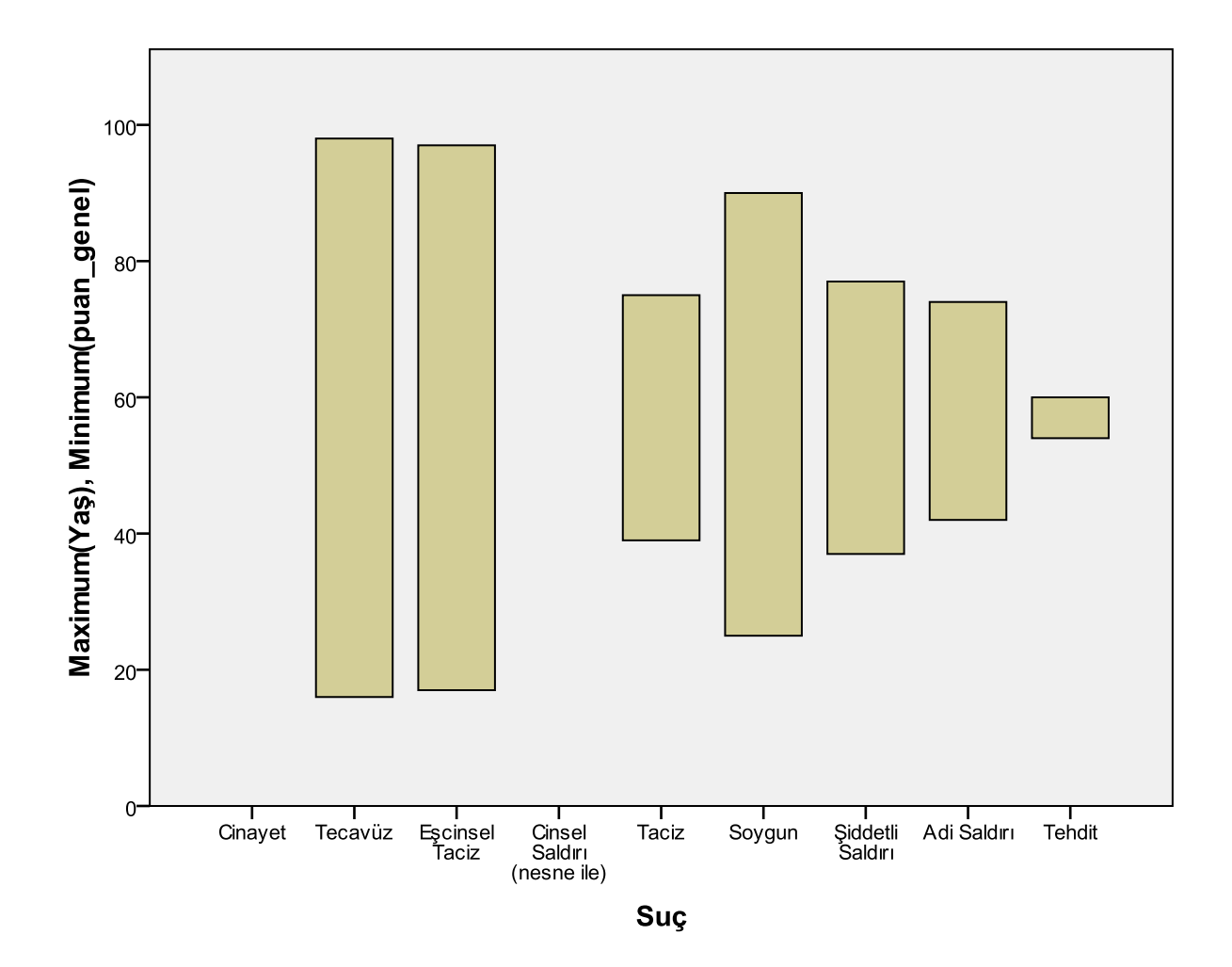

Çıktıdan da anlaşılacağı gibi grafikte yaş değişkenine ait verilerin minimumu ile genel puan değişkeninin naksimum değerlerinin suçlara göre dağılımı verilmiştir. Örneğin, taciz suçunu işleyen deneklerin maksimum 'aşı 75 civarında iken bu deneklerin minimum genel puanı 40 civarındadır.

Bu grafiği daha fazla değişken ile de yaratabiliriz. Bunu da aşağıdaki örnek ile inceleyelim.

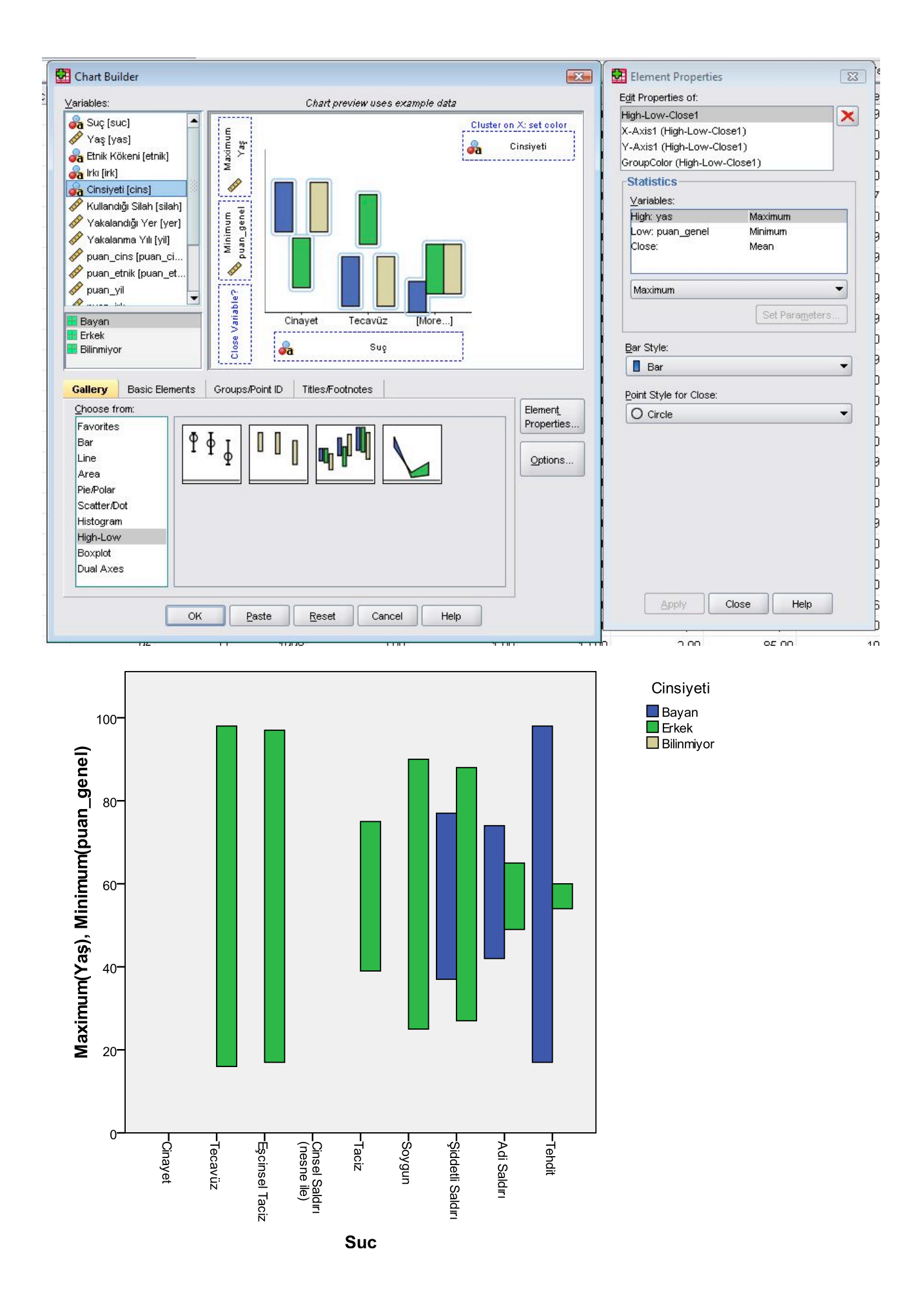

Çıktıdan da anlaşıldığı gibi, bir önceki örnekte verilen değişkenlerin max ve min değerleri sadece suç eşidine göre değil, suç işleyen deneklerin cinsiyetine göre de verilmektedir. Örneğin şiddetli saldırı sucunu şleyen bireylerden, bayan olanların maximum yaşı 38 civarında iken, minimum genel puanı 76 civarındadır. Benzer şekilde erkeklerin de maximum yaşı 23 civarı iken minimum genel puanı 93 civarındadır.

Şimdi boxplot dediğimiz grafik türünü inceleyelim. Bu grafikle verilere ait istatistikler daha kapsamlı olarak <sup>'</sup>erilebilir. Bir örnek üzerinde inceleyelim.

| Chart Builder               |                                 | 83         | 🚰 Element Properties         |            |
|-----------------------------|---------------------------------|------------|------------------------------|------------|
| ariables:                   | Chart preview uses example data |            | E <u>di</u> t Properties of: |            |
| 🔓 Suc (suc)                 |                                 |            | Box1                         |            |
| Yas [vas]                   |                                 |            | X-Axis1 (Box1)               |            |
| Etnik Kökeni [etnik]        |                                 |            | Y-Axis1 (Box1)               |            |
| ka Irki (irk)               |                                 |            |                              |            |
| 🔓 Cinsiyeti [cins]          |                                 |            | Statistics                   |            |
| 🔗 Kullandığı Silah (silah)  |                                 |            | Variable: 🔗 puan_genel       |            |
| 🔗 Yakalandığı Yer [yer]     |                                 |            | Statistic:                   |            |
| 🔗 Yakalan ma Yili [yil] 🛛 📘 | fi                              |            | Boxplot                      |            |
| 🔗 puan_cins (puan_ci        |                                 |            | Cat Da                       | romotore   |
| 🔗 puan_etnik (puan_et       |                                 |            | i l                          | rolliotors |
| 👂 puan_yil 🖉 🚽              |                                 |            |                              |            |
| 🖉                           |                                 |            | Display error bars           |            |
| No variables selected       | Bayan Erkek Bilinmiyor          |            | Error Bars Represent         |            |
|                             | 🔒 Cinsiyeti                     |            | <u>Confidence intervals</u>  |            |
|                             |                                 |            | Level (%): 95                |            |
|                             |                                 |            | O Standard error             |            |
| Gallery Basic Elements G    | roups/Point ID Titles/Footnotes |            | Multiplier 2                 |            |
| Choose from:                |                                 | Element    |                              |            |
| Favorites 0 o               |                                 | Properties | O Standard deviation         |            |
| Bar                         |                                 |            | Multiplier: 2                |            |
|                             |                                 | Options    |                              |            |
|                             |                                 |            |                              |            |
| Scatter/Dot                 |                                 |            |                              |            |
| Histogram                   |                                 |            |                              |            |
| High-Low                    |                                 |            |                              |            |
| Boxplot                     |                                 |            |                              |            |
| Dual Axes                   |                                 |            |                              |            |
|                             |                                 |            |                              |            |
|                             |                                 |            | Apply Close                  | Help       |
|                             |                                 |            |                              | ricip      |

Yukarıdaki komutları verdiğimiz taktirde aşağıdaki çıktı elde edilir.

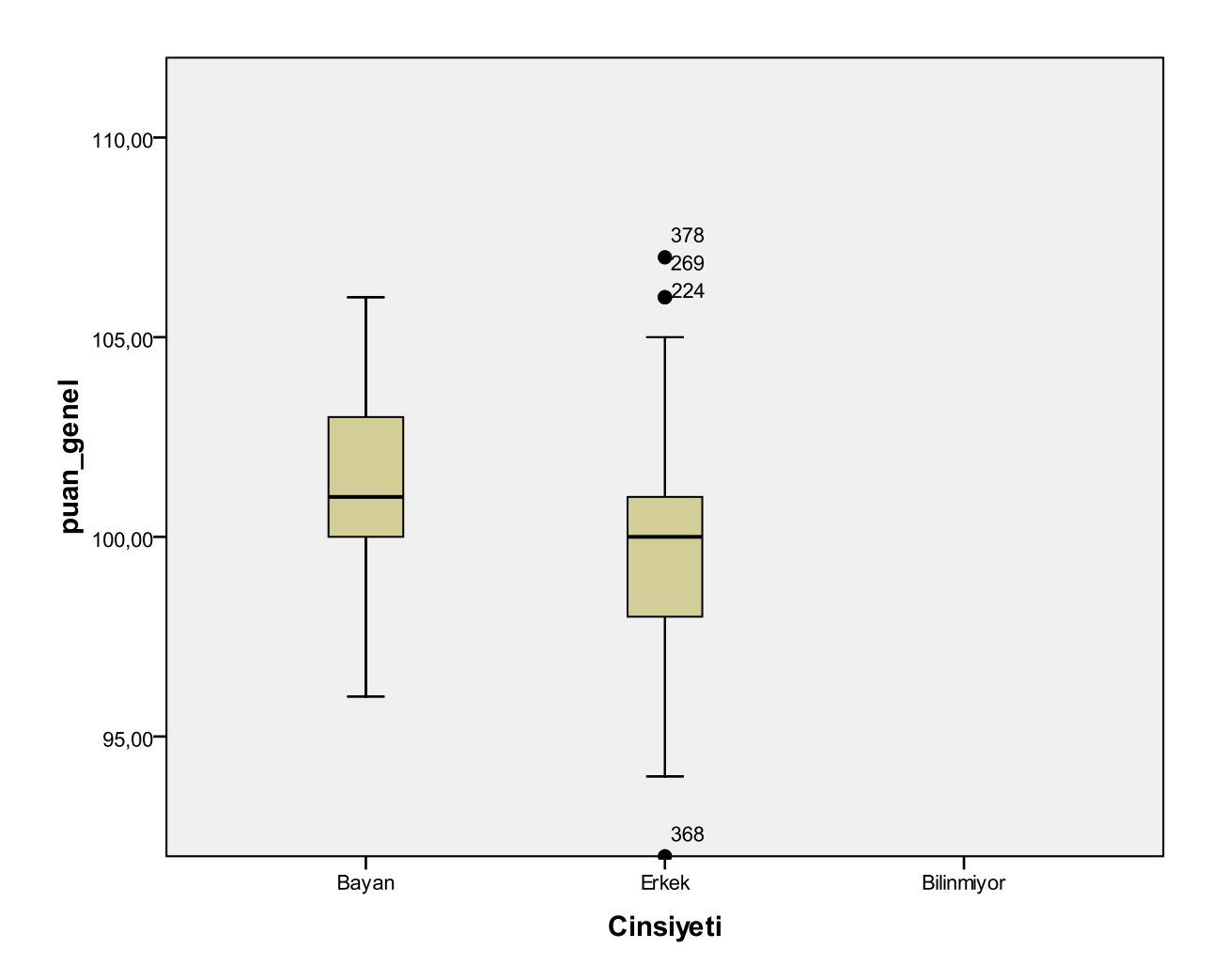

Yukarıdaki çıktıda deneklerin cinsiyetlerinin genel puanına göre dağılımı verilmiştir. Bu grafiği biraz 'orumlayalım. Grafik bir kutucuk (box), uçlarında çizgiler (whiskers), kutucuğun ortasında bir çizgi ve alt vhiskerslerin altında ve üstünde bazı noktalardan oluşmaktadır. Boxplot grafiğinde whisker in alt ve üst ıçlarındaki sınırlar değişkenin maksimum ve minimum değerlerini yani rage ini belirtir. Buna göre erkek leneklerin puanların dağılımı grafikte 92 ile 105 arasında (ortalama) değiştiği verilmiştir. Ortadaki kutunun ızunluğu ise interquartile range (IQR) dediğimiz çeyreklikler arası farkı (3. Ve 1. Çeyreklik arası) verir. Datanın 4 eyrekten oluştuğu düşünülürse bu farkın tüm deneklerin ortadaki %50 lik diliminin dağılımını verdiği söylenir. Buna göre bayanların puanlarının interquartile range i 100 ile 103 (ortalama) arasında olduğu söylenebilir. Brafikte kutuların ortalarındaki yatay çizgiler ise verilerin ortalama değerini verir. Buna göre erkeklerin uanlarının ortalama değeri 100 civarındadır. Grafikteki noktalar ise outliers dediğimiz aşan değerleri verir. Bu leğerler grubu temsil etmeyen değerlerdir. Yanlış girilmiş olabilir. Grafik bizi bu konuda uyarır. Örneğin rıkeklerden 368, 224, 269 ve378 numaralı deneklerin puanları grubun dağılımından oldukça değişik olup grubu emsil etmemektedirler. Bu grafikte yok fakat boxplot grafiklerinde \* ile de bazı denekler belirtilebilir. Bu velirtilen deneklerin değerlerdir. Yani alttan ve üstten en uç değerlerdir. Bu grafik ayrıca bize lağılımın grafiği hakkında da bilgi verir. Box ları sola doğru yatırıp median çizgisini de tepe noktası gibi düşünüp an eğrisi oluşturulabilir. Buna göre bayanların puan dağılımı sağa çarpık, erkeklerin puan dağılımı ise sola arpıktır.

Daha önceki grafik çeşitlerinde olduğu gibi bu grafikte de birden fazla değişkenin dağılımı sunulabilir. Aşağıdaki örnekte bu durumu gösterelim.

| 🚰 Chart Builder                                                                                                    |                                          | Element Properties                                              |
|----------------------------------------------------------------------------------------------------|------------------------------------------|-----------------------------------------------------------------|
| Variables:                                                                                                    | Chart preview uses example data          | Edit Properties of:                                             |
| Image: Arrow of the second second | Cluster on X: set color                  | Box1 X-Axis1 (Box1) Y-Axis1 (Box1) GroupColor (Box1) Statistics |
| Kullandığı Yar [yarıs]     Kullandığı Yar [yer]     ✓     Yakalandığı Yer [yer]     ✓     Yakalanma Yılı (yil)     ✓     puan_cins [puan_ci     puan_etnik [puan_et                                                                                                    |                                          | Variable: 🏈 puan_genel<br>Statistic:<br>Boxplot                 |
| Asyali                                                                                                    | Bayan Erkek Bilinniyor                   | Display error bars                                              |
| Amerika Yerlisi                                                                                                    | Cinsiyeti                                | <u>Confidence intervals</u> <u>Level (%):</u>                   |
| Gallery Basic Elements                                                                                                    | Groups/Point ID Titles/Footnotes Element | O Standard error<br>Muttiplier: 2                               |
| Favorites<br>Bar<br>Line<br>Area                                                                                                    | Properties Qptions                       | Standard deviation<br>Multiplier: 2                             |
| Pie/Polar Scatter/Dot<br>Histogram                                                                                                    |                                          |                                                                 |
| Boxplot<br>Dual Axes                                                                                                    |                                          |                                                                 |
| ок                                                                                                    | Paste Reset Cancel Help                  | Apply Close Help                                                |
| us.                                                                                                    |                                          |                                                                 |

Bu komutları verince aşağıdaki çıktıyı alırız.

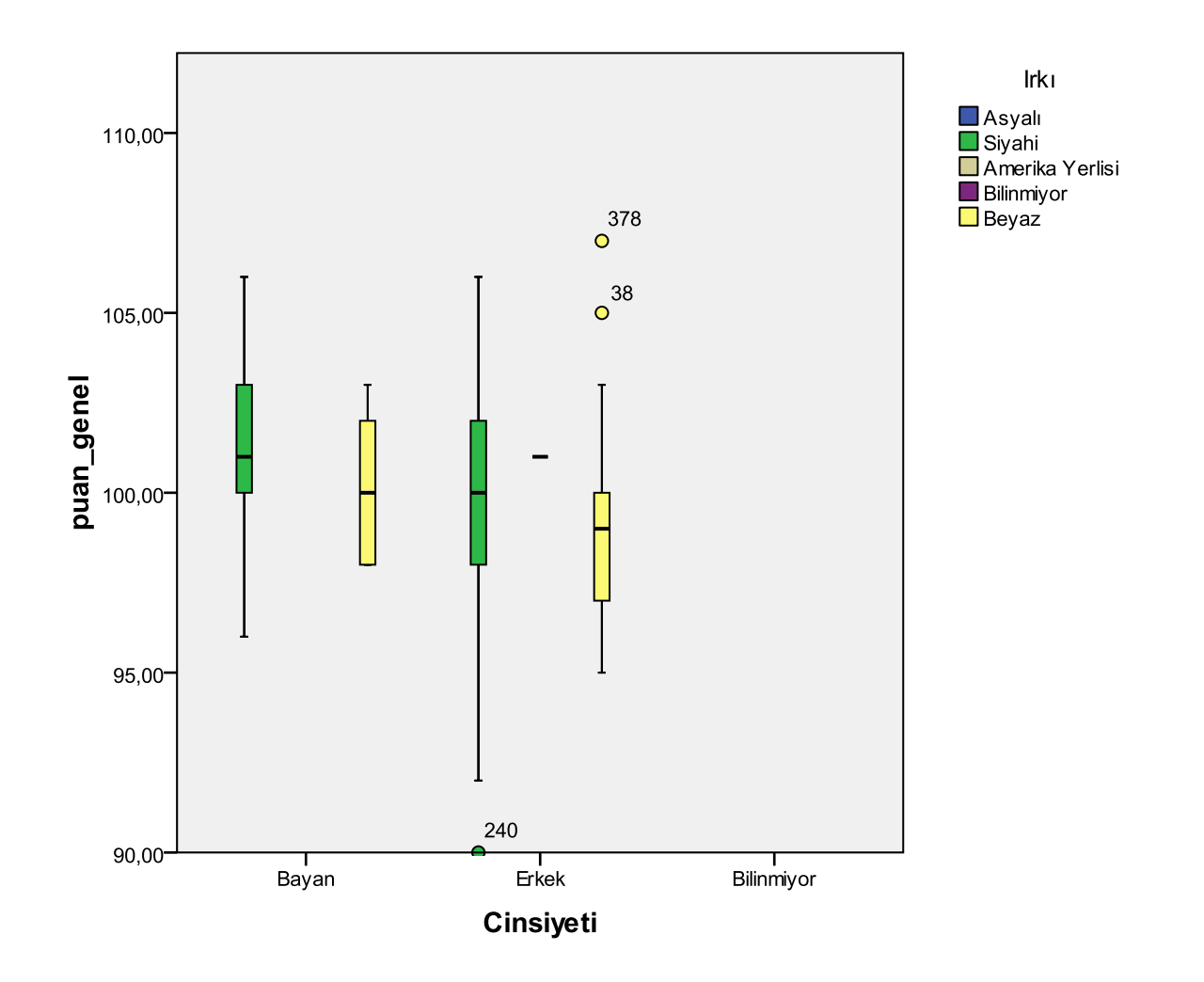

Görüldüğü gibi grafikte sadece cinsiyete göre puan dağılımı değil aynı zamanda ırklara göre de puan lağılımı verilmiştir. Bir önceki boxplot grafiği örneğinde yaptığımız yorumlar gibi bu grafik için de yorum 'apabiliriz.